# Dell Latitude 5580

**Owner's Manual** 

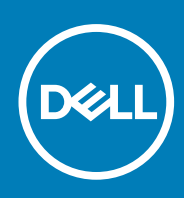

Regulatory Model: P60F Regulatory Type: P60F001 October 2020 Rev. A06

#### Megjegyzés, Vigyázat és Figyelmeztetés

(i) **MEGJEGYZÉS:** A MEGJEGYZÉSEK a számítógép biztonságosabb és hatékonyabb használatát elősegítő, fontos tudnivalókat tartalmazzák.

FIGYELMEZTETÉS: A "FIGYELMEZTETÉS" üzenet hardver-meghibásodás vagy adatvesztés potenciális lehetőségére hívja fel a figyelmet, egyben közli a probléma elkerülésének módját.

VIGYÁZAT: A VIGYÁZAT jelzés az esetleges tárgyi vagy személyi sérülés, illetve életveszély lehetőségére hívja fel a figyelmet.

© 2017 2020 Dell Inc. vagy leányvállalatai. Minden jog fenntartva. A Dell, az EMC és egyéb védjegyek a Dell Inc. vagy leányvállalatainak védjegyei. Minden egyéb névjegy a vonatkozó vállalatok védjegye lehet.

# Contents

| Chapter 1: Munka a számítógépen                                          |    |
|--------------------------------------------------------------------------|----|
| Biztonsági utasítások                                                    | 7  |
| Mielőtt elkezdene dolgozni a számítógép belsejében                       | 7  |
| A számítógép kikapcsolása                                                | 8  |
| A számítógép kikapcsolása — Windows 10                                   |    |
| A számítógép kikapcsolása — Windows 7                                    | 8  |
| Miután befejezte a munkát a számítógép belsejében                        | 8  |
| Chapter 2: Alkatrészek eltávolítása és beszerelése                       | 10 |
| Ajánlott szerszámok                                                      |    |
| Előfizetőiazonosítómodul-kártya (Subscriber Identity Module, SIM-kártya) |    |
| Az előfizetői egyéni azonosító modul (SIM) kártya behelyezése            | 11 |
| Az előfizetői egyéni azonosító modul (SIM) kártya eltávolítása           |    |
| Alapburkolat                                                             | 11 |
| Az alsó fedél eltávolítása                                               |    |
| Az alapburkolat felszerelése                                             |    |
| Akkumulátor                                                              | 13 |
| Lítium-ion akkumulátorra vonatkozó figyelmeztetések                      | 13 |
| Az akkumulátor eltávolítása                                              |    |
| Az akkumulátor beszerelése                                               |    |
| SSD meghajtó – opcionális                                                |    |
| Az M.2 SSD eltávolítása                                                  | 14 |
| Az M.2 SSD-meghajtó eltávolítása                                         |    |
| Merevlemez-meghajtó                                                      |    |
| A merevlemez-meghajtó szerkezetének eltávolítása                         |    |
| A merevlemez-meghajtó szerkezet beszerelése                              |    |
| Gombelem                                                                 |    |
| A gombelem eltávolítása                                                  |    |
| A gombelem beszerelése                                                   |    |
| WLAN-kártya                                                              | 18 |
| A WLAN-kártya eltávolítása                                               | 18 |
| A WLAN-kártya beszerelése                                                | 19 |
| WWAN-kártya                                                              |    |
| A WWAN-kártya eltávolítása                                               |    |
| A WWAN-kártya beszerelése                                                |    |
| Memóriamodul                                                             | 20 |
| A memóriamodul eltávolítása                                              |    |
| A memóriamodul beszerelése                                               |    |
| Billentyűzet                                                             | 21 |
| A billentyűzet-keret eltávolítása                                        |    |
| A billentyűzet eltávolítása                                              |    |
| A billentyűzet beszerelése                                               | 25 |
| A billentyűzet-keret beszerelése                                         |    |
| Hűtőborda                                                                |    |

| A hűtőborda-szerkezet                  |    |
|----------------------------------------|----|
| A hűtőborda beszerelése                |    |
| Rendszerventilátor                     |    |
| A rendszerventilátor eltávolítása      |    |
| A rendszerventilátor beszerelése       |    |
| Tápcsatlakozóport                      |    |
| A tápcsatlakozó port eltávolítása      |    |
| A tápcsatlakozó port beszerelése       |    |
| Ház kerete                             |    |
| A ház keretének eltávolítása           |    |
| A ház keretének beszerelése            |    |
| Alaplap                                |    |
| Az alaplap eltávolítása                |    |
| Az alaplap beszerelése                 |    |
| Érintőpanel                            |    |
| Az érintőpanel gombjainak eltávolítása |    |
| Az érintőpanel beszerelése             |    |
| SmartCard-modul                        |    |
| A SmartCard-olvasó eltávolítása        |    |
| A SmartCard-olvasó beszerelése         |    |
| LED-panel                              |    |
| A LED-panel eltávolítása               |    |
| A LED-panel beszerelése                |    |
| Hangszóró                              |    |
| A hangszóró eltávolítása               |    |
| A hangszóró beszerelése                |    |
| Csuklópántfedél                        |    |
| A csuklópántfedél eltávolítása         |    |
| A csuklópántfedél felszerelése         | 41 |
| Kijelzőszerkezet                       | 41 |
| A kijelzőegység eltávolítása           | 41 |
| A kijelzőszerkezet beszerelése         |    |
| Kijelzőelőlap                          |    |
| A kijelzőelőlap eltávolítása           |    |
| A kijelzőelőlap felszerelése           |    |
| Kijelzőcsuklópánt-zsanérok             |    |
| A kijelző csuklópánt eltávolítása      |    |
| A kijelző csuklópánt felszerelése      | 47 |
| Kijelzőpanel                           |    |
| A kijelzőpanel eltávolítása            |    |
| A kijelzőpanel beszerelése             |    |
| eDP-kábel                              |    |
| Az eDP kábel eltávolítása              |    |
| Az eDP kábel beszerelése               |    |
| Kamera                                 |    |
| A kamera eltávolítása                  |    |
| A kamera beszerelése                   |    |
| Kijelzőhátlap-szerkezet                |    |
| A kijelzőhátlap-szerkezet eltávolítása |    |
| A kijelzőhátlap-szerkezet beszerelése  |    |
|                                        |    |

| Csuklótámasz                                                         |    |
|----------------------------------------------------------------------|----|
| A csuklótámasz visszahelyezése                                       | 53 |
|                                                                      |    |
| Chapter 3: lechnologia es osszetevok                                 |    |
|                                                                      |    |
|                                                                      |    |
| Skylake processor                                                    |    |
| A processzorok azonositasa windows to rendszerben                    |    |
| A processzornasznalat ellenőrzese a Feladatkezelő nasznalataval      |    |
| A processzornasznalat ellenorzese az Erotorras-tigyelő hasznalataval |    |
|                                                                      |    |
| Intel chipkeszlet illesztoprogramok                                  |    |
| A chipkeszlet-illesztoprogram letoitese                              |    |
| A chipkeszlet azonositasa az Eszkozkezelőben Windows 10 rendszerben  |    |
| Grafikus opciók                                                      |    |
| Intel HD grafikus illesztoprogramok                                  |    |
| Illesztőprogramok letőltése                                          |    |
| Kijelzőopciók                                                        |    |
| A videokártya megkeresése                                            | 60 |
| A képernyőfelbontás módosítása                                       | 60 |
| A képernyő elforgatása                                               | 60 |
| A fényerő beállítása Windows 10 alatt                                | 61 |
| A kijelző tisztítása                                                 | 61 |
| Az érintőképernyő használata Windows 10 alatt                        | 61 |
| Csatlakoztatás külső megjelenítőeszközökhöz                          | 61 |
| Realtek ALC3246 Waves MaxxAudio Pro vezérlő                          | 62 |
| Az audio illesztőprogram letöltése                                   | 62 |
| Az audiovezérlő azonosítása Windows 10 alatt                         | 62 |
| A hangbeállítások módosítása                                         |    |
| WLAN kártyák                                                         | 62 |
| Biztonságos rendszerindítás képernyő opciók                          | 63 |
| Merevlemez-meghajtó opciók                                           | 63 |
| A merevlemez-meghajtó azonosítása Windows 10 alatt                   | 63 |
| A merevlemez-meghajtó azonosítása a BIOS-ban                         | 63 |
| Kamerafunkciók                                                       | 64 |
| A kamera azonosítása az Eszközkezelőben Windows 10 rendszerben       | 64 |
| A kamera elindítása                                                  | 64 |
| A kameraalkalmazás elindítása                                        | 64 |
| Memóriafunkciók                                                      | 65 |
| A rendszermemória ellenőrzése Windows 10 alatt                       | 65 |
| A rendszermemória ellenőrzése a rendszerbeállításokban (BIOS)        | 65 |
| A memória tesztelése az ePSA segítségével                            |    |
| Realtek HD audio illesztőprogramok                                   | 66 |
| Thunderbolt USB Type-C keresztül                                     | 66 |
| Thunderbolt ikonok                                                   | 67 |
| Chapter 4: Rendszerbeállítási opciók                                 | 68 |
| Rendszerindítási sorrend                                             | 68 |
| Navigációs billentyűk                                                |    |

| Rendszerbeállítás áttekintése                                                | 69 |
|------------------------------------------------------------------------------|----|
| A rendszerbeállítás elérése                                                  |    |
| Általános képernyő opciók                                                    |    |
| Rendszer-konfigurációs képernyő opciói                                       |    |
| Videó képernyő opciók                                                        |    |
| Biztonsági képernyő opciói                                                   | 73 |
| Biztonságos rendszerindítás képernyő opciók                                  | 74 |
| Intel Software Guard Extensions                                              |    |
| Teljesítmény képernyő opciók                                                 |    |
| Energiagazdálkodás képernyő opciók                                           |    |
| POST viselkedés képernyő opciók                                              | 77 |
| Virtualizáció támogatás képernyő opciók                                      |    |
| Vezeték nélküli képernyő opciók                                              |    |
| Karbantartási képernyő opciói                                                |    |
| Rendszernapló képernyő opciók                                                |    |
| A BIOS frissítése a Windows rendszerben                                      | 80 |
| Rendszer- és beállítás jelszó                                                |    |
| Rendszerbeállító jelszó hozzárendelése                                       |    |
| Meglévő rendszerjelszó és/vagy beállítási jelszó törlése, illetve módosítása |    |
|                                                                              |    |
| Chapter 5: Műszaki adatok                                                    |    |
| Rendszer műszaki adatai                                                      |    |
| Processzor műszaki adatai                                                    |    |
| Memória műszaki adatai                                                       |    |
| Tárolóeszköz műszaki adatai                                                  |    |
| Hangrendszer műszaki adatai                                                  |    |
| Videó műszaki adatai                                                         |    |
| Kamera műszaki adatai                                                        |    |
| Kommunikációs műszaki adatok                                                 |    |
| Port és csatlakozó műszaki adatai                                            |    |
| Érintkezés nélküli intelligens kártya műszaki adatok                         |    |
| Display specifications                                                       |    |
| Billentyűzet műszaki adatai                                                  |    |
| Érintőpad műszaki adatok                                                     |    |
| Akkumulátor műszaki adatai                                                   |    |
| Váltóáramú adapter műszaki adatai                                            |    |
| Fizikai műszaki adatok                                                       |    |
| Környezeti adatok                                                            |    |
|                                                                              |    |
| Chapter 6: Diagnosztika                                                      |    |
| Bővített rendszerindítás előtti rendszerfelmérés (ePSA) diagnosztika         |    |
| Eszközök állapotjelző fényei                                                 |    |
| Az akkumulátor állapotjelző fényei                                           |    |
| Hibaelhárítás                                                                |    |
| Bővített rendszerindítás előtti rendszerfelmérés (ePSA) diagnosztika         |    |
| LAN-állapotjelző LED                                                         |    |
| A valós idejű óra alaphelyzetbe állítása                                     |    |
|                                                                              |    |
| Chapter 7: A Dell elérhetőségei                                              |    |

#### Témák:

- Biztonsági utasítások
- Mielőtt elkezdene dolgozni a számítógép belsejében
- A számítógép kikapcsolása
- · Miután befejezte a munkát a számítógép belsejében

### Biztonsági utasítások

A számítógép potenciális károsodásának elkerülése és a saját biztonsága érdekében ügyeljen az alábbi biztonsági szabályok betartására. Ha másképp nincs jelezve, a jelen dokumentumban leírt minden művelet a következő feltételek teljesülését feltételezi:

- Elolvasta a számítógéphez mellékelt biztonsággal kapcsolatos tudnivalókat.
- Az alkatrészek cseréjét vagy ha külön vásárolta meg őket beszerelését a kiszerelési műveletek fordított sorrendben való elvégzésével hajthatja végre.
- () **MEGJEGYZÉS:** Mielőtt felnyitná a számítógép burkolatát vagy a paneleket, csatlakoztasson le minden tápellátást. Miután befejezte a számítógép belsejében a munkát, helyezzen vissza minden fedelet, panelt és csavart még azelőtt, hogy áramforráshoz csatlakoztatná a gépet.
- MEGJEGYZÉS: A számítógép belsejében végzett munka előtt olvassa el figyelmesen a számítógéphez mellékelt biztonsági tudnivalókat. További biztonsági útmutatásért tekintse át a hatósági megfelelőségi honlapot a következő címen: www.dell.com/regulatory\_compliance.
- FIGYELMEZTETÉS: Sok olyan javítási művelet van, amelyet csak szakképzett szerviztechnikus végezhet el. Önnek csak azokat a hibaelhárítási és egyszerű javítási műveleteket szabad elvégeznie, amelyek a termék dokumentációja, vagy a támogatási csoport online vagy telefonon adott utasítása szerint megengedettek. A Dell által nem jóváhagyott szerviztevékenységre a garanciavállalás nem vonatkozik. Olvassa el és tartsa be a termékhez mellékelt biztonsági útmutatót.
- FIGYELMEZTETÉS: Az elektrosztatikus kisülések elkerülése érdekében földelje magát egy megfelelő csuklópánttal, vagy rendszeresen érintsen meg egy földelt, nem festett fémfelületet, mielőtt hozzáér a számítógéphez, és elvégzi a szétszerelési feladatokat.
- FIGYELMEZTETÉS: Bánjon óvatosan a komponensekkel és a kártyákkal. Ne érjen hozzá a kártyán lévő komponensekhez vagy érintkezőkhöz. A kártyát tartsa a szélénél vagy a fém szerelőkeretnél fogva. A komponenseket, például a mikroprocesszort vagy a chipet a szélénél, ne az érintkezőknél fogva tartsa.
- FIGYELMEZTETÉS: A kábelek kihúzásakor ne magát a kábelt, hanem a csatlakozót vagy a húzófület húzza. Néhány kábel csatlakozója reteszelő kialakítással van ellátva; a kábel eltávolításakor kihúzás előtt a retesz kioldófülét meg kell nyomni. Miközben kihúzza, tartsa egyenesen a csatlakozódugókat, hogy a csatlakozótűk ne görbüljenek el. A tápkábelek csatlakoztatása előtt ellenőrizze mindkét csatlakozódugó megfelelő helyzetét és beállítását.
- (i) MEGJEGYZÉS: A számítógép színe és bizonyos komponensek különbözhetnek a dokumentumban leírtaktól.

### Mielőtt elkezdene dolgozni a számítógép belsejében

1. Gondoskodjon róla, hogy a munkafelület kellően tiszta és sima legyen, hogy megelőzze a számítógép fedelének karcolódását.

- 2. Kapcsolja ki a számítógépet.
- 3. Amennyiben a számítógép dokkolva van, válassza le a dokkolóállomásról.
- 4. Húzzon ki minden hálózati kábelt a számítógépből (ha van).

## FIGYELMEZTETÉS: Ha számítógépe RJ45 porttal is rendelkezik, távolítsa el a hálózati kábelt. A művelet során első lépésként a számítógépből húzza ki a kábelt.

- 5. Áramtalanítsa a számítógépet és minden csatolt eszközt.
- 6. Nyissa fel a kijelzőt.
- 7. Nyomja meg és néhány másodpercig tartsa lenyomva a bekapcsológombot az alaplap leföldeléséhez.
  - FIGYELMEZTETÉS: Az elektromos áramütés elkerülése érdekében a 8. lépés elvégzése előtt mindig húzza ki a tápkábelt.

FIGYELMEZTETÉS: Az elektrosztatikus kisülések érdekében földelje le magát egy csuklópánttal, vagy időközönként érjen hozzá egy festetlen fémfelülethez, miközben pl. a számítógép hátulján lévő csatlakozót is fogja.

8. Távolítsa el az esetleg a foglalatokban lévő ExpressCard vagy Smart Card kártyákat.

### A számítógép kikapcsolása

#### A számítógép kikapcsolása — Windows 10

FIGYELMEZTETÉS: Az adatvesztés elkerülése érdekében a számítógép kikapcsolása előtt mentsen és zárjon be minden nyitott fájlt, és lépjen ki minden futó programból, .

1. Kattintson a

ikonra, vagy érintse meg azt.

2. Kattintson a  ${}^{\circlearrowright}$  ikonra, vagy érintse meg azt, majd tegyen ugyanígy a Leállítás ikonnal is.

(i) MEGJEGYZÉS: Győződjön meg arról, hogy a számítógép és a csatlakoztatott eszközök ki vannak kapcsolva. Ha az operációs rendszer leállásakor a számítógép és a csatlakoztatott eszközök nem kapcsolódnak ki automatikusan, akkor a kikapcsoláshoz tartsa nyomva a bekapcsológombot mintegy 6 másodpercig.

#### A számítógép kikapcsolása — Windows 7

## FIGYELMEZTETÉS: Az adatvesztés elkerülése érdekében a számítógép kikapcsolása előtt mentsen és zárjon be minden nyitott fájlt, és lépjen ki minden futó programból.

- 1. Kattintson a Start gombra.
- 2. Kattintson a Leállítás lehetőségre.
  - () MEGJEGYZÉS: Győződjön meg arról, hogy a számítógép és a csatlakoztatott eszközök ki vannak kapcsolva. Ha az operációs rendszer leállásakor a számítógép és a csatlakoztatott eszközök nem kapcsolódnak ki automatikusan, akkor a kikapcsoláshoz tartsa nyomva a bekapcsológombot mintegy 6 másodpercig.

### Miután befejezte a munkát a számítógép belsejében

Miután befejezte a visszahelyezési eljárásokat, győződjön meg róla, hogy csatlakoztatta-e a külső eszközöket, kártyákat, kábeleket stb., mielőtt a számítógépet bekapcsolná.

FIGYELMEZTETÉS: A számítógép sérülésének elkerülése érdekében, csak az ehhez a Dell számítógéphez készült akkumulátort használja. Ne használjon más Dell számítógépekhez gyártott akkumulátorokat.

- 1. Helyezze vissza az akkumulátort.
- 2. Helyezze vissza az alapburkolatot.
- Csatlakoztassa a külső eszközöket (portreplikátor, lapos akkumulátor, médiabázis stb.), és helyezze vissza a kártyákat (pl. ExpressCard kártya).
- 4. Csatlakoztassa az esetleges telefon vagy hálózati kábeleket a számítógépére.

## FIGYELMEZTETÉS: Hálózati kábel csatlakoztatásakor először dugja a kábelt a hálózati eszközbe, majd a számítógépbe.

- 5. Csatlakoztassa a számítógépét és minden hozzá csatolt eszközt elektromos aljzataikra.
- 6. Kapcsolja be a számítógépet.

# Alkatrészek eltávolítása és beszerelése

Ez a rész részletes információkat nyújt a számítógép alkatrészeinek eltávolításáról, illetve beszereléséről.

#### Témák:

- Ajánlott szerszámok
- · Előfizetőiazonosítómodul-kártya (Subscriber Identity Module, SIM-kártya)
- Alapburkolat
- Akkumulátor
- SSD meghajtó opcionális
- Merevlemez-meghajtó
- Gombelem
- WLAN-kártya
- WWAN-kártya
- Memóriamodul
- Billentyűzet
- Hűtőborda
- Rendszerventilátor
- Tápcsatlakozóport
- Ház kerete
- Alaplap
- Érintőpanel
- SmartCard-modul
- LED-panel
- Hangszóró
- Csuklópántfedél
- Kijelzőszerkezet
- Kijelzőelőlap
- Kijelzőcsuklópánt-zsanérok
- Kijelzőpanel
- eDP-kábel
- Kamera
- Kijelzőhátlap-szerkezet
- Csuklótámasz

### Ajánlott szerszámok

A dokumentumban szereplő eljárások a következő szerszámokat igényelhetik:

- #0 csillagcsavarhúzó
- #1 csillagcsavarhúzó
- Műanyag pálca

() MEGJEGYZÉS: A 0-s számú csavarhúzó a 0-1 csavarokhoz, az 1-es számú csavarhúzó pedig a 2-4 csavarokhoz használható.

### Előfizetőiazonosítómodul-kártya (Subscriber Identity Module, SIM-kártya)

### Az előfizetői egyéni azonosító modul (SIM) kártya behelyezése

- Dugja be a nyílásba egy gemkapocs végét vagy valamilyen, az előfizetői egyéni azonosító modul (SIM-kártya) eltávolítására alkalmas eszközt [1].
- 2. Az eltávolításhoz húzza ki a SIM-kártya-tálcát [2].
- 3. Helyezze rá a SIM-kártya tálcájára a SIM-etSIM kártyát.
- 4. Tolja be addig a SIM-kártya tálcáját a foglalatba, amíg a helyére nem kattan

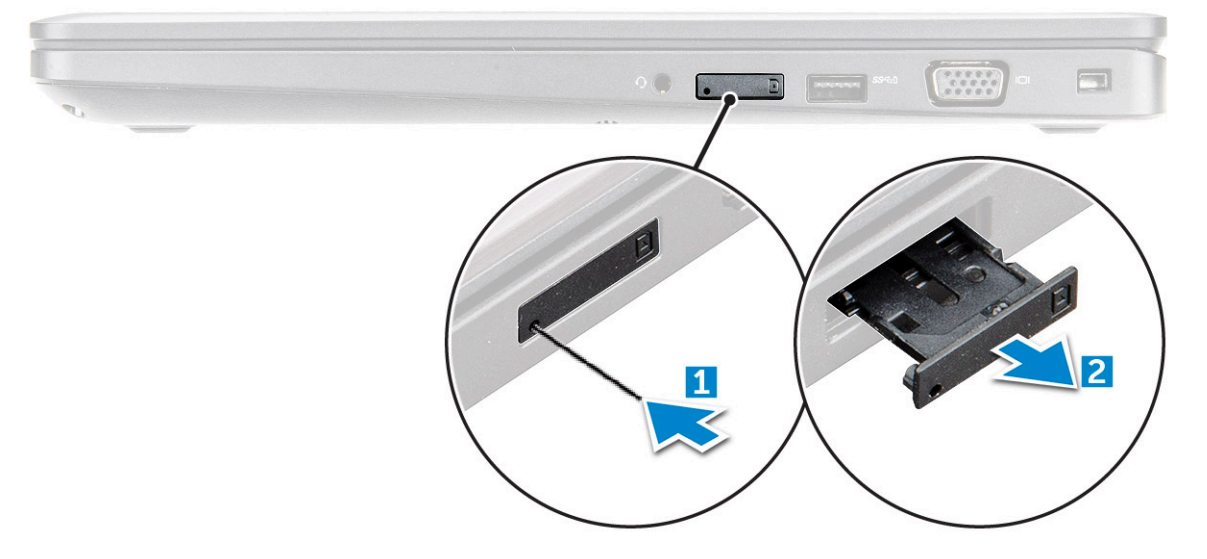

#### Az előfizetői egyéni azonosító modul (SIM) kártya eltávolítása

- FIGYELMEZTETÉS: Ha úgy távolítja el a SIM-kártyát, hogy a számítógép be van kapcsolva, a kártyán tárolt adatok elveszhetnek vagy megsérülhetnek. Ügyeljen rá, hogy ki legyen kapcsolva a számítógép, illetve le legyenek tiltva a hálózati kapcsolatok.
- 1. Helyezzen a SIM-kártya tálca lyukába egy gemkapocs véget vagy egy SIM-kártya-eltávolító eszközt.
- 2. Az eltávolításhoz húzza ki a SIM-kártya-tálcát.
- 3. A SIM-kártyát távolítsa el a SIM-kártya-tálcából.
- 4. Nyomja be a SIM-kártya tálcát a foglalatába, amíg a helyére nem pattan.

### Alapburkolat

### Az alsó fedél eltávolítása

- 1. Kövesse a Mielőtt elkezdene dolgozni a számítógép belsejében című fejezet utasításait.
- 2. Az alapburkolat eltávolítása:
  - a. Lazítsa meg az M2,5x5 rögzített csavarokat, amelyek az alapburkolatot a számítógéphez rögzítik [1].
  - b. A szellőzőnyílás közelében a széleinél kezdve fejtse ki az alapburkolatot [2].
    - MEGJEGYZÉS: Az alapburkolat felső szélénél kezdve a bemélyedés lepattintásához egy műanyag pálcára lehet szüksége.

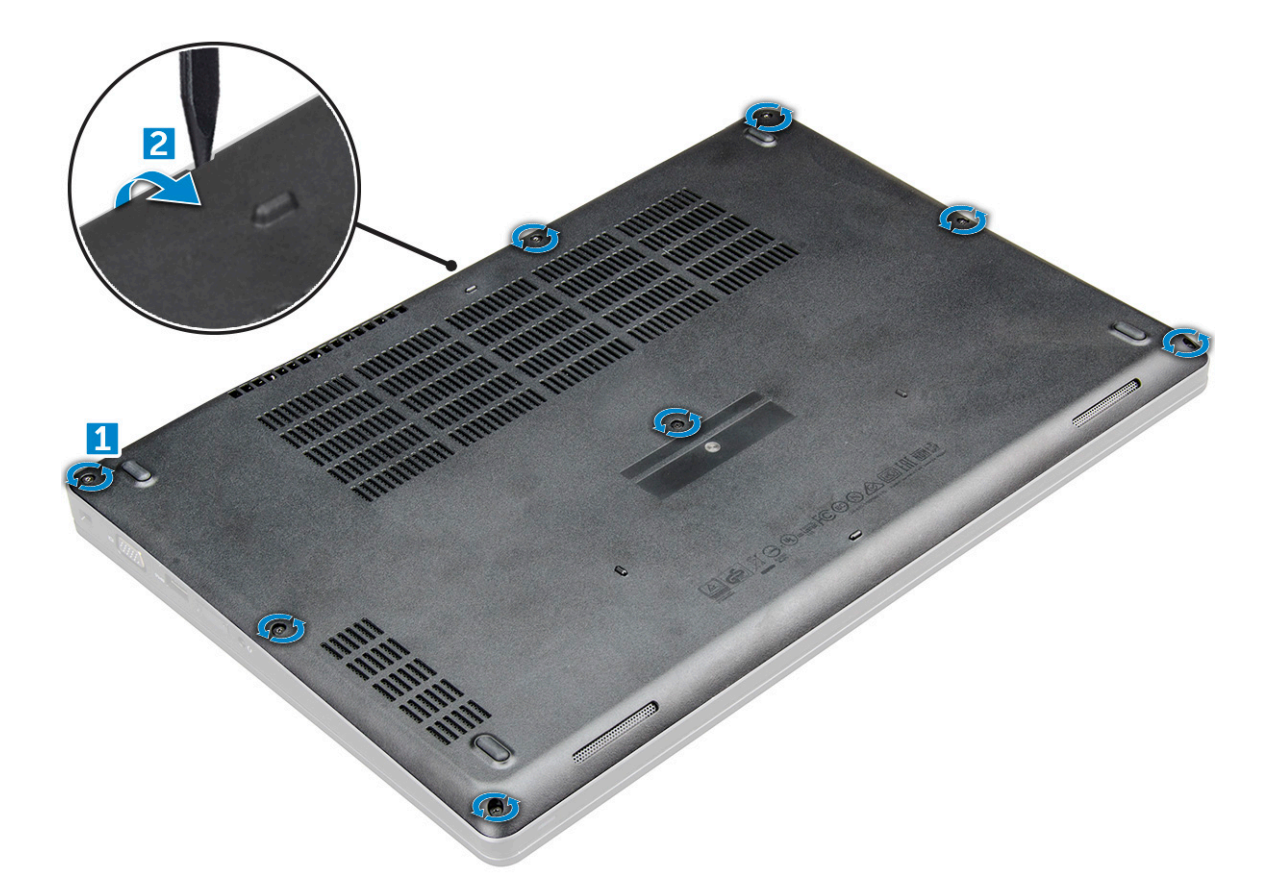

3. Az alapburkolatot csúsztassa el és emelje ki a számítógépből .

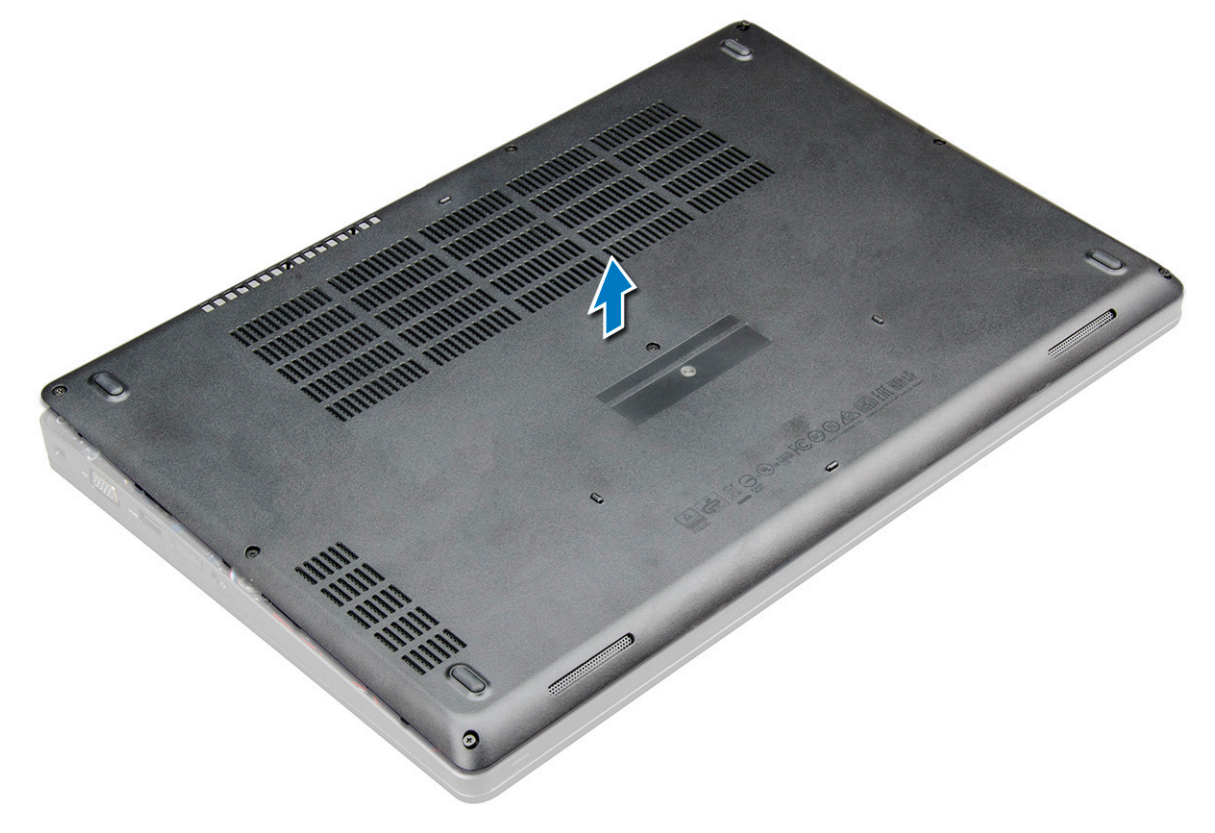

### Az alapburkolat felszerelése

1. Illessze az alapburkolatot a számítógépen lévő csavarfuratokhoz.

- 2. A burkolat széleit megnyomva pattintsa a helyére.
- 3. Húzza meg az M2x5 csavarokat, amelyek az alapburkolatot a számítógéphez rögzítik.
- 4. Kövesse a Miután befejezte a munkát a számítógép belsejében című fejezet utasításait.

### Akkumulátor

#### Lítium-ion akkumulátorra vonatkozó figyelmeztetések

#### **∧|**FIGYELMEZTETÉS:

- Legyen óvatos a lítium-ion akkumulátorok kezelése során.
- A lehető legjobban merítse le az akkumulátort, mielőtt eltávolítaná a rendszerből. Ehhez például húzza ki a tápadaptert a rendszerből, és hagyja, hogy a rendszer folyamatosan merítse az akkumulátort.
- Ne nyomja össze, ejtse le, vágja meg vagy szúrja át az akkumulátort idegen eszközzel.
- Ne tegye ki az akkumulátort magas hőmérsékletnek vagy szerelje szét az akkumulátortelepeket vagy cellákat.
- Ne fejtsen ki nyomást az akkumulátort felületére.
- Ne hajlítsa meg az akkumulátort.
- Ne próbálja meg felfejteni az akkumulátort szerszámokkal.
- Az akkumulátor és a rendszer többi alkatrészének megsértésének elkerülése érdekében ügyeljen rá, hogy a termék szervizelése közben ne veszítse el a csavarokat.
- Ha az akkumulátor megduzzad és a készülékbe szorul, akkor ne próbálja meg kiszabadítani, mert a lítium-ion akkumulátor átszúrása, meghajlítása vagy összenyomása veszélyes lehet. Ilyen esetben kérjen segítséget és további útmutatást.
- Ha az akkumulátor megduzzad és a számítógépbe szorul, akkor ne próbálja meg kiszabadítani, mert a lítiumion akkumulátor átszúrása, meghajlítása vagy összenyomása veszélyes lehet. Ilyen esetben kérjen segítséget Dell műszaki ügyfélszolgálatától. Lásd: https://www.dell.com/support.
- Minden esetben eredeti akkumulátort vásároljon a https://www.dell.com webhelyről vagy hivatalos Dellpartnerektől és -viszonteladóktól.

#### Az akkumulátor eltávolítása

- MEGJEGYZÉS: A 92 Wh-s akkumulátor használatához M.2-es kártya szükséges, míg a 68 Wh-s akkumulátor M.2-es és 7 mm-es SATA-meghajtók használatát egyaránt lehetővé teszi.
- 1. Kövesse a Mielőtt elkezdene dolgozni a számítógép belsejében című fejezet utasításait.
- 2. Távolítsa el az alapburkolatot.
- 3. Az akkumulátor eltávolítása:
  - a. Csatlakoztassa le az akkumulátor kábelét az alaplapi csatlakozóról [1].
  - b. Lazítsa meg az M2,5x5 rögzített csavart , amelyek az akkumulátort a számítógéphez rögzítik[2].
  - c. Emelje ki az akkumulátort a [3].

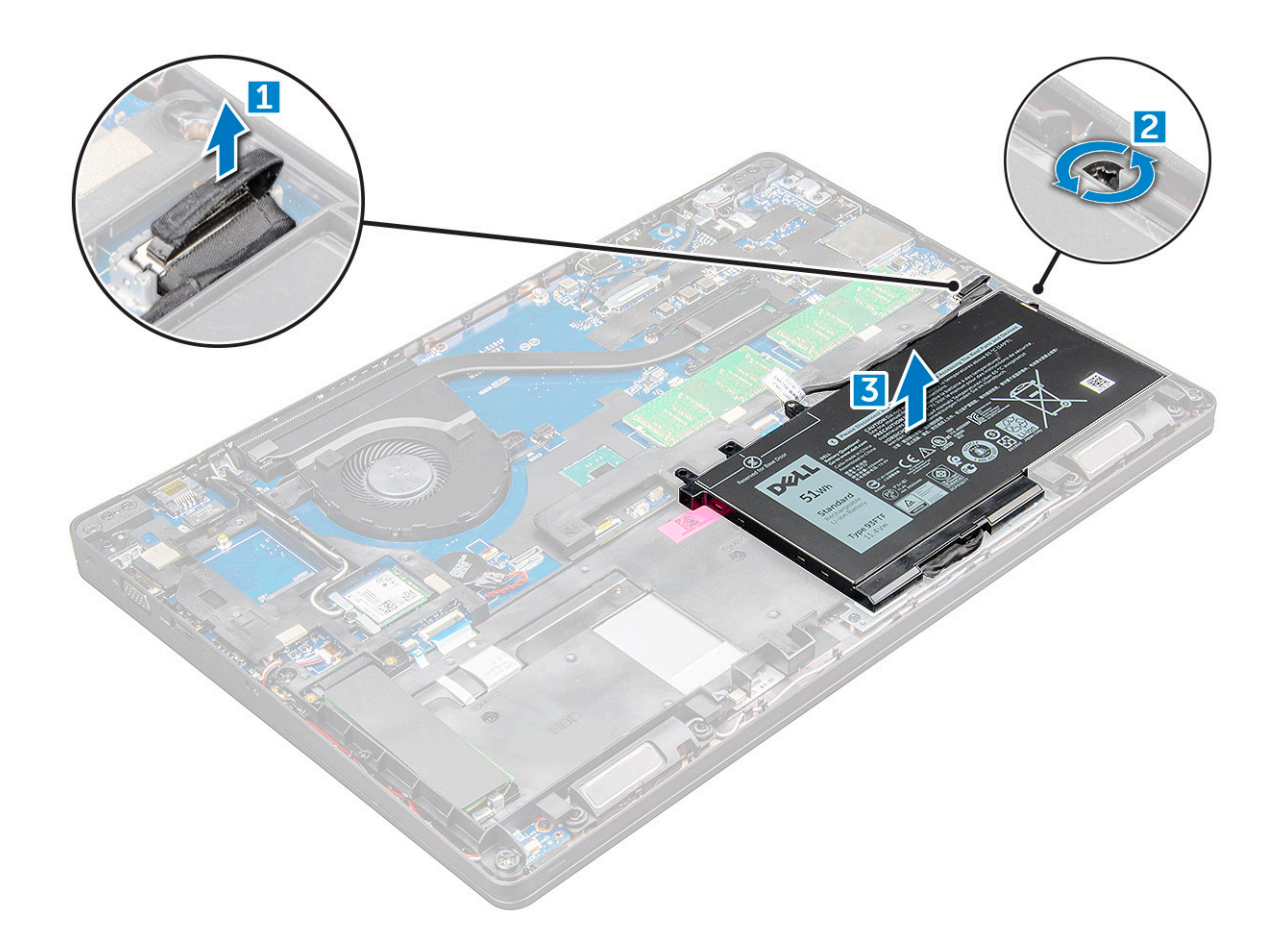

#### Az akkumulátor beszerelése

- MEGJEGYZÉS: A 92 wattórás akkumulátor használatához M.2 kártya szükséges, míg a 68 wattórás akkumulátor M.2 és 7
  mm-es SATA-meghajtókkal egyaránt használható.
- 1. Helyezze be az akkumulátort a számítógépben lévő foglalatba.
- 2. Csatlakoztassa az akkumulátor kábelét az alaplapi csatlakozóhoz.
- 3. Húzza meg az M2,5x5 csavart , amely az akkumulátort a számítógéphez rögzíti.
- 4. Szerelje fel az alapburkolatot.
- 5. Kövesse a Miután befejezte a munkát a számítógép belsejében című fejezet utasításait.

### SSD meghajtó – opcionális

#### Az M.2 SSD eltávolítása

- 1. Kövesse a Mielőtt elkezdene dolgozni a számítógép belsejében című fejezet utasításait.
- **2.** Távolítsa el a következőt:
  - a. alapburkolat
  - b. elem
- 3. Az SSD eltávolítása:
  - a. Fejtse le az SSD-kártyára helyezett ragasztószalagot [1].Távolítsa el az M2x3 csavart [1], amely az SSD-t a számítógéphez [2].
  - b. Emelje ki az SSD-t SSD-keretet rögzítő ,amely az alaplaphoz rögzíti az SSD-kártyát [2].
  - c. Csúsztassa és emelje ki az SSD-kártyát a számítógépből [3].

(i) MEGJEGYZÉS: Az NVMe SSD-vel forgalmazott típusok esetében távolítsa el az SSD-re helyezett hőlemezt.

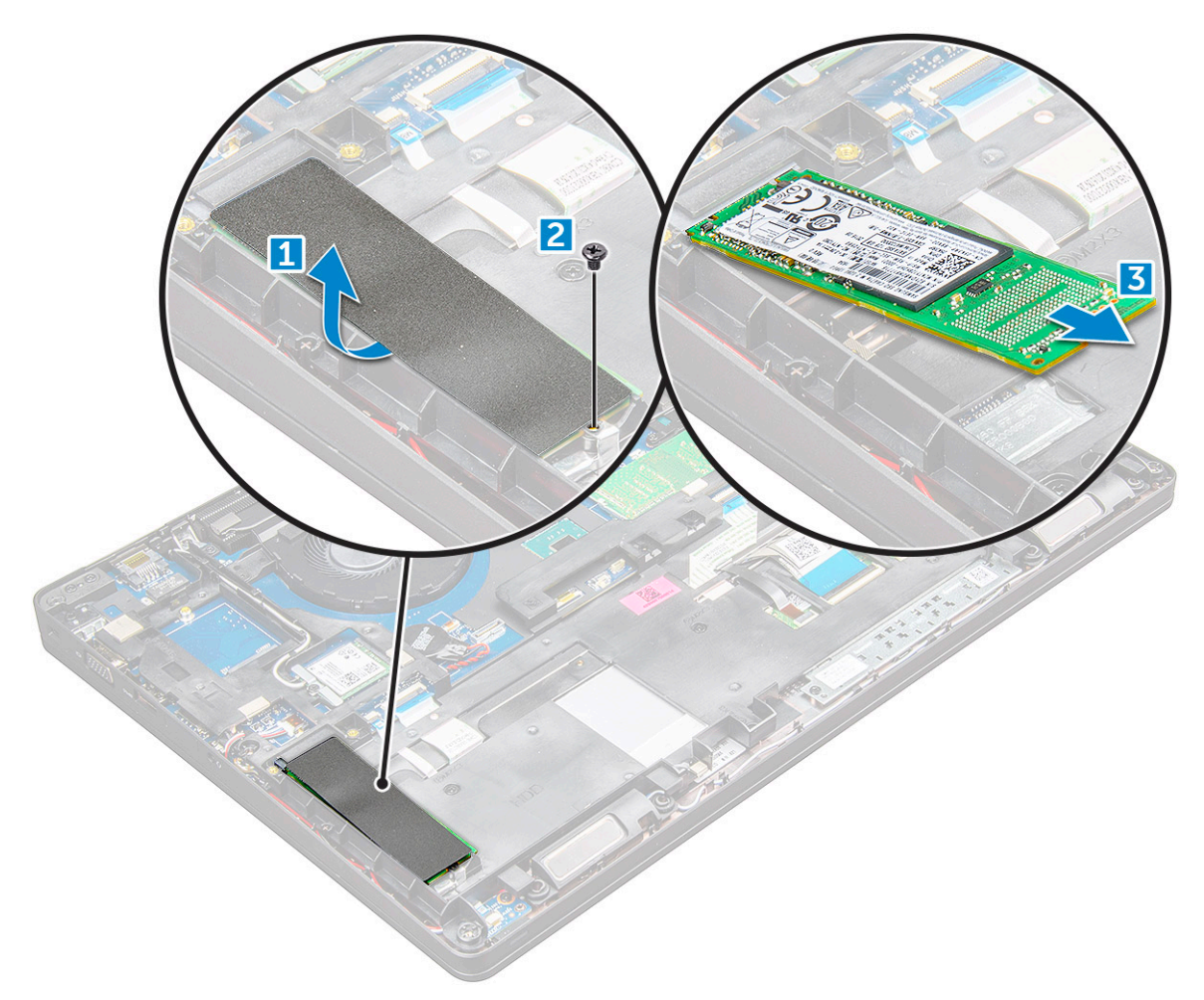

- 4. Az SSD csatlakozójának eltávolítása:
  - a. Távolítsa el az M2x3 csavart, amely az SSD-kártyát a számítógéphez rögzíti [1].
  - b. Emelje ki az SSD csatlakozóját a számítógépből [2].
    - () **MEGJEGYZÉS:** Az SSD-meghajtónak a rendszerhez rögzítéséhez az SSD-keretet a ház keretére kell szerelni. Az SSD-keret egy külön szervizelhető alkatrész, amelyet a ház keretének eltávolítása esetén el kell távolítani és vissza kell szerelni. Az alábbi ábra az SSD-keret helyét és behelyezését szemlélteti.

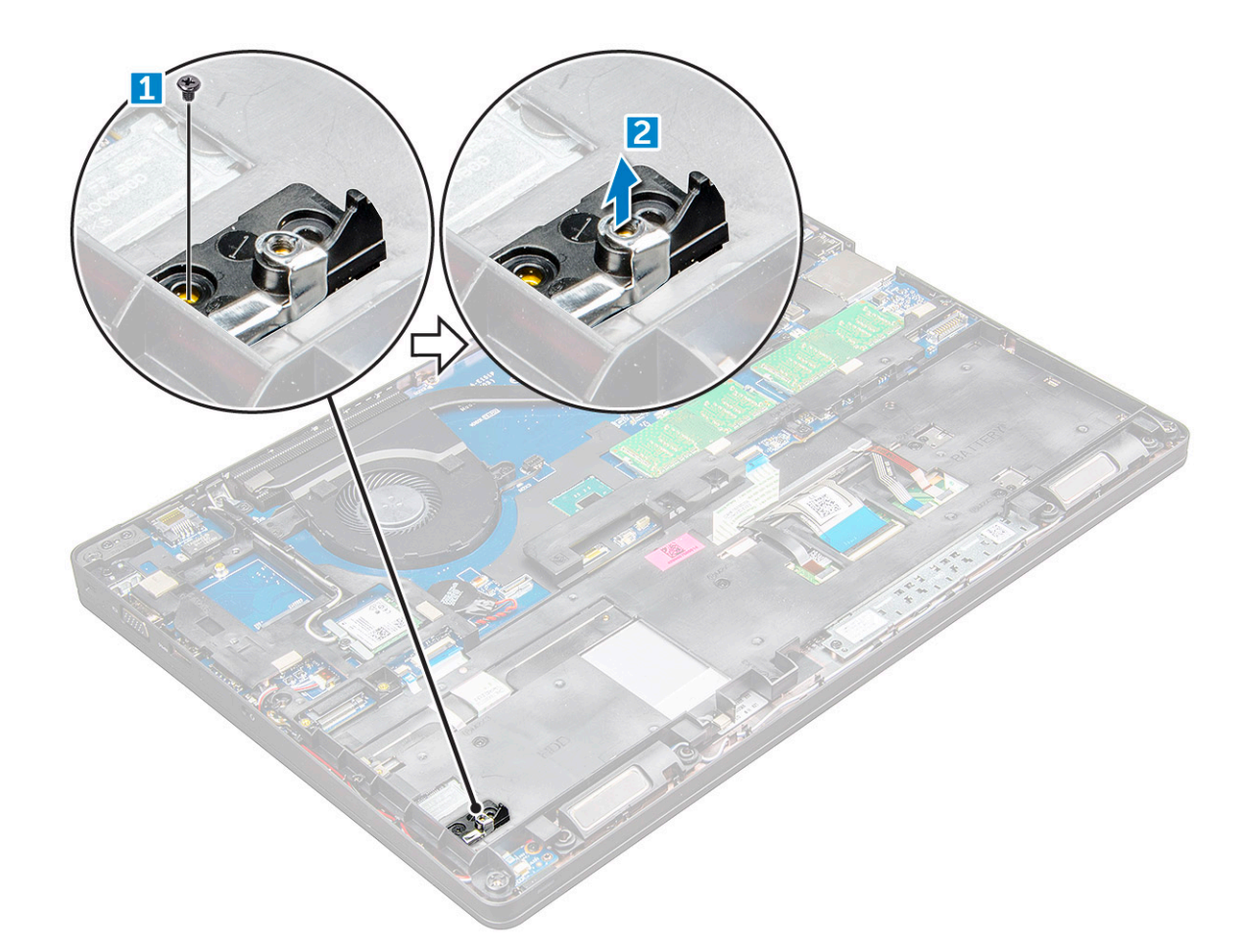

#### Az M.2 SSD-meghajtó eltávolítása

- () MEGJEGYZÉS: Az SSD-kártya beszerelése előtt ellenőrizze, hogy az akkumulátor teljesen fel van-e töltve, és be van-e dugva a tápkábel.
- 1. Helyezze be az SSD csatlakozóját a számítógépbe .
- 2. Húzza meg az M2x3 csavart, amely az SSD csatlakozóját a számítógéphez rögzíti.
- 3. Helyezze az SSD-meghajtót a számítógépben lévő csatlakozójába.
- 4. Húzza meg az M2x3 csavart , amely az SSD-t a számítógéphez rögzíti.
- 5. Ragassza fel a ragasztószalagot az SSD-kártya fölé.

(i) MEGJEGYZÉS: Az NVMe SSD-vel forgalmazott típusok esetében fel kell helyeznie a hőlemezt is.

- 6. Szerelje be a következőt:
  - a. elem
  - **b.** alapburkolat
- 7. Kövesse a Miután befejezte a munkát a számítógép belsejében című fejezet utasításait.

## Merevlemez-meghajtó

#### A merevlemez-meghajtó szerkezetének eltávolítása

- 1. Kövesse a Mielőtt elkezdene dolgozni a számítógép belsejében című fejezet utasításait.
- 2. Távolítsa el a következőt:
  - a. alapburkolat

#### b. elem

- 3. A merevlemez-meghajtó szerkezet eltávolítása:
  - a. Csatlakoztassa le a merevlemez-meghajtó kábelét az alaplapi csatlakozóról [1].
  - b. Távolítsa el a csavarokat, amelyek a merevlemez-meghajtó szerkezetet a számítógéphez rögzítik [2].
  - c. Emelje ki a merevlemez-meghajtó szerkezetet a számítógépből [3].

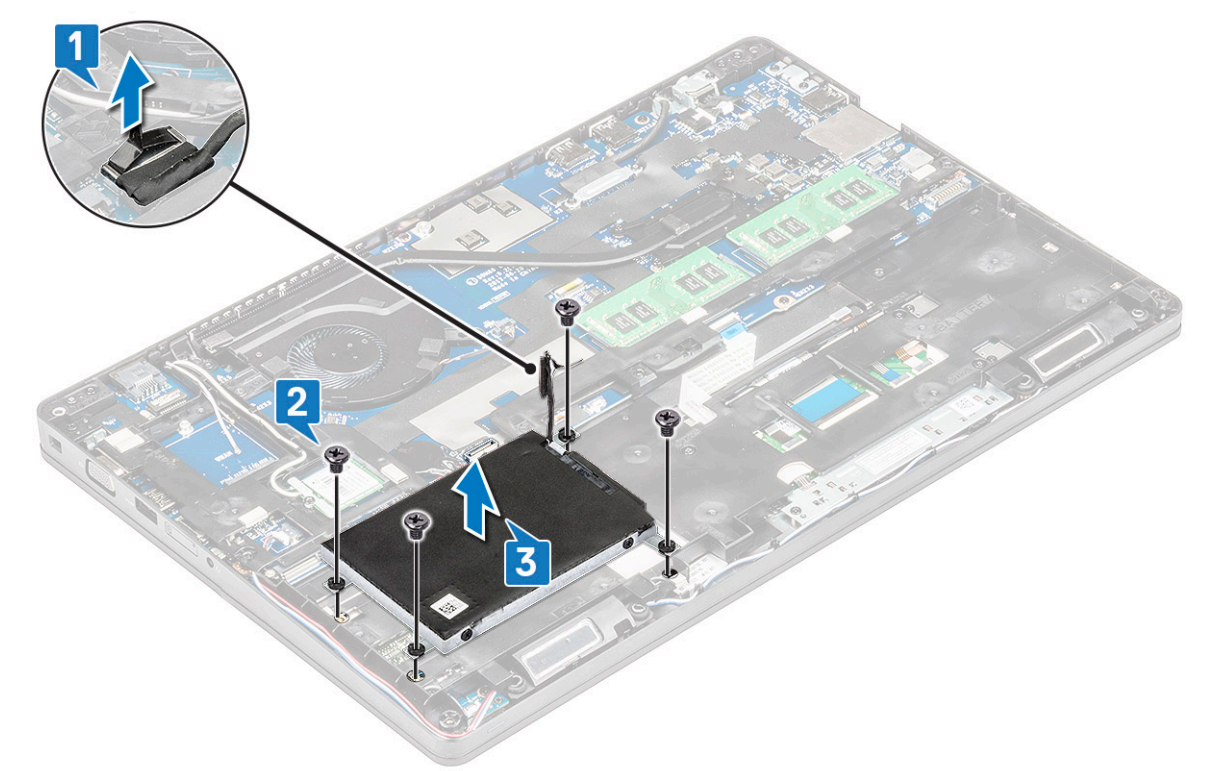

(i) MEGJEGYZÉS: A fenti kép csupán hivatkozási alapul szolgál. Egyes alkatrészek helye eltérő lehet.

#### A merevlemez-meghajtó szerkezet beszerelése

(i) MEGJEGYZÉS: A 7 mm-es SATA-meghajtóhoz a 68 wattórás akkumulátor szükséges.

- 1. Helyezze a merevlemez-meghajtó szerkezetet a számítógépben lévő foglalatába.
- 2. Húzza meg a csavarokat, amelyek a merevlemez-meghajtó szerkezetet a számítógéphez rögzítik.
- 3. A merevlemez-meghajtó kábelt csatlakoztassa a merevlemez-meghajtóra és az alaplapra.
- 4. Szerelje be a következőt:
  - a. elem
  - **b.** alapburkolat
- 5. Kövesse a Miután befejezte a munkát a számítógép belsejében című fejezet utasításait.

### Gombelem

### A gombelem eltávolítása

- 1. Kövesse a Mielőtt elkezdene dolgozni a számítógép belsejében című fejezet utasításait.
- 2. Távolítsa el a következőt:
  - a. alapburkolat
  - b. elem
- 3. A gombelem eltávolítása:

- a. Csatlakoztassa le a gombelem kábelét az alaplapi csatlakozóról [1].
- b. Fejtse le a gombelemet a ragasztóanyagról, és emelje el az alaplapról [2].

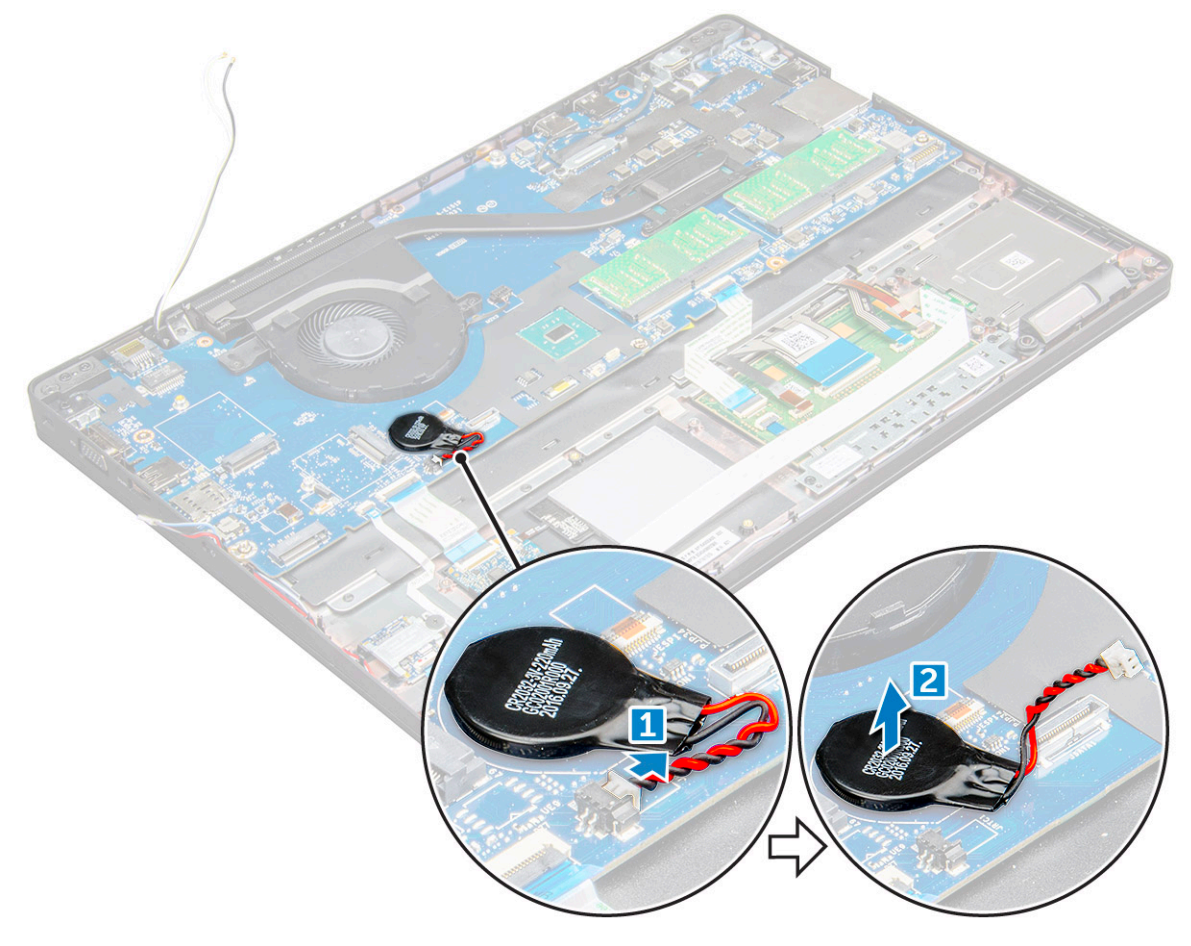

#### A gombelem beszerelése

- 1. Helyezze a gombelemet az alaplapra.
- 2. Csatlakoztassa a gombelem kábelét az alaplapi csatlakozóhoz.

(i) MEGJEGYZÉS: Ügyeljen a kábel épségére, óvatosan vezesse el a gombelem kábelét.

- 3. Szerelje be a következőt:
  - a. ház kerete
  - b. elem
  - c. alapburkolat
- 4. Kövesse a Miután befejezte a munkát a számítógép belsejében című fejezet utasításait.

### WLAN-kártya

### A WLAN-kártya eltávolítása

- 1. Kövesse a Mielőtt elkezdene dolgozni a számítógép belsejében című fejezet utasításait.
- 2. Távolítsa el a következőt:
  - a. alapburkolat
  - b. elem
- 3. A WLAN-kártya eltávolítása:

- a. Távolítsa el az M2x3 csavart , amely a WLAN-kártyát a számítógéphez [1].
- b. Távolítsa el a fémfület, amely a WLAN-kábeleket a WLAN-kártyához rögzíti [2].
- c. Csatlakoztassa le a WLAN kábeleket a WLAN kártyán lévő csatlakozókról [3].
  - () **MEGJEGYZÉS:** A WLAN-kártyát egy öntapadós, habból készült távtartó rögzíti a helyére. A vezeték nélküli hálózati kártyának a rendszerből való eltávolításakor ügyeljen arra, hogy a ragasztószalag az alaplapon/ház keretén maradjon a kifejtési folyamat alatt. Ha a ragasztószalagot eltávolította a rendszerből a vezeték nélküli hálózati kártyával együtt, akkor helyezze vissza a rendszerbe.
- d. Emelje meg a WLAN-kártyát, hogy azt elengedje a ragasztóanyag [4].

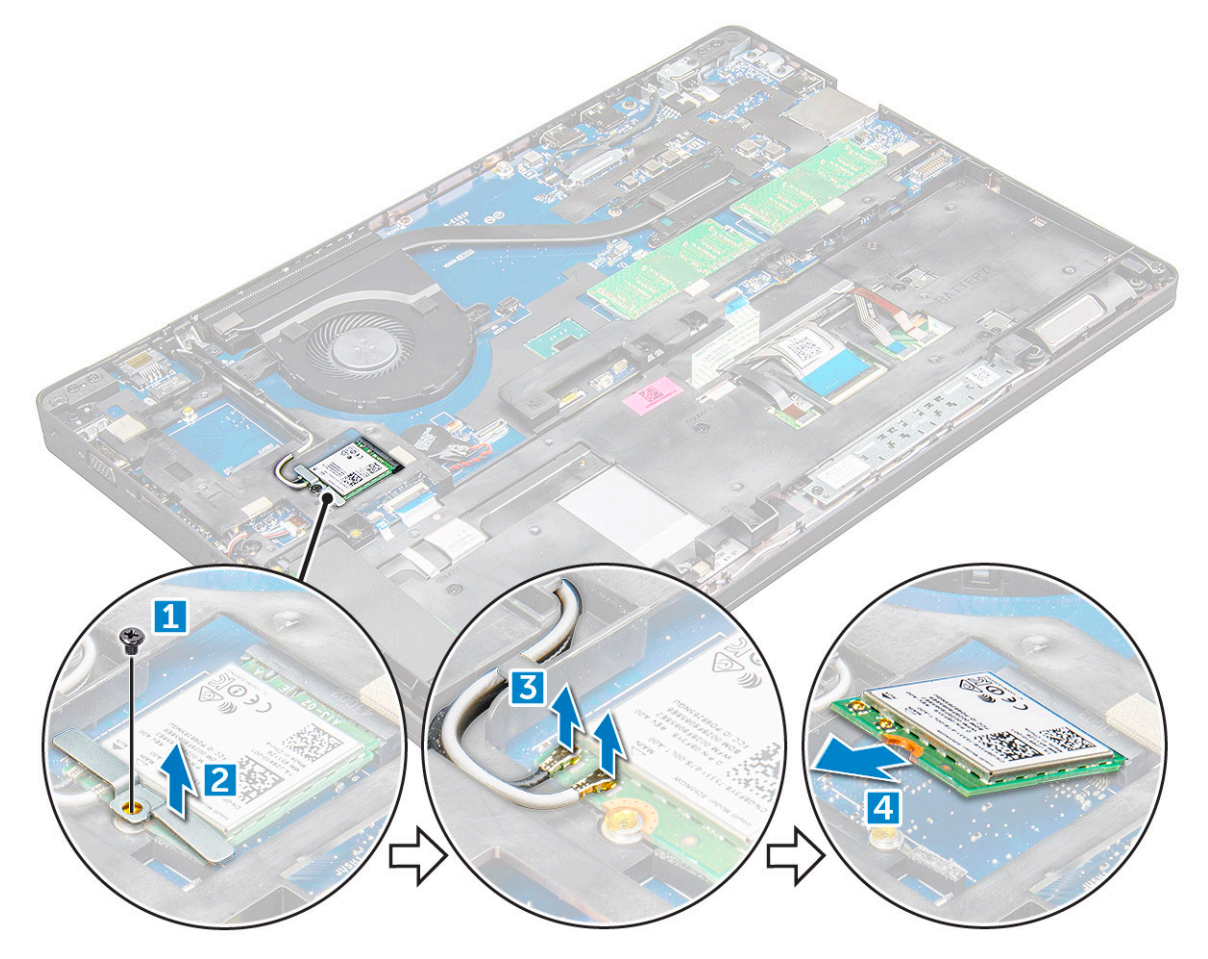

#### A WLAN-kártya beszerelése

- 1. Helyezze be a WLAN-kártyát a számítógépen lévő foglalatba.
- 2. Vezesse el a WLAN kábeleket a kábelvezető csatornákban.

() **MEGJEGYZÉS:** A kijelzőszerkezetnek vagy a házkeretnek a rendszerre szerelésekor a vezeték nélküli és WLANantennákat megfelelően vezesse át a ház keretén található kábelvezetőkön.

- 3. Csatlakoztassa a WLAN kábeleket a WLAN kártyán lévő csatlakozókra.
- 4. Helyezze el a fémkeretet, és húzza meg az M2x3 csavart, amely a WLAN-kártyát a számítógéphez rögzíti.
- 5. Szerelje be a következőt:
  - a. elem
  - b. alapburkolat
- 6. Kövesse a Miután befejezte a munkát a számítógép belsejében című fejezet utasításait.

### WWAN-kártya

### A WWAN-kártya eltávolítása

- 1. Kövesse a Mielőtt elkezdene dolgozni a számítógép belsejében című fejezet utasításait.
- 2. Távolítsa el a következőt:
  - a. alapburkolat
  - b. elem
- 3. A WWAN-kártya eltávolítása:
  - a. Válassza le az WWAN-kábeleket a csatlakozóról .
  - b. Távolítsa el az M2,0x3,0 csavart, amely a WWAN-kártyát a számítógéphez rögzíti .
  - c. Emelje ki a WWAN-kártyát a castlakozóból .

#### A WWAN-kártya beszerelése

- 1. Helyezze a WWAN-kártyát a számítógépen lévő foglalatba.
- 2. Húzza meg a WWAN-kártyát a számítógéphez rögzítő M2,0x3,0 csavart.
- 3. Csatlakoztassa a WWAN kábeleket a WWAN kártyán lévő csatlakozókra.
- 4. Szerelje be a következőt:
  - a. elem
  - **b.** alapburkolat
- 5. Kövesse a Miután befejezte a munkát a számítógép belsejében című fejezet utasításait.

### Memóriamodul

#### A memóriamodul eltávolítása

- 1. Kövesse a Mielőtt elkezdene dolgozni a számítógép belsejében című fejezet utasításait.
- 2. Távolítsa el a következőt:
  - a. alapburkolat
  - b. elem
- 3. A memóriamodul eltávolítása:
  - a. Oldja ki a memóriamodult rögzítő kapcsokat, amíg a memóriamodul ki nem ugrik a helyéről [1].
  - b. Emelje ki a memóriamodult a csatlakozójából [2].

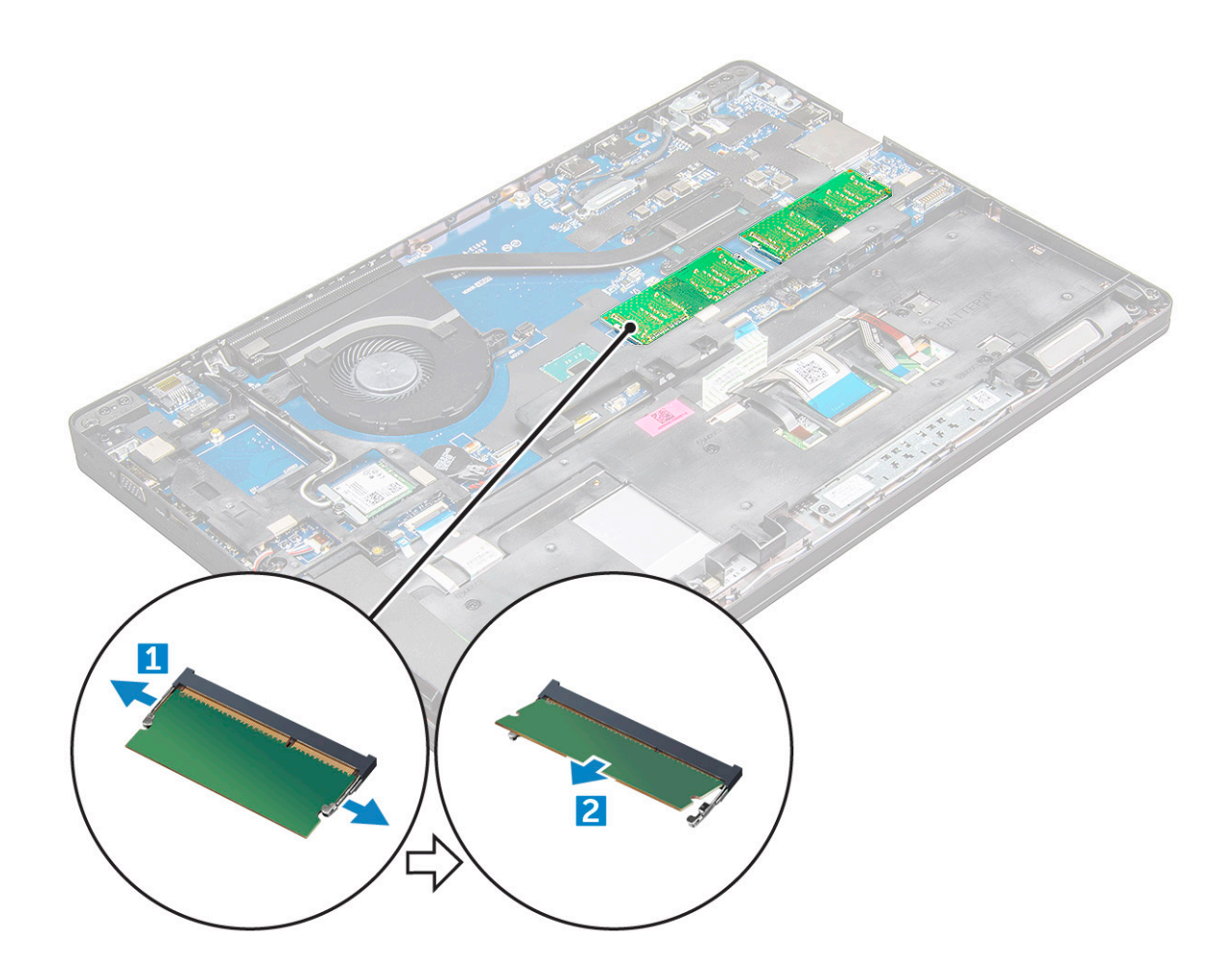

#### A memóriamodul beszerelése

- 1. A memóriamodult helyezze a memóriamodul foglalatba és nyomja le úgy, hogy a kapcsok rögzítsék a memóriamodult.
- **2.** Szerelje be a következőt:
  - a. elem
  - b. alapburkolat
- 3. Kövesse a Miután befejezte a munkát a számítógép belsejében című fejezet utasításait.

### Billentyűzet

#### A billentyűzet-keret eltávolítása

- 1. Kövesse a Mielőtt elkezdene dolgozni a számítógép belsejében című fejezet utasításait.
- 2. Fejtse ki a billentyűzetkeretet a széleinél [1], majd emelje azt ki a számítógépből [2].

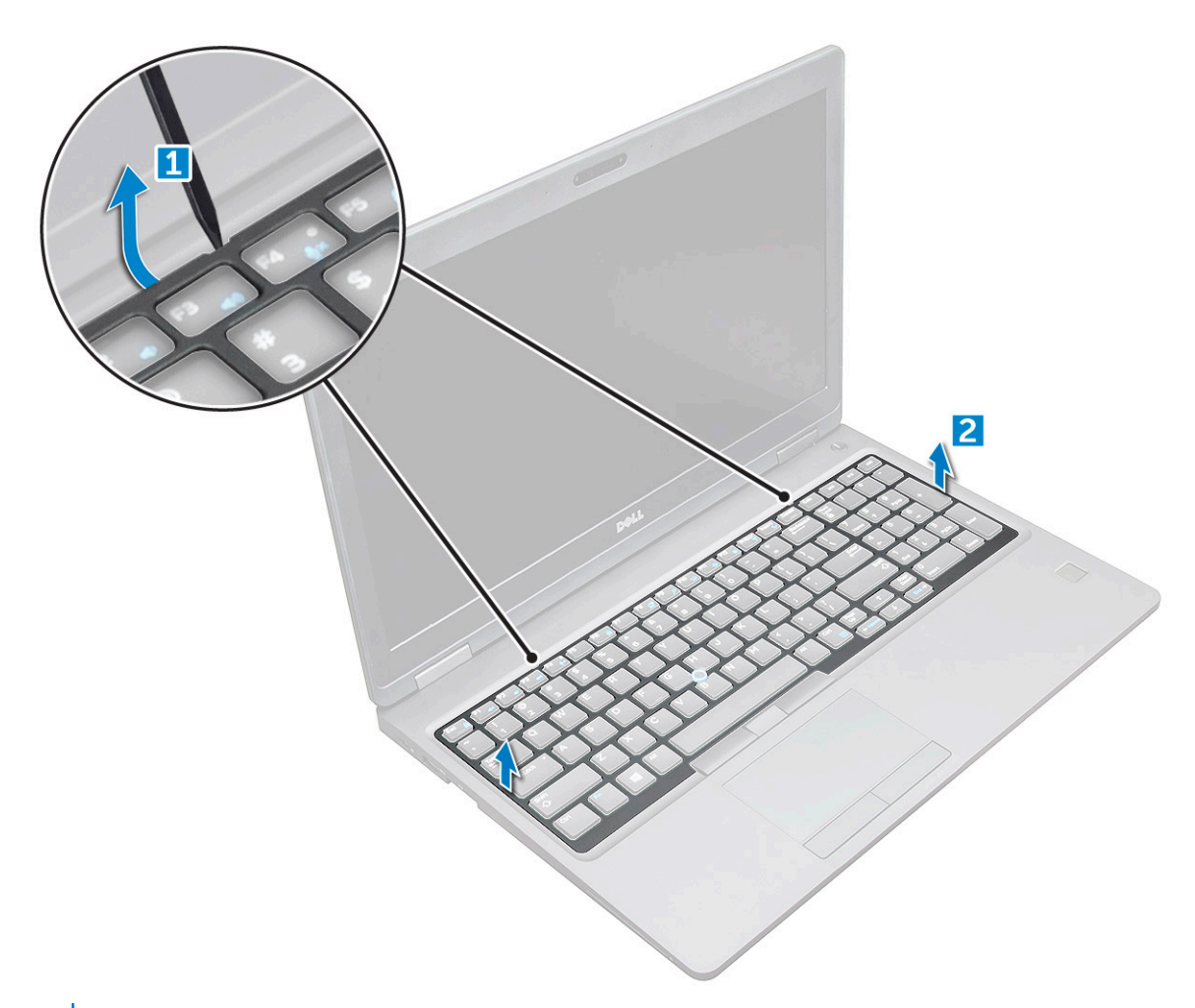

(i) MEGJEGYZÉS: Szüksége lehet egy éles műanyag eszközre a billentyűzetkeret széleiből történő kifejtéséhez.

### A billentyűzet eltávolítása

- 1. Kövesse a Mielőtt elkezdene dolgozni a számítógép belsejében című fejezet utasításait.
- 2. Távolítsa el a következőt:
  - a. alapburkolat
  - b. elem
  - c. billentyűzet-keret
- **3.** Emelje fel a reteszt, és válassza le a billentyűzet kábelét [1], az érintőpanel kábelét [2], a trackstick kábelét [3] és az (opcionális) háttérvilágítást [4] a csatlakozókból.

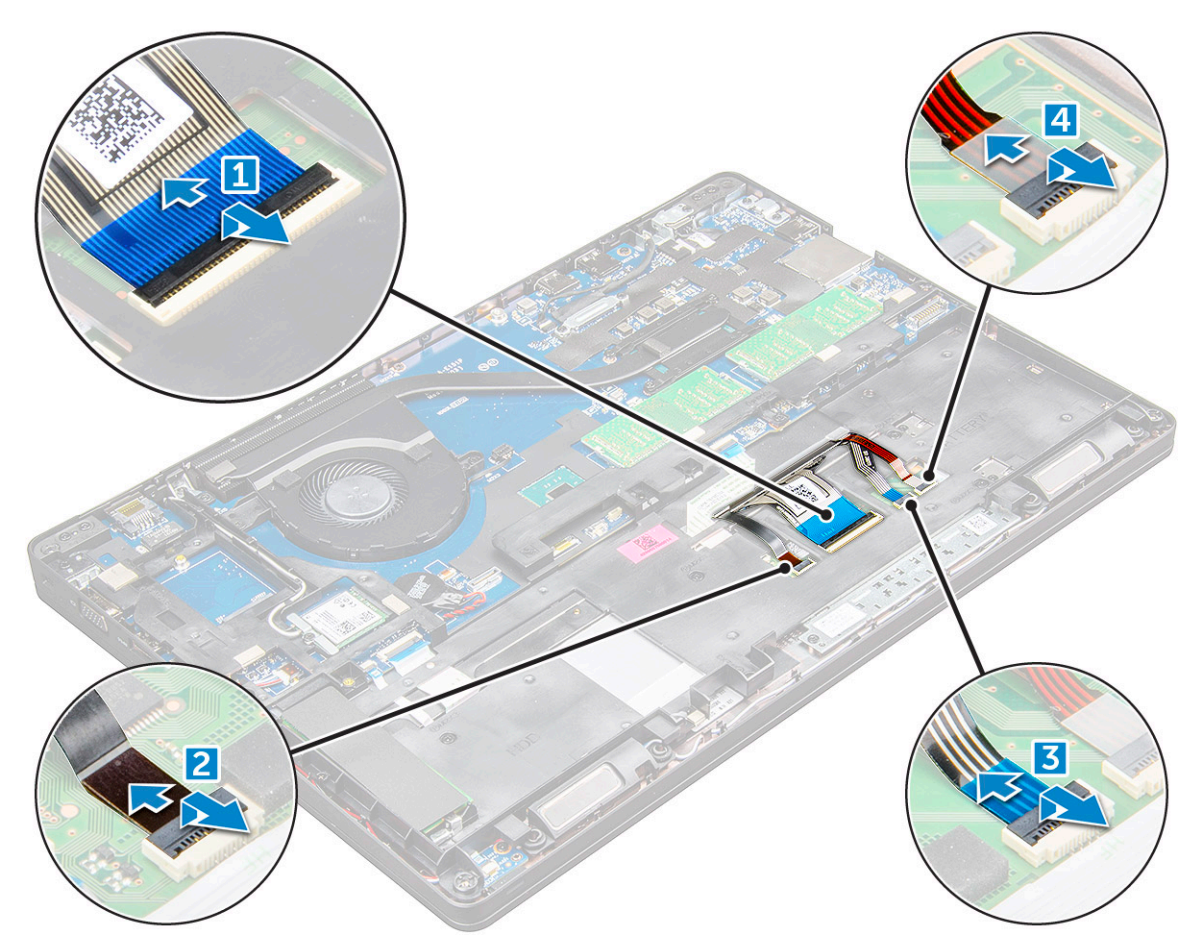

- 4. A billentyűzet eltávolítása:
  - a. Távolítsa el a billentyűzetet a számítógéphez rögzítő M2x2 csavarokat [1].
  - b. Fejtse ki a billentyűzetet a számítógép széleinél [2].

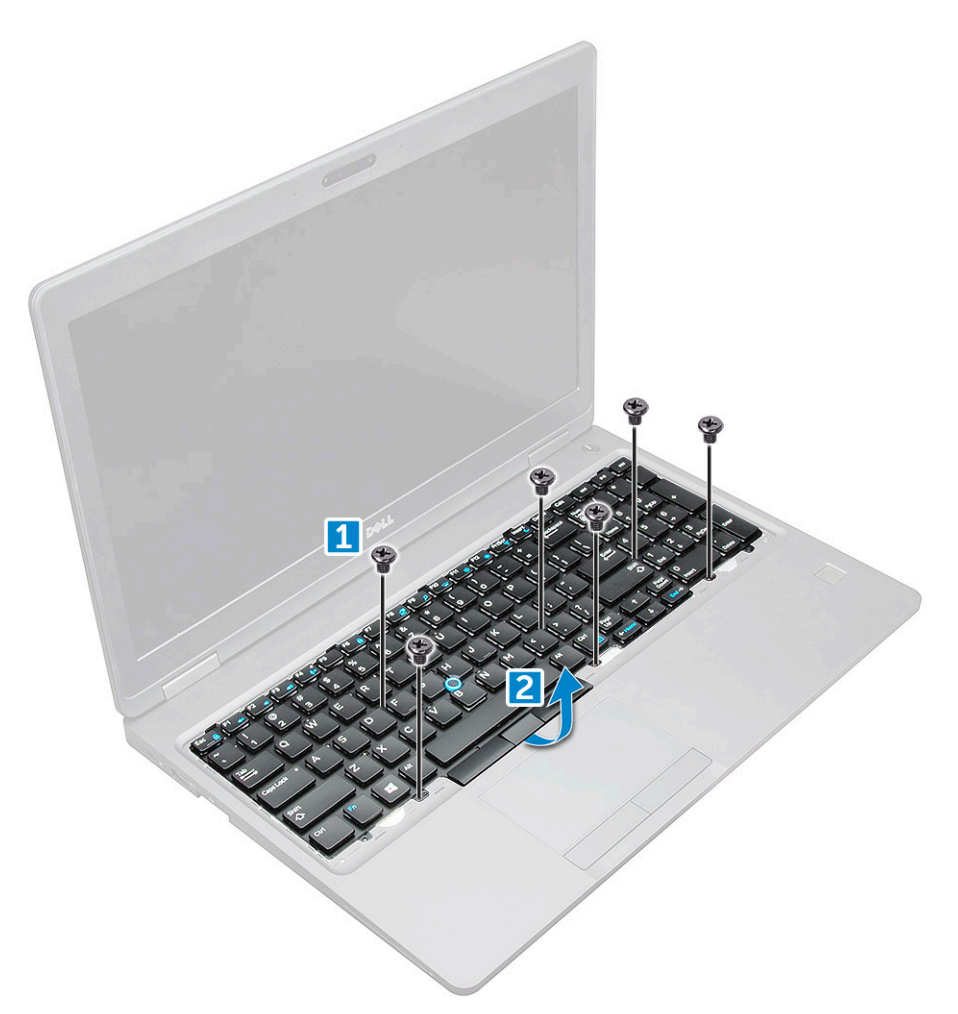

5. Csúsztassa el a billentyűzetet, majd emelje ki a számítógépből.

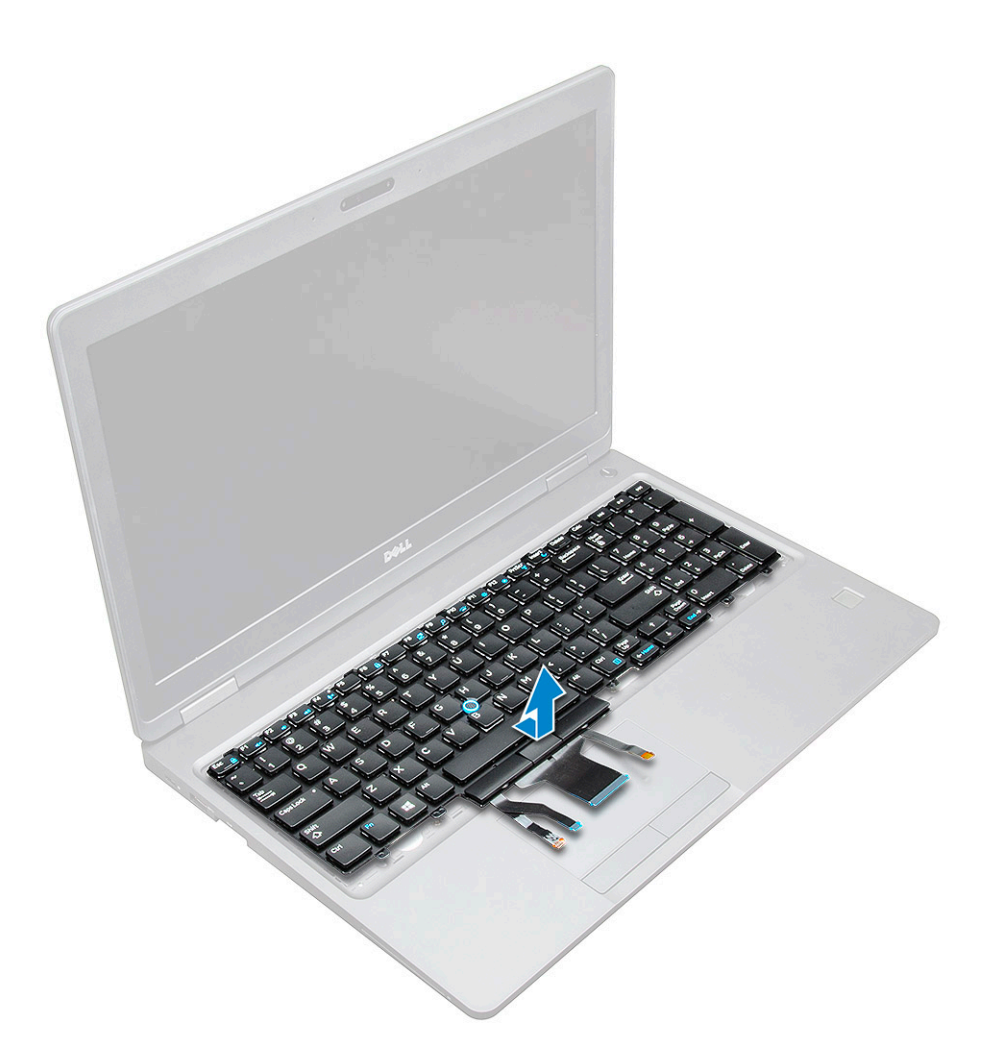

### A billentyűzet beszerelése

- 1. A billentyűzetet illessze a számítógépen lévő csavarlyukakhoz.
- 2. Húzza meg a billentyűzetet a számítógéphez rögzítő M2.0x2.5 csavarokat.
- **3.** Csatlakoztassa a billentyűzet, az érintőpanel, a trackstick és az (opcionális) háttérvilágítás kábelt az alaplapon található csatlakozókhoz.
- 4. Szerelje be a következőt:
  - a. billentyűzet-keret
  - b. elem
  - c. alapburkolat
- 5. Kövesse a Miután befejezte a munkát a számítógép belsejében című fejezet utasításait.

#### A billentyűzet-keret beszerelése

- 1. Illessze a billentyűzet széleit a számítógépen lévő fülekhez, majd gyakoroljon nyomást a billentyűzetre, amíg az a helyére nem pattan.
- 2. Kövesse a Miután befejezte a munkát a számítógép belsejében című fejezet utasításait.

### Hűtőborda

#### A hűtőborda-szerkezet

- 1. Kövesse a Mielőtt elkezdene dolgozni a számítógép belsejében című fejezet utasításait.
- 2. Távolítsa el a következőt:
  - a. alapburkolat
  - b. elem
- 3. A hűtőborda eltávolítása:
  - **a.** [1].

(i) MEGJEGYZÉS: Távolítsa el a hűtőborda-szerkezetet .

b. Emelje le a hűtőbordát az alaplapról [2].

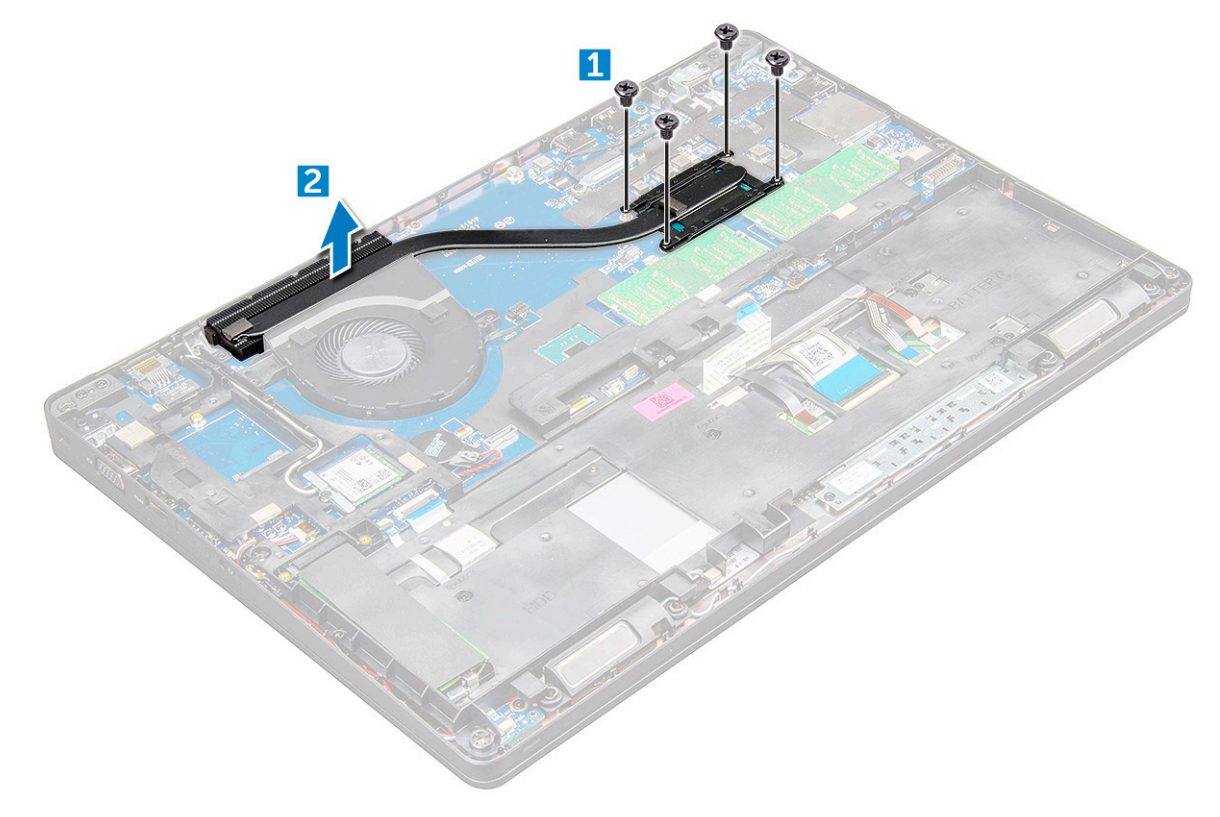

#### A hűtőborda beszerelése

- 1. A hűtőborda helyezze az alaplapra, és a csavarfuratokat illessze a helyére.
- 2. Húzza meg az M2x3 csavarokat , amelyek a hűtőborda az alaplaphoz rögzítik.

(i) MEGJEGYZÉS: A csavarokat a feltüntetett számok sorrendjében húzza meg [1, 2, 3, 4, 5, 6].

- 3. Csatlakoztassa a ventilátorkábelt az alaplapi csatlakozóhoz.
- 4. Szerelje be a következőt:
  - a. elem
    - **b.** alapburkolat
- 5. Kövesse a Miután befejezte a munkát a számítógép belsejében című fejezet utasításait.

### Rendszerventilátor

#### A rendszerventilátor eltávolítása

- 1. Kövesse a Mielőtt elkezdene dolgozni a számítógép belsejében című fejezet utasításait.
- 2. Távolítsa el a következőt:
  - a. alapburkolat
  - b. elem
- 3. A rendszerventilátor eltávolítása:
  - a. Csatlakoztassa le a rendszerventilátor kábelét az alaplapi csatlakozóról [1].
  - b. Távolítsa el az M2x3 csavarokat (2), amelyek a rendszerventilátort az alaplapra rögzítik.

(i) MEGJEGYZÉS: Egyes rendszerek integrált hűtőbordával és rendszerventilátorral rendelkezhetnek.

c. Emelje le a rendszerventilátort az alaplapról [2].

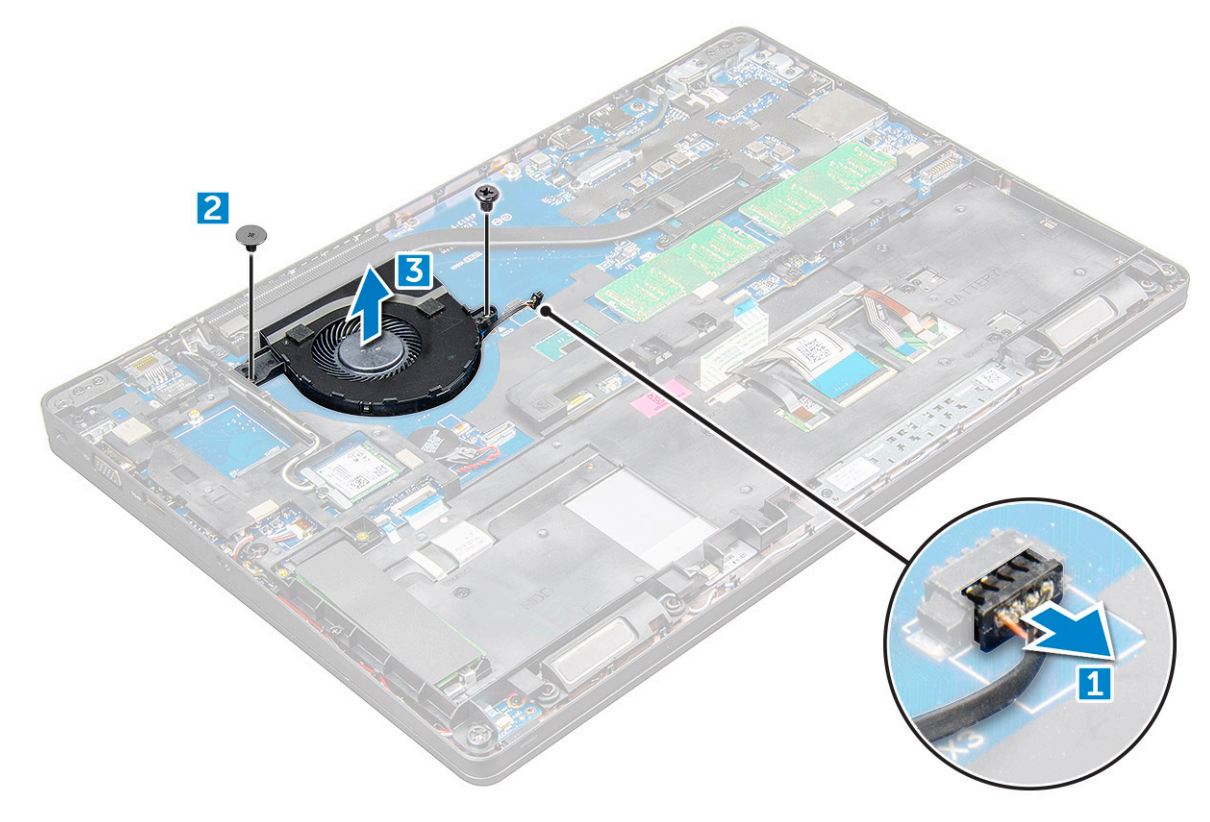

#### A rendszerventilátor beszerelése

- 1. Helyezze az alaplapra a rendszerventilátort, és igazítsa azt hozzá a csavarfuratokhoz.
- 2. Húzza meg az M2x3 csavarokat, amelyek a hűtőbordát az alaplaphoz rögzítik.
- 3. Csatlakoztassa a ventilátorkábelt az alaplap csatlakozójához.
- **4.** Szerelje be a következőt:
  - a. elem
  - **b.** alapburkolat
- 5. Kövesse a Miután befejezte a munkát a számítógép belsejében című fejezet utasításait.

## Tápcsatlakozóport

### A tápcsatlakozó port eltávolítása

- 1. Kövesse a Mielőtt elkezdene dolgozni a számítógép belsejében című fejezet utasításait.
- 2. Távolítsa el a következőt:
  - a. alapburkolat
  - b. elem
- 3. A tápcsatlakozó port eltávolítása:
  - a. Válassza le a tápadapter port csatlakozókábelét az alaplapi csatlakozóról [1].
  - b. Távolítsa el az M2x3 csavart, amely a fémkeretet rögzíti a tápcsatlakozó portra [2].
  - c. Távolítsa el a tápcsatlakozó portját rögzítő fémkeretet [3].
  - d. Emelje ki a tápcsatlakozó portját a számítógépből [4].

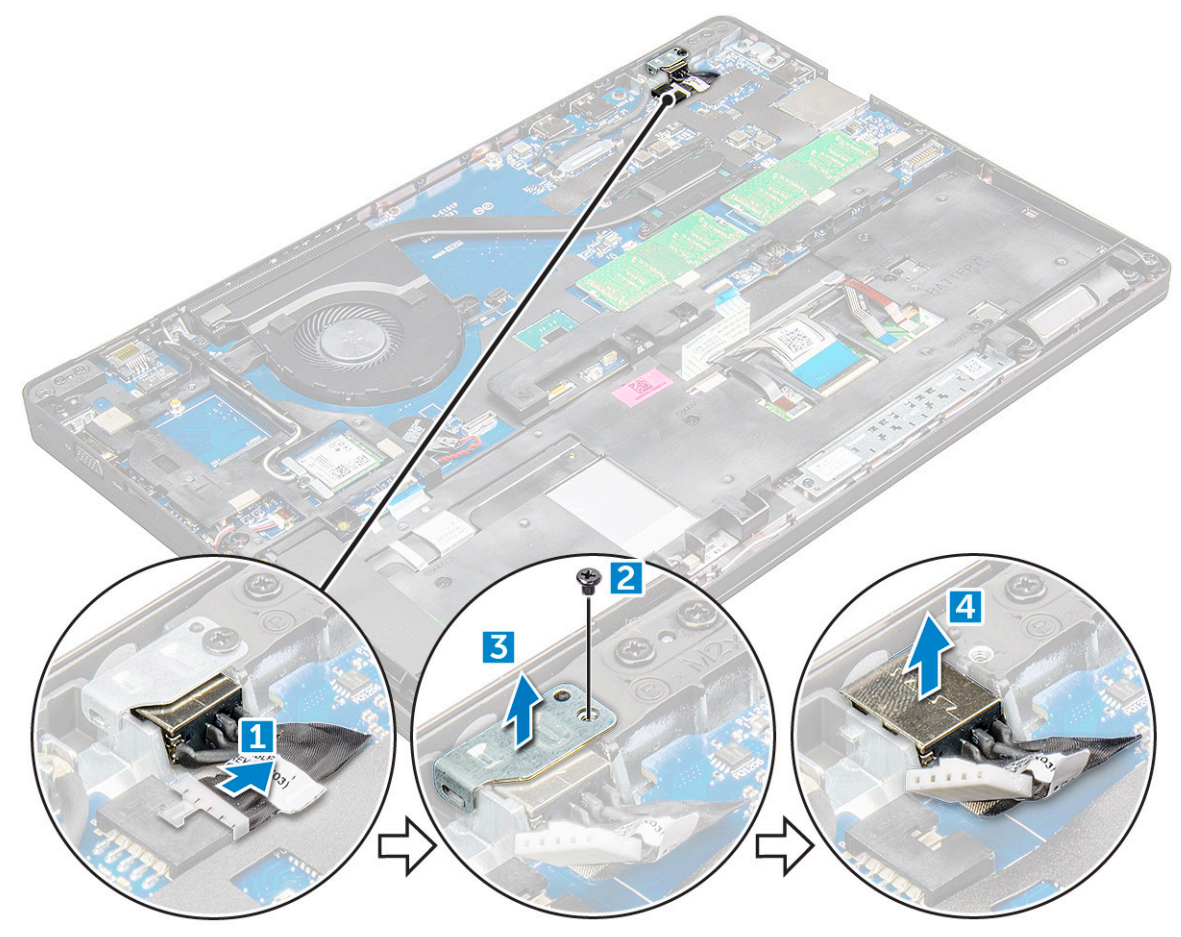

#### A tápcsatlakozó port beszerelése

- 1. Illessze be a tápadapter portját a számítógépen lévő foglalatába.
- 2. Helyezze a fémkeretet a tápcsatlakozó portra.
- 3. Húzza meg az M2x3 csavarokat, amelyek a fémkeretet a számítógép tápadapterének portjához rögzítik.
- 4. Csatlakoztassa a tápadapter port kábelét az alaplapi csatlakozóra.
- **5.** Szerelje be a következőt:
  - a. elem
  - b. alapburkolat
- 6. Kövesse a Miután befejezte a munkát a számítógép belsejében című fejezet utasításait.

### Ház kerete

#### A ház keretének eltávolítása

- 1. Kövesse a Mielőtt elkezdene dolgozni a számítógép belsejében című fejezet utasításait.
- 2. Távolítsa el a következőt:
  - a. SIM-kártya modul
  - b. alapburkolat
  - c. elem
  - d. WLAN-kártya
  - e. WWAN-kártya
  - f. SSD-kártya vagy merevlemez-meghajtó
- 3. A ház keretének kioldása:
  - a. Fejtse ki a WLAN- és a WWAN-kábelt a kábelvezető csatornákból [1].
  - b. Válassza le a hangszóró kábelét az alaplapi csatlakozóról [2].
  - **c.** Emelje fel a reteszt, és válassza le a billentyűzet kábelét [3], az érintőpanel kábelét [4], a pöcökegér kábelét [5] és az (opcionális) háttérvilágítást [6] a csatlakozókból.

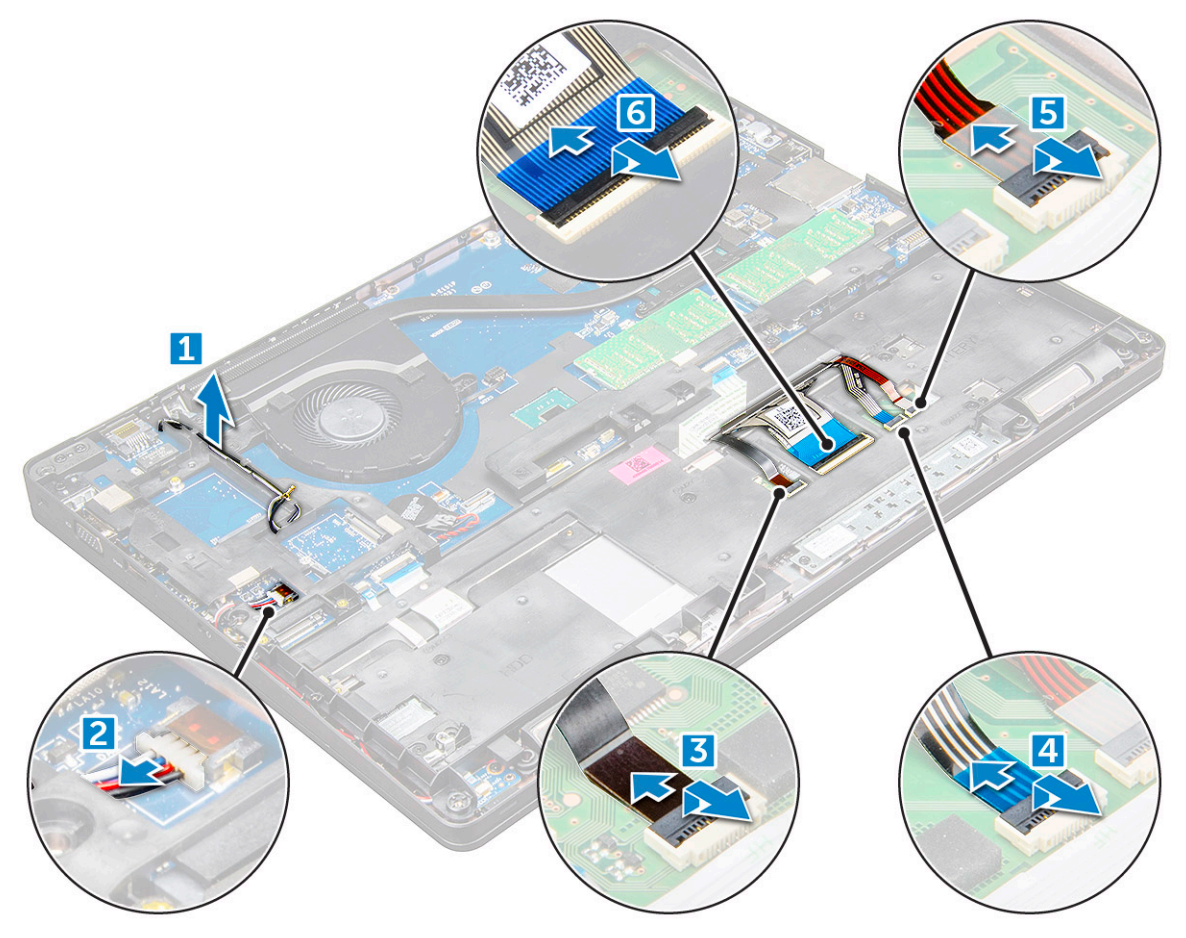

- **4.** A ház keretének eltávolítása:
  - a. Távolítsa el a csavarokat (M2,0x3,0, M2x5), amelyek a ház keretét a számítógéphez rögzítik [1].
  - b. Emelje le a ház keretét a számítógépről [2].

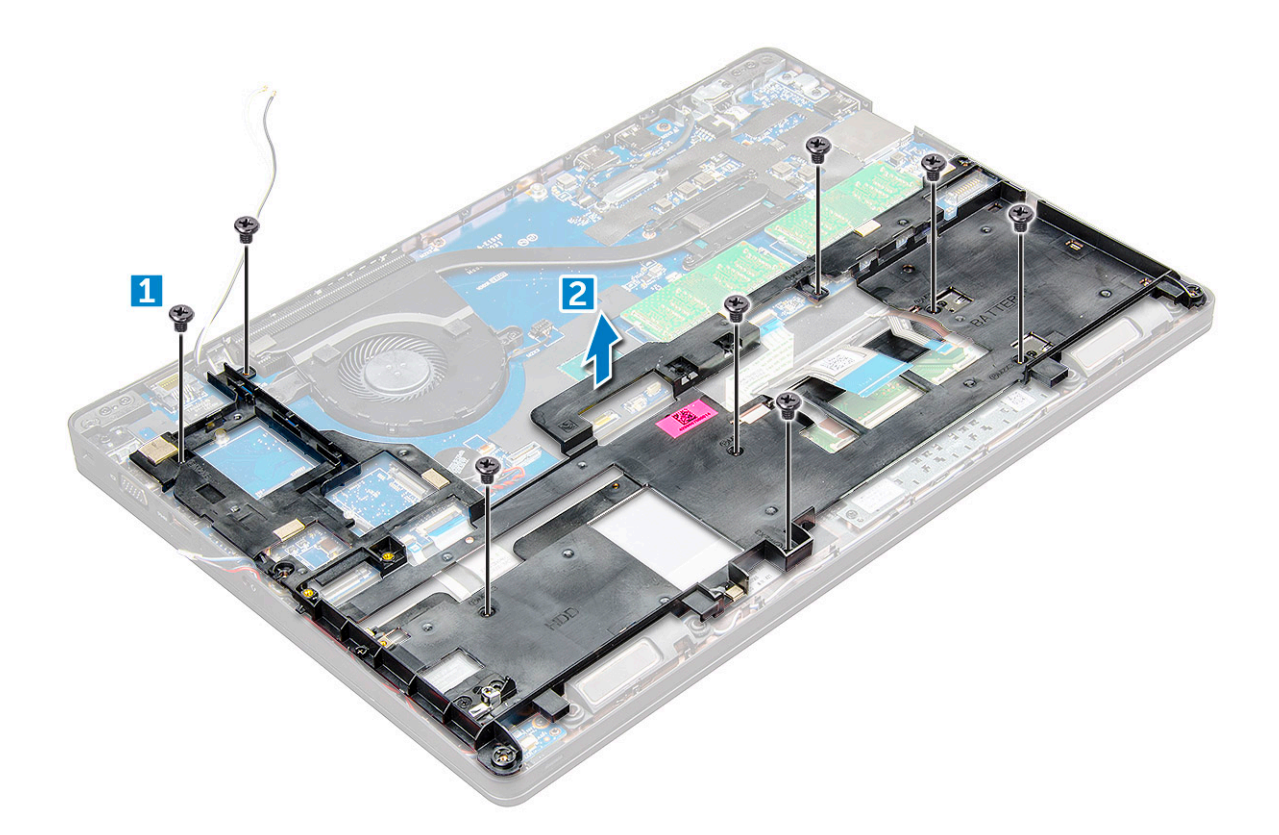

#### A ház keretének beszerelése

- 1. Helyezze rá a ház keretét a számítógépre, majd húzza meg a csavarokat (M2x5, M2,0x3,0).
  - () **MEGJEGYZÉS:** A ház keretének visszahelyezésekor ügyeljen rá, hogy a billentyűzet kábeleit NE a ház alatt, hanem a házban lévő nyíláson át vezesse el.
- Csatlakoztassa a hangszóró, a billentyűzet, az érintőpanel, a pöcökegér és a billentyűzet háttérvilágításának kábelét (opcionális).
- 3. Vezesse be a WLAN- és a WWAN-kábeleket.
  - () **MEGJEGYZÉS:** A kábel megóvása érdekében ügyeljen rá, hogy a gombelem kábelét megfelelően vezesse el a ház kerete és az alaplap között.
- 4. Szerelje be a következőt:
  - a. SSD-kártya vagy merevlemez-meghajtó
  - b. WWAN-kártya
  - c. WLAN-kártya
  - d. elem
  - e. alapburkolat
  - f. SIM-kártya modul
- 5. Kövesse a Miután befejezte a munkát a számítógép belsejében című fejezet utasításait.

## Alaplap

#### Az alaplap eltávolítása

- 1. Kövesse a Mielőtt elkezdene dolgozni a számítógép belsejében című fejezet utasításait.
- 2. Távolítsa el a következőt:
  - a. SIM-kártya modul

- b. alapburkolat
- c. elem
- d. WLAN-kártya
- e. WWAN-kártya
- f. SSD-kártya vagy merevlemez-meghajtó
- g. memóriamodul
- h. hűtőborda
- i. rendszerventilátor
- j. gombelem
- k. Tápcsatlakozóport
- I. váz kerete
- 3. Az alaplap eltávolítása:
  - **a.** Válassza le az IR-kamera kábelét [1].
  - b. Távolítsa el a fémkeretet rögzítő M2,0x3,0 csavarokat [2].
  - c. Emelje meg a kijelzőkábelt rögzítő fémkeretet [3].
  - d. Válassza le a kijelzőkábelt az alaplapi csatlakozókról [4].
  - e. Válassza le a tápkábelt [5].

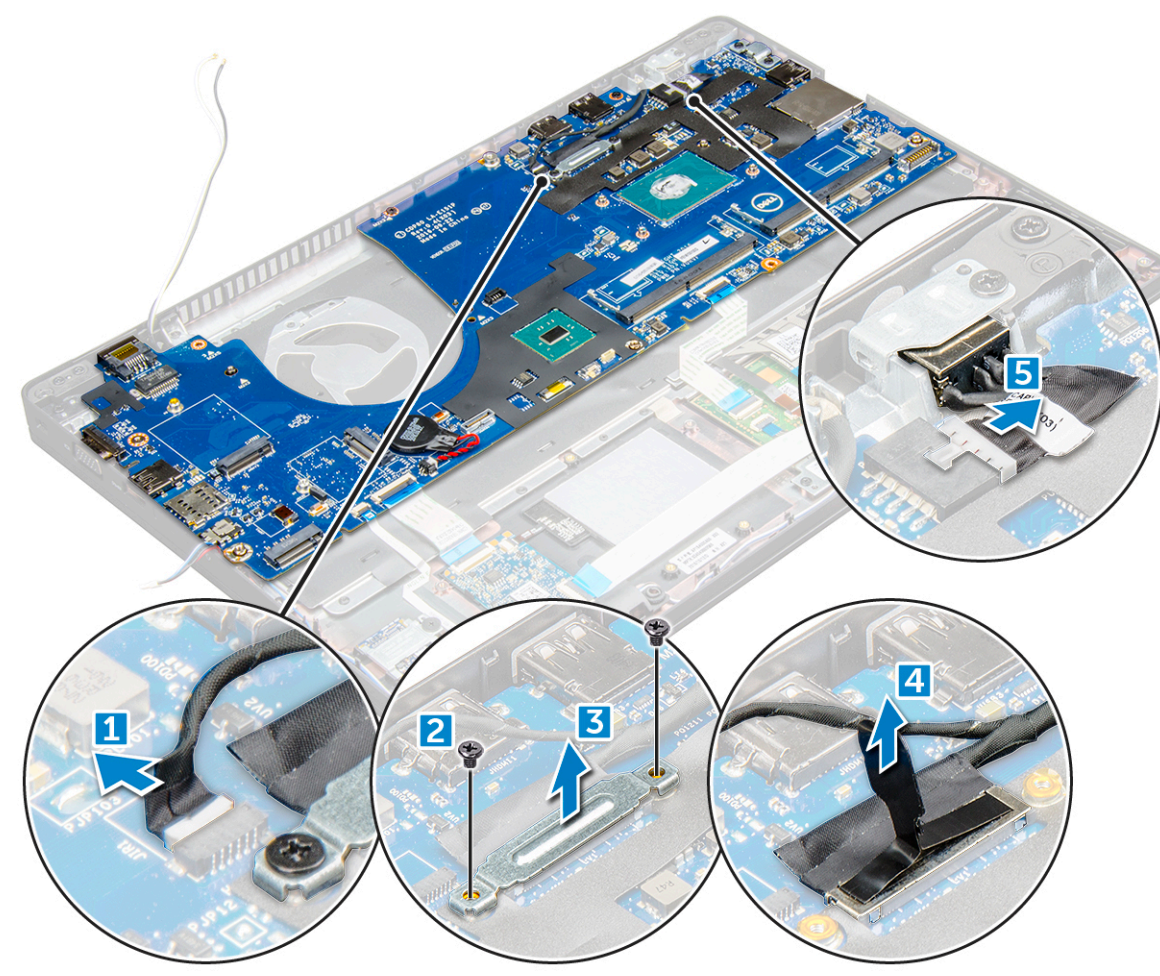

- 4. Az alaplap eltávolítása:
  - a. Válassza le a LED-kártya, az alaplap és az érintőpanel kábelét az alaplapról [1].
  - b. Távolítsa el az M2,0x5,0 csavarokat, amelyek a fémkeretet az alaplaphoz rögzítik, majd emelje el a fémkeretet [2,3].

(i) MEGJEGYZÉS: Ez a fémkeret az USB-C port kerete.

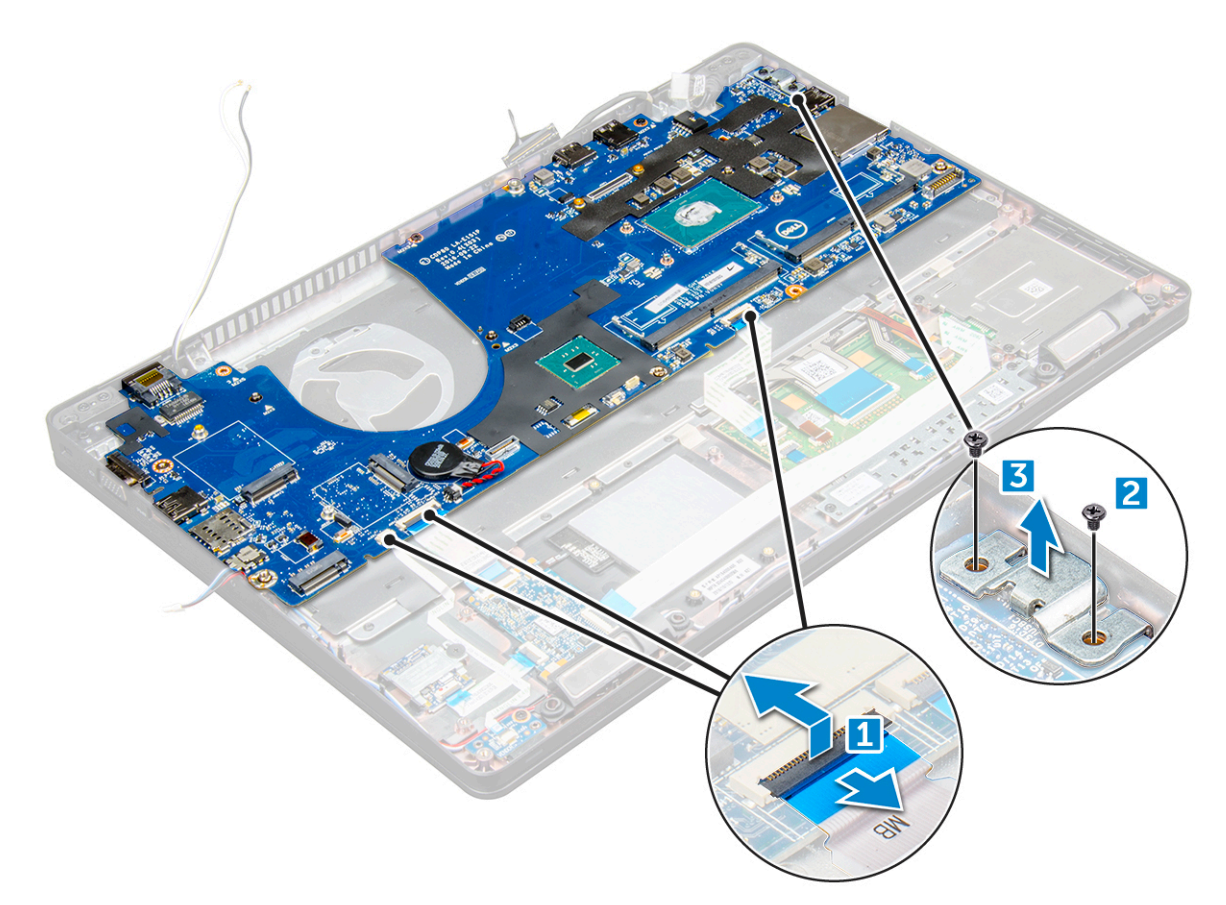

5. Távolítsa el az M2,0x3,0 csavarokat, és emelje ki az alaplapot a számítógépből [1, 2].

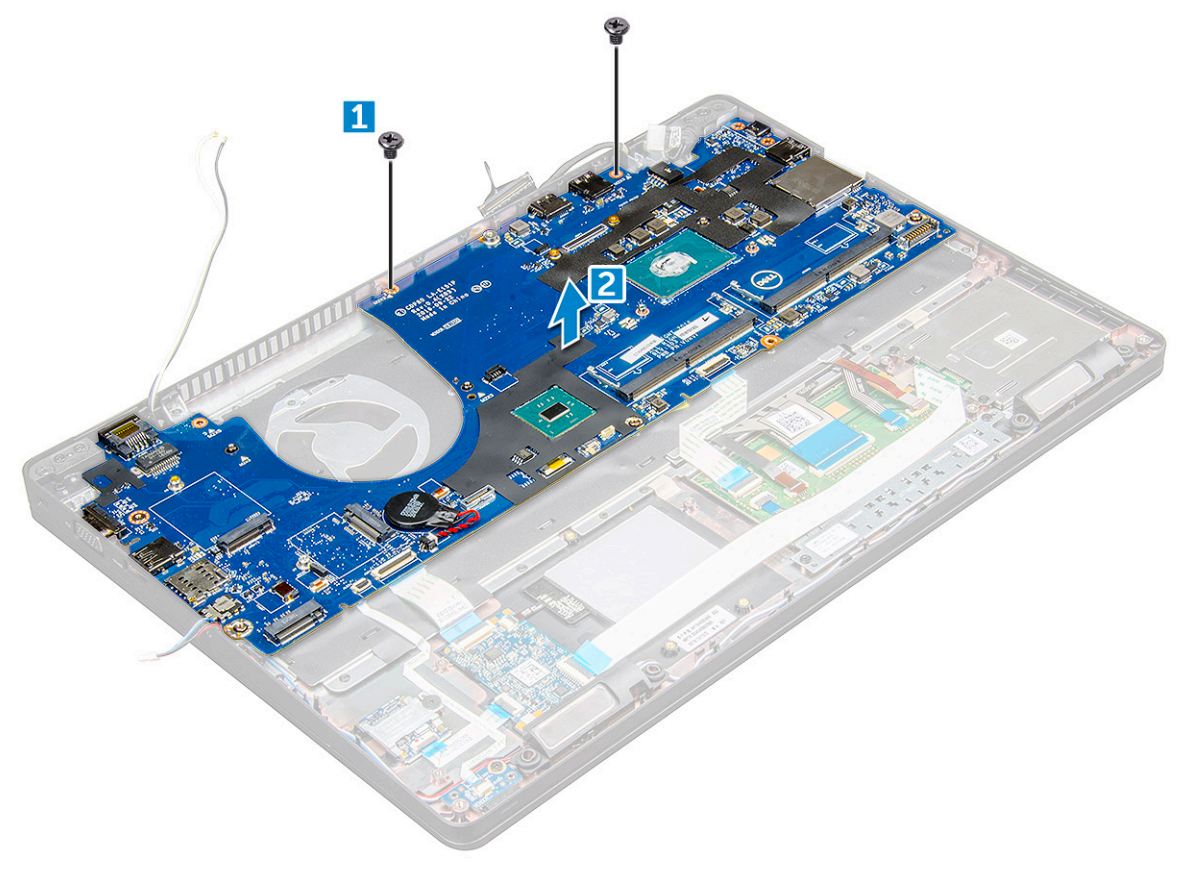

### Az alaplap beszerelése

- 1. Az alaplapot illessze a számítógépen lévő csavarlyukakra.
- 2. Húzza meg az alaplapot a számítógéphez rögzítő M2,0x3,0 csavarokat.
- 3. Helyezze el a fémből készült konzolt, majd húzza meg az alaplapon található M2,0x5,0 csavarokat.

(i) MEGJEGYZÉS: Ez a fémkeret az USB-C kerete.

- 4. Csatlakoztassa a LED, az alaplap és az érintőpanel kábeleit az alaplaphoz.
- 5. Csatlakoztassa a tápkábelt.
- 6. Csatlakoztassa a kijelzőkábelt az alaplapra.
- 7. Helyezze az eDP kábelét és a fémkeretet az alaplapra, majd húzza meg az M2,0x3,0 csavarokat az alaplap rögzítéséhez.
- 8. Csatlakoztassa az IR-kamera kábelét.
- **9.** Szerelje be a következőt:
  - a. váz kerete
  - b. gombelem
  - c. hűtőborda-
  - d. rendszerventilátor
  - e. memóriamodul
  - f. SSD-kártya vagy merevlemez
  - g. WWAN-kártya
  - h. WLAN-kártya
  - i. elem
  - j. alapburkolat
  - k. SIM-kártya modul

10. Kövesse a Miután befejezte a munkát a számítógép belsejében című fejezet utasításait.

# Érintőpanel

### Az érintőpanel gombjainak eltávolítása

- 1. Kövesse a Mielőtt elkezdene dolgozni a számítógép belsejében című fejezet utasításait.
- 2. Távolítsa el a következőt:
  - a. alapburkolat
  - b. elem
  - c. WLAN-kártya
  - d. WWAN-kártya
  - e. SSD-kártya vagy merevlemez-meghajtó
  - f. váz kerete
- 3. Az érintőpanel kioldása:
  - a. Emelje fel a reteszt, és válassza le a SmartCard-olvasó kábelét a csatlakozóról [1].
  - b. Fejtse le a Smartcard-olvasó kábelét a ragasztóanyagról [2].

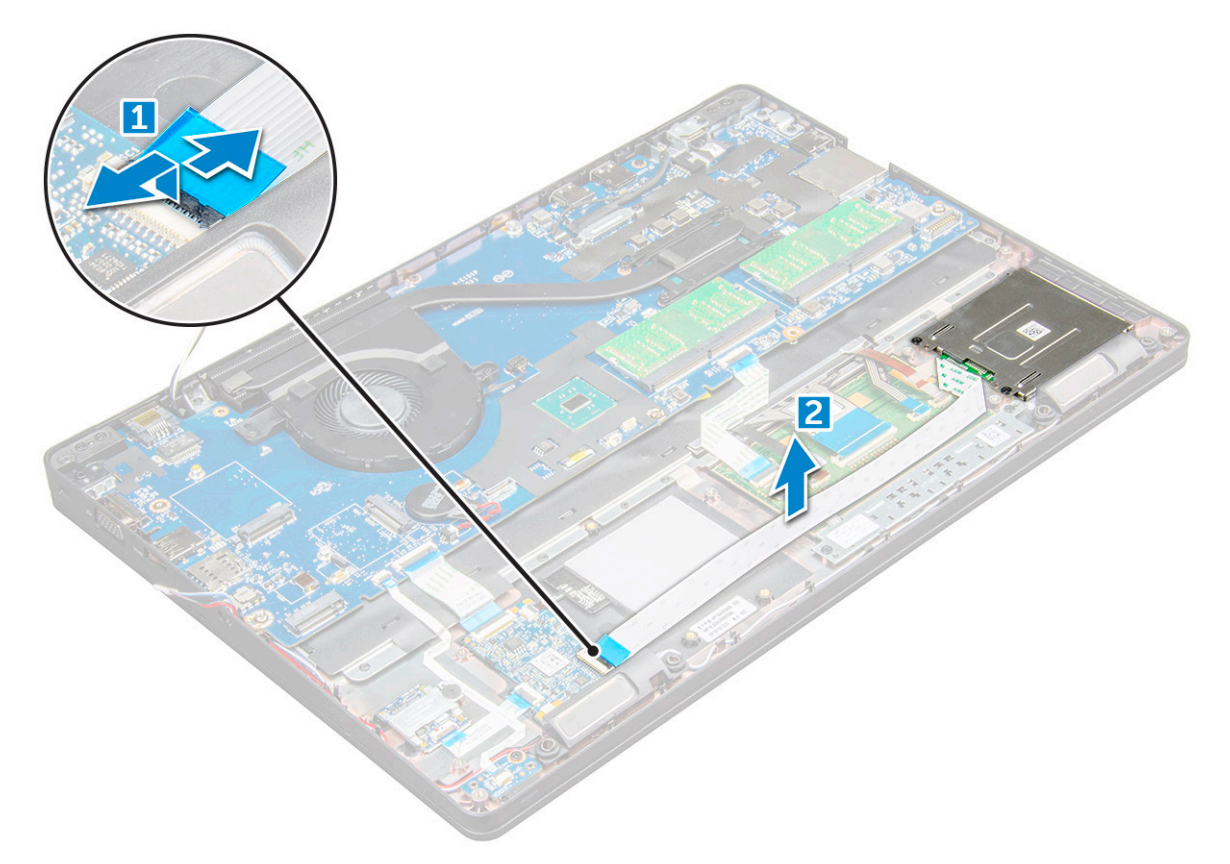

- 4. Az érintőpanel eltávolítása:
  - a. Emelje fel a reteszt, és válassza le az érintőpanel kábelét a csatlakozóról [1].
  - b. Távolítsa el az érintőpanelt a számítógéphez rögzítő M2,0x3,0 csavarokat [2].
  - c. Emelje le érintőpanelt a számítógépről.

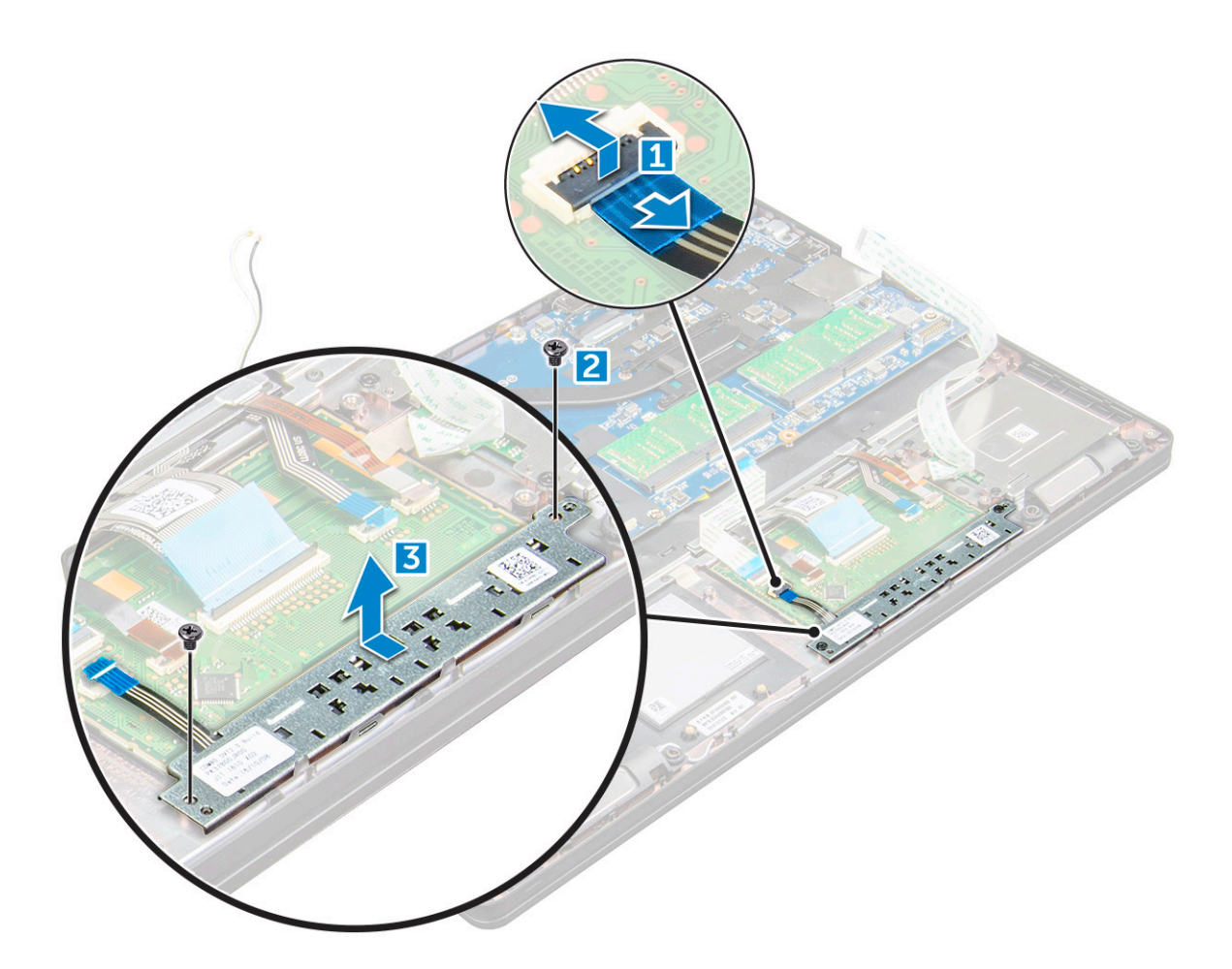

#### Az érintőpanel beszerelése

- 1. Helyezze az érintőpanelt az alaplapon lévő foglalatába.
- 2. Az érintőpanel rögzítéséhez húzza meg az M2,0x3,0 csavarokat.
- 3. Csatlakoztassa az érintőpanel kábelét.
- 4. Csatlakoztassa a SmartCard-olvasó kábelét a számítógéphez.
- **5.** Szerelje be a következőt:
  - a. váz kerete
  - b. SSD-kártya vagy merevlemez-meghajtó
  - c. WWAN-kártya
  - d. WLAN-kártya
  - e. elem
  - f. alapburkolat
- 6. Kövesse a Miután befejezte a munkát a számítógép belsejében című fejezet utasításait.

### SmartCard-modul

#### A SmartCard-olvasó eltávolítása

- 1. Kövesse a Mielőtt elkezdene dolgozni a számítógép belsejében című fejezet utasításait.
- 2. Távolítsa el a következőt:
  - a. alapburkolat
  - b. elem
  - c. WLAN-kártya

- d. SSD-kártya
- e. váz kerete
- 3. A SmartCard-olvasó kioldása:
  - a. Válassza le a SmartCard-olvasó panelének kábelét az alaplapon lévő csatlakozóról [1].
  - **b.** Fejtse le a kábelt a ragasztóanyagról [2].

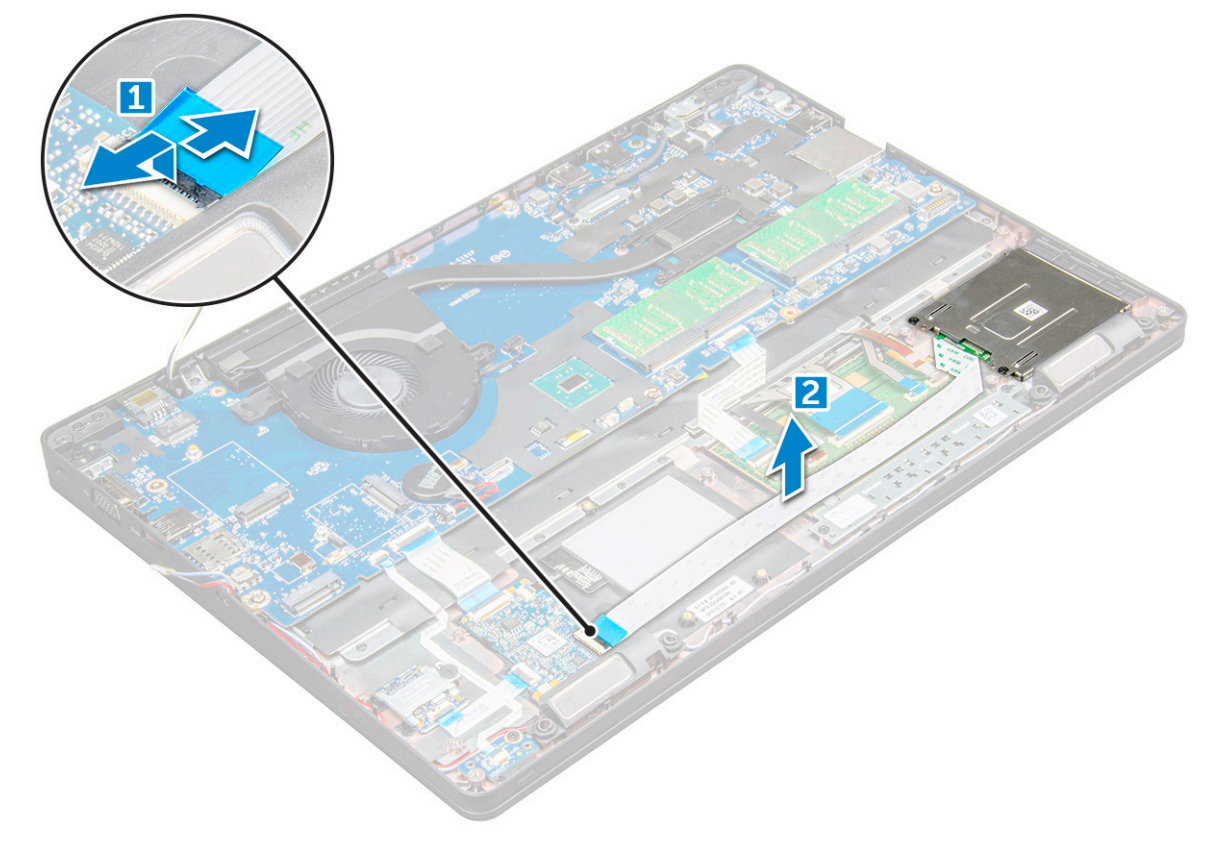

- 4. A SmartCard-olvasó eltávolítása:
  - a. Távolítsa el az M2x3 csavarokat , amelyek a SmartCard-olvasó panelét a számítógéphez rögzítik [1].
  - b. Az alaplapról való eltávolításhoz húzza meg a SmartCard-olvasó panelét [2].
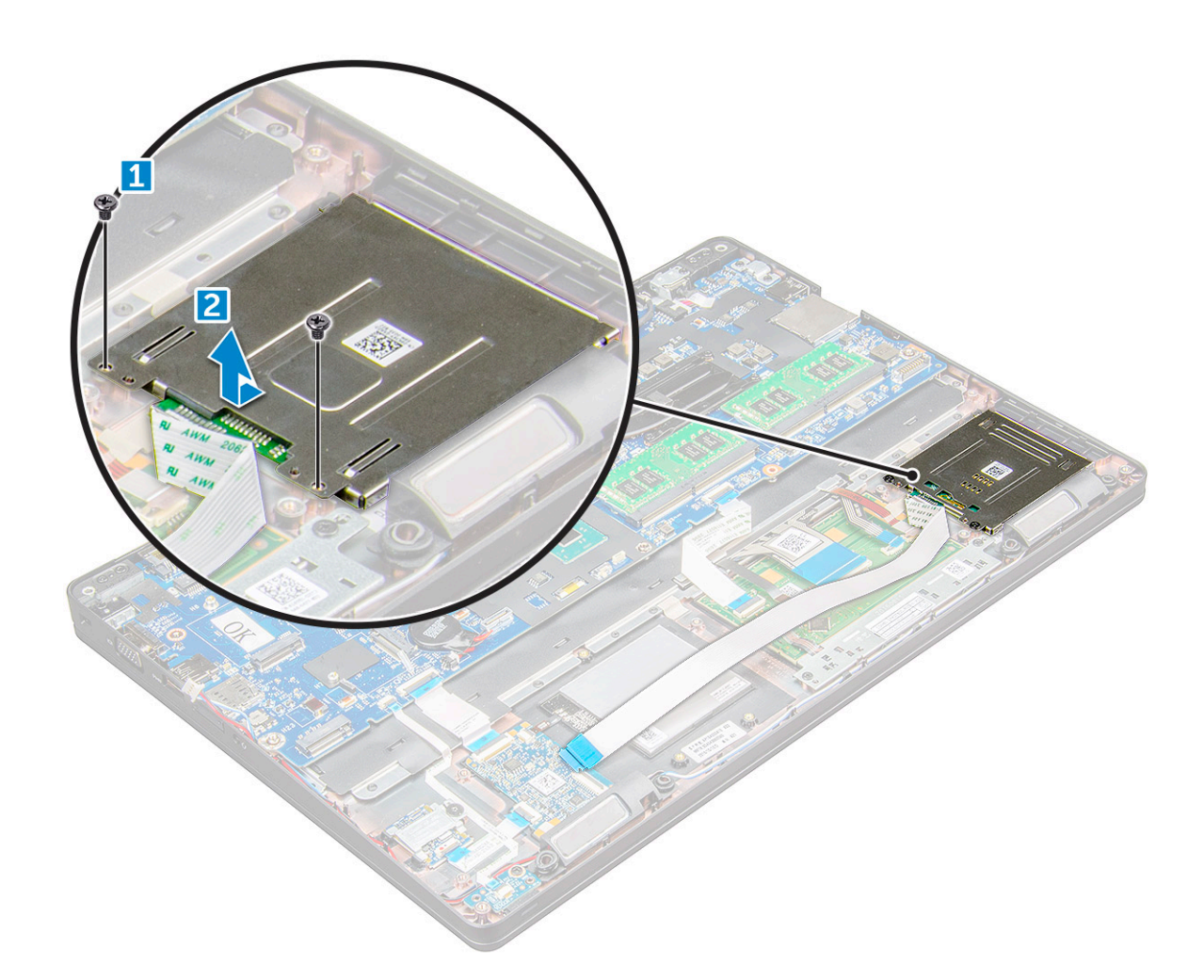

### A SmartCard-olvasó beszerelése

- 1. Helyezze be a számítógépbe a SmartCard-olvasót.
- 2. Húzza meg az M2x3 csavarokat, amelyek a SmartCard-olvasót a számítógéphez rögzítik.
- 3. Helyezze el a Smartcard-olvasó kábelét, majd csatlakoztassa az alaplapi csatlakozóhoz.
- 4. Szerelje be a következőt:
  - a. váz kerete
  - **b.** SSD-kártya
  - c. WLAN-kártya
  - d. elem
  - e. alapburkolat
- 5. Kövesse a Miután befejezte a munkát a számítógép belsejében című fejezet utasításait.

### **LED-panel**

#### A LED-panel eltávolítása

- 1. Kövesse a Mielőtt elkezdene dolgozni a számítógép belsejében című fejezet utasításait.
- 2. Távolítsa el a következőt:
  - a. alapburkolat
  - b. elem
  - c. WLAN-kártya

- d. SSD-kártya
- e. váz kerete
- 3. A LED-panel eltávolítása:
  - a. Emelje meg a reteszt, és válassza le az LED-kártya kábelét a LED-kártyán lévő csatlakozóról [1].
  - **b.** Távolítsa el az M2x3 csavart, amely a LED-kártyát a számítógéphez rögzíti [2].
  - c. Emelje ki a LED-panelt a számítógépből [3].

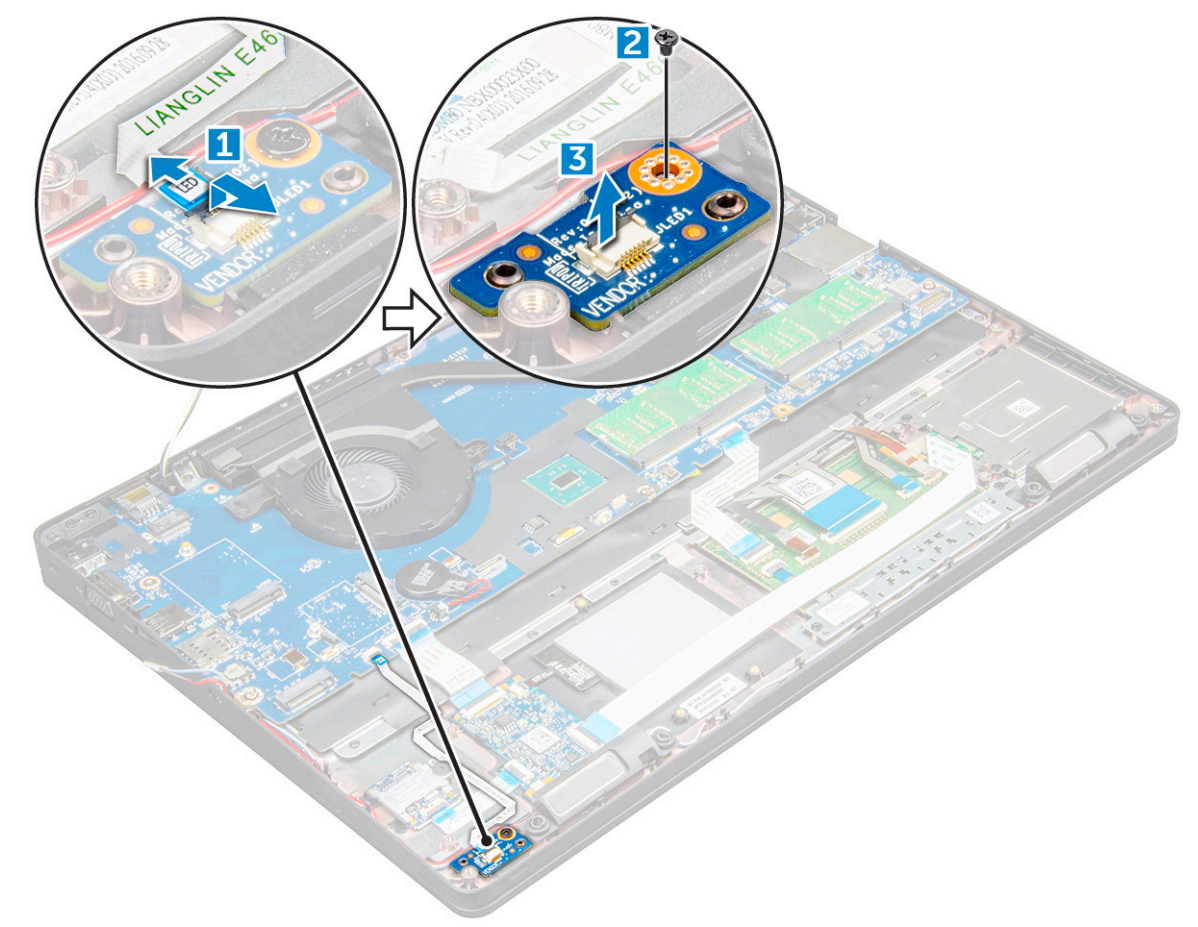

### A LED-panel beszerelése

- 1. Helyezze be a LED-panelt a számítógépbe.
- 2. Húzza meg az M2x3 csavart, amely a LED-panelt a számítógéphez rögzíti.
- 3. Csatlakoztassa a LED-panel kábelét a LED-panelen lévő csatlakozójára.
- **4.** Szerelje be a következőt:
  - a. váz kerete
  - b. SSD-kártya
  - c. WLAN-kártya
  - d. elem
  - e. alapburkolat
- 5. Kövesse a Miután befejezte a munkát a számítógép belsejében című fejezet utasításait.

## Hangszóró

### A hangszóró eltávolítása

1. Kövesse a Mielőtt elkezdene dolgozni a számítógép belsejében című fejezet utasításait.

- 2. Távolítsa el a következőt:
  - a. alapburkolat
  - b. elem
  - c. WLAN-kártya
  - d. SSD-kártya
  - e. váz kerete
- 3. A kábelek leválasztása:

(i) MEGJEGYZÉS: A ház keretének eltávolításához le kell választania a hangszóró kábeleit.

- a. Emelje fel a reteszt, és válassza le a LED-kártya kábelét [1].
- b. Válassza le a hangszóró kábelét, majd fejtse ki azt a vezetőkből [2].
- c. Távolítsa el a hangszóró kábelét a kábelvezető kapcsokból [3].

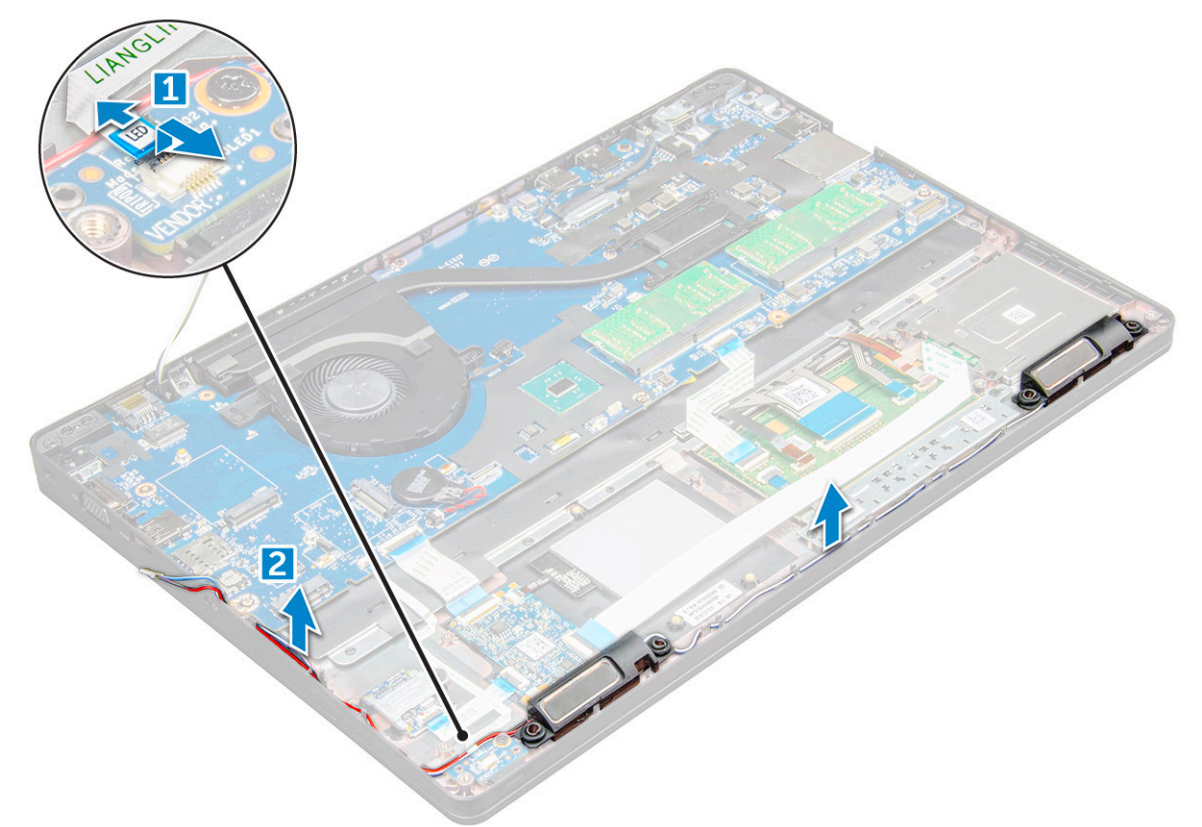

4. Távolítsa el a hangszórót a számítógépből .

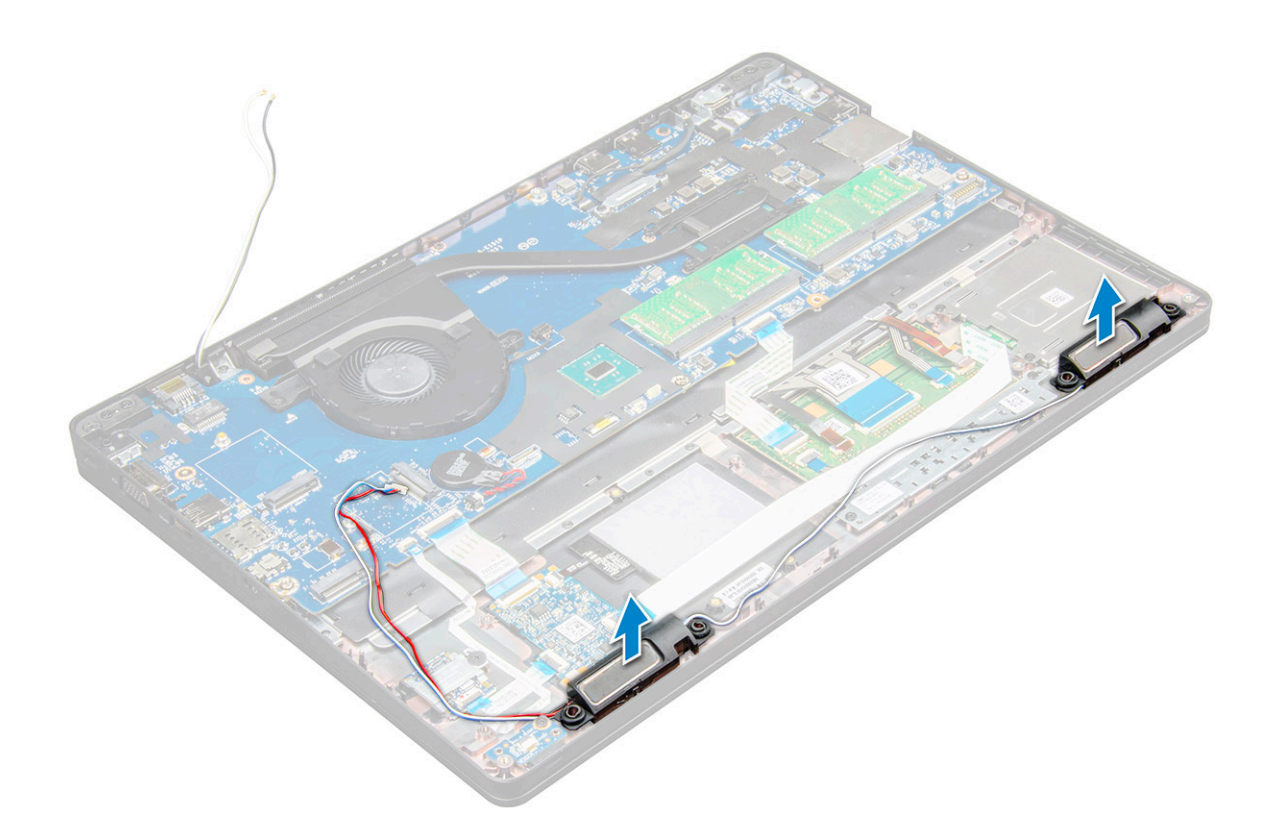

### A hangszóró beszerelése

- 1. Helyezze be a hangszórókat a számítógépen lévő foglalatokba.
- 2. Vezesse el a hangszórókábelt a kábelvezető csatornákban.
- **3.** Csatlakoztassa a hangszóró és a LED-panel kábelét a számítógéphez.
- **4.** Szerelje be a következőt:
  - a. váz kerete
  - b. SSD-kártya
  - c. WLAN-kártya
  - d. elem
  - e. alapburkolat
- 5. Kövesse a Miután befejezte a munkát a számítógép belsejében című fejezet utasításait.

### Csuklópántfedél

### A csuklópántfedél eltávolítása

- 1. Kövesse a Mielőtt elkezdene dolgozni a számítógép belsejében című fejezet utasításait.
- 2. Távolítsa el a következőt:
  - a. alapburkolat

b. elem

- 3. A csuklópántfedél eltávolítása:
  - a. Távolítsa el az M2x3 csavart, amely a kijelzőcsuklópánt fedelét a számítógéphez rögzíti [1].
  - b. Távolítsa el a csuklópántfedelet a számítógépről [2].

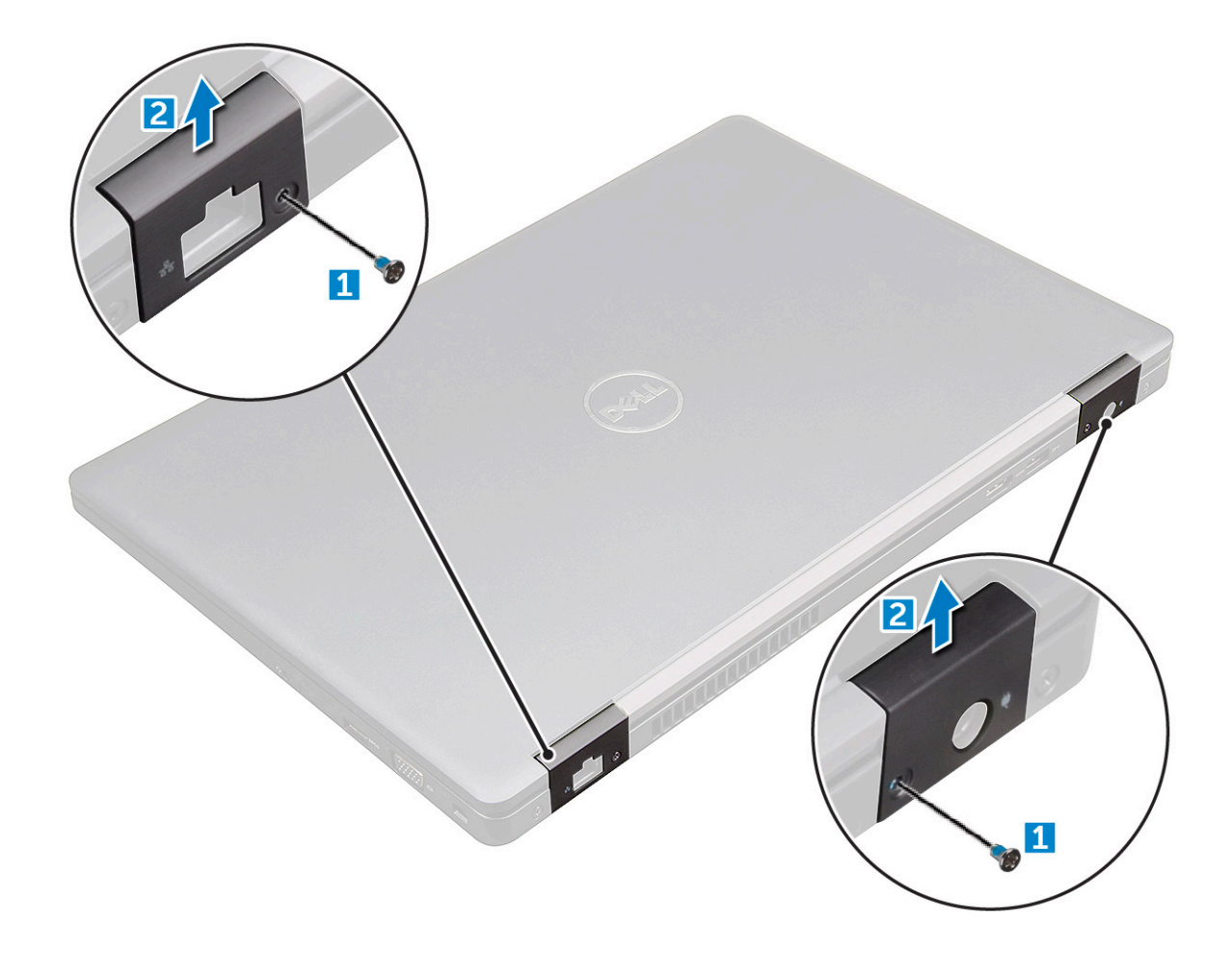

### A csuklópántfedél felszerelése

- 1. Helyezze el úgy a csuklópántkeretet, hogy az illeszkedjen a számítógép csavarfurataihoz.
- 2. Húzza meg a kijelzőegységet a számítógéphez rögzítő M2x3 csavart.
- 3. Szerelje be a következőt:
  - a. elem
  - b. alapburkolat
- 4. Kövesse a Miután befejezte a munkát a számítógép belsejében című fejezet utasításait.

### **Kijelzőszerkezet**

### A kijelzőegység eltávolítása

- 1. Kövesse a Mielőtt elkezdene dolgozni a számítógép belsejében című fejezet utasításait.
- 2. Távolítsa el a következőt:
  - a. alapburkolat
  - b. elem
  - c. WLAN-kártya
  - d. csuklópántfedél
- 3. A kijelzőkábel leválasztása:
  - a. Távolítsa el a WLAN-kábelt a kábelvezető csatornákból [1].
  - b. Válassza le az IR-kamera kábelét [2].
  - c. Távolítsa el az M2x5 csavarokat, és emelje meg a kijelzőkábelt a számítógéphez rögzítő fémkeretet [3, 4].
  - d. Válassza le a kijelző- (eDP-) kábelt [5].

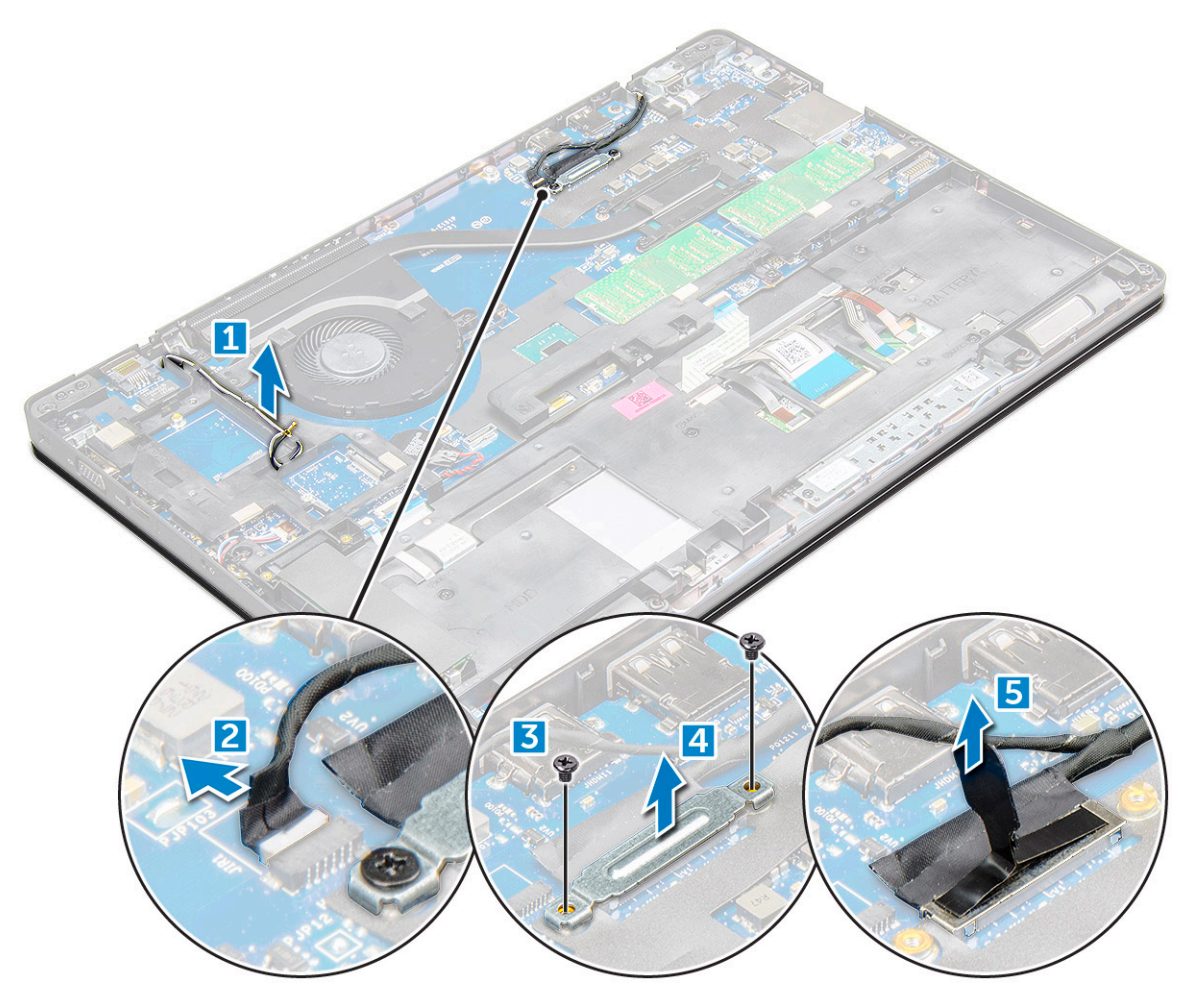

4. A csuklópánt csavarjainak eltávolítása:

- a. Távolítsa el az M2x5 csavarokat , amelyek a kijelzőcsatlakozót az alaplapra rögzítik [1].
- **b.** Oldja ki az antennakábeleket és a kijelzőkábelt a kábelvezető csatornából [2 3].

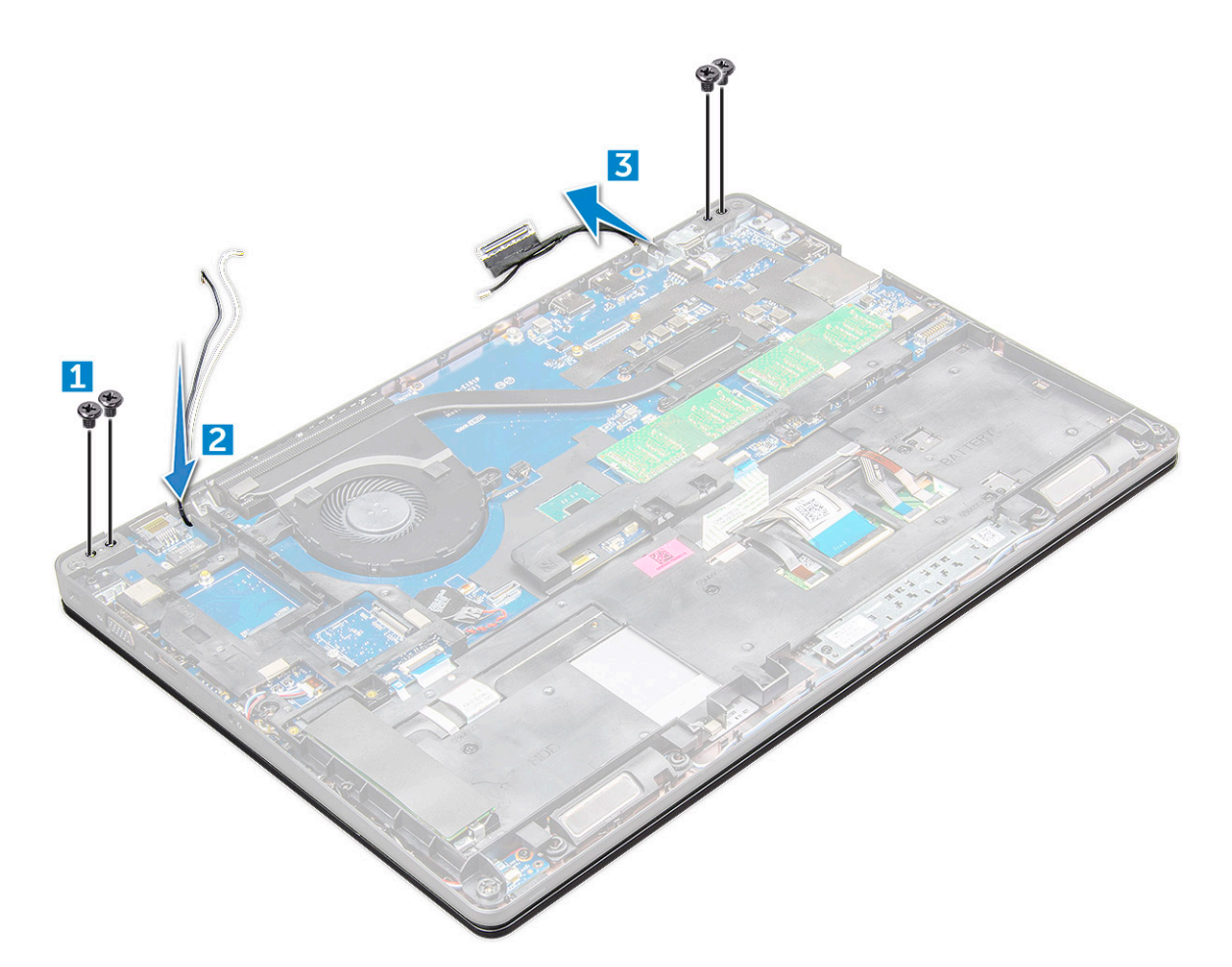

- 5. Fordítsa meg a számítógépet.
- 6. A kijelzőszerkezet eltávolítása:
  - a. Távolítsa el az M2x5 csavarokat , amelyek a kijelzőszerkezetet a számítógéphez rögzítik [1].
  - **b.** a kijelző felnyitásához [2].

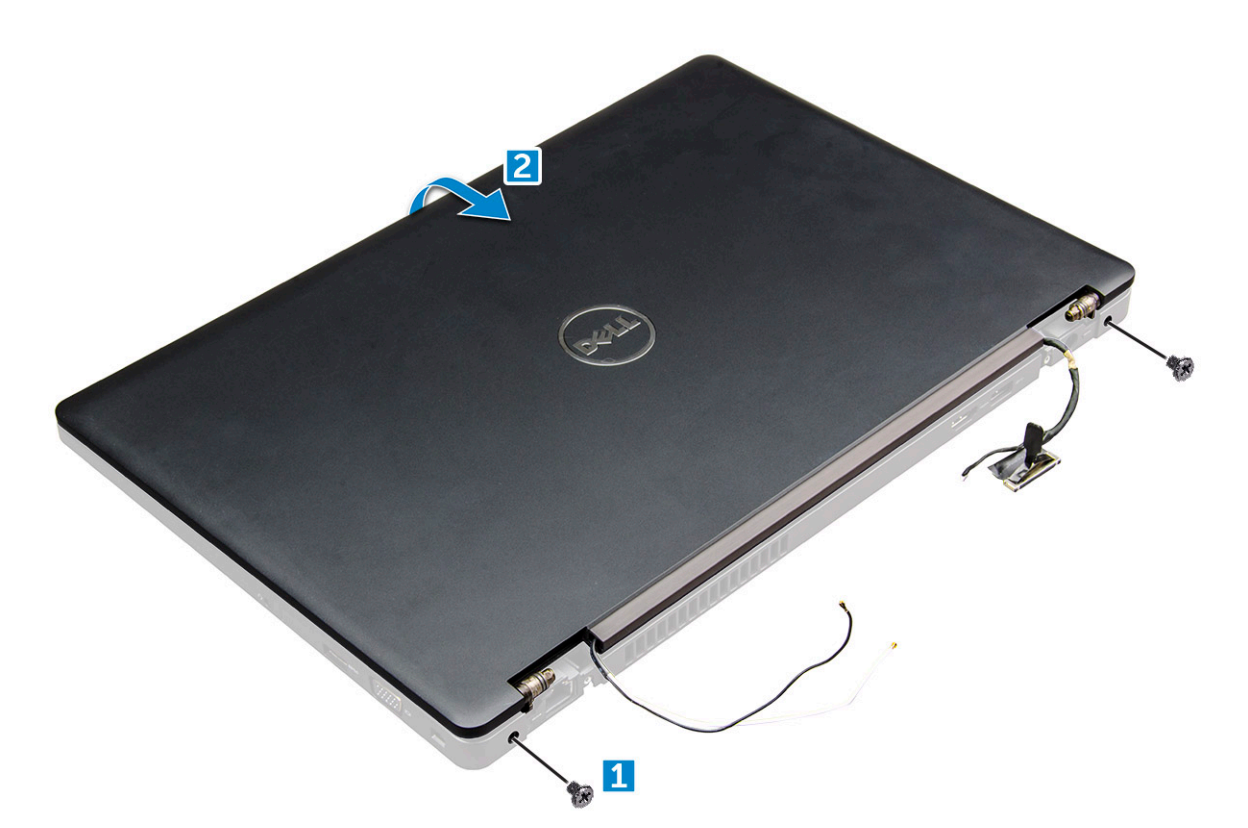

7. Csúsztassa a számítógéptől távolodva a kijelzőszerkezetet.

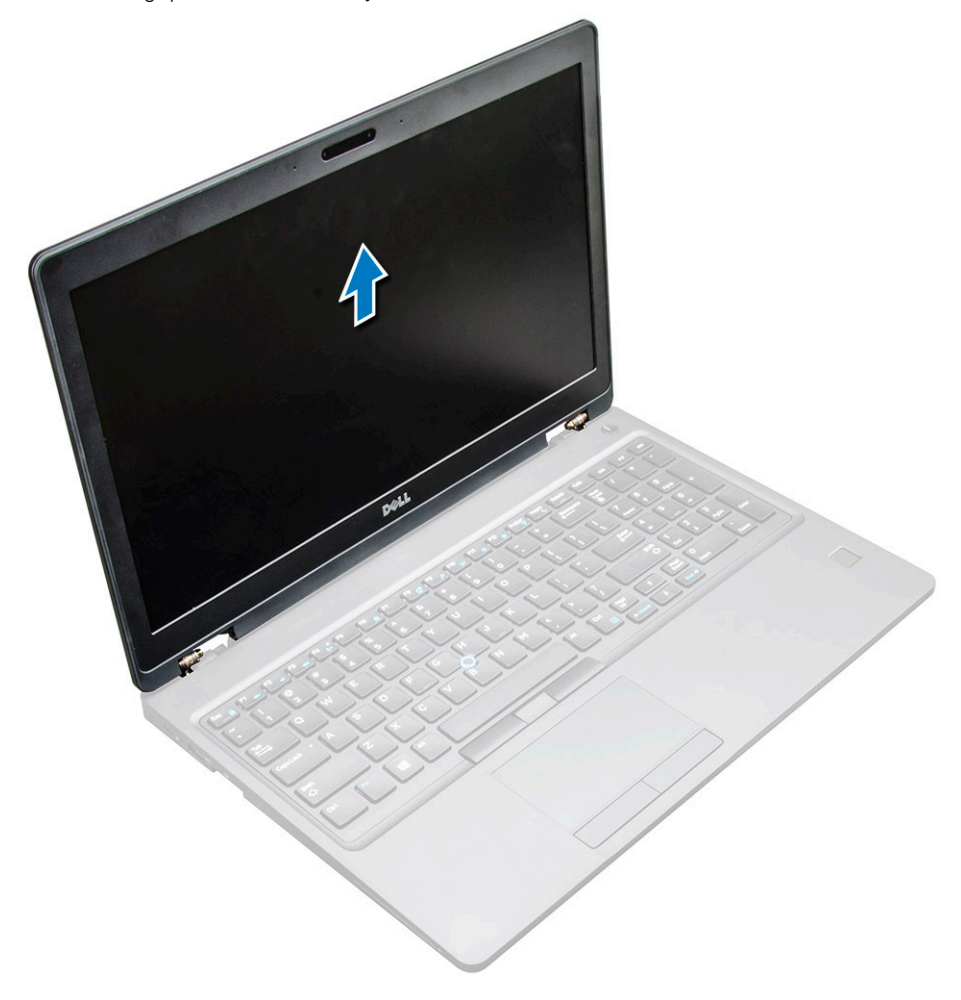

### A kijelzőszerkezet beszerelése

1. Illessze a kijelzőszerkezeten lévő csavarlyukakat a számítógéphez.

(i) MEGJEGYZÉS: A csavarok behelyezése vagy a laptop átfordítása előtt csukja le az LCD-t.

## FIGYELMEZTETÉS: Az esetleges kábelkárosodás megelőzése érdekében vezesse át a kijelzőkábelt és az antennakábelt az LCD-csuklópánt szerelőfuratain, amíg az LCD-szerkezetet az alapba helyezi.

- 2. Húzza meg a kijelzőegységet a számítógéphez rögzítő M2x5 csavart.
- **3.** Fordítsa fel a számítógépet.
- 4. Csatlakoztassa az antennakábeleket és a kijelzőkábelt a csatlakozóikra.
- 5. A kijelzőkábel keretét helyezze a csatlakozóra, és húzza meg az M2x5 csavart, amely a kijelzőkábelt a számítógépre rögzíti.
- 6. Szerelje be a következőt:
  - a. csuklópántfedél
  - b. WLAN-kártya
  - c. elem
  - d. alapburkolat
- 7. Kövesse a Miután befejezte a munkát a számítógép belsejében című fejezet utasításait.

## Kijelzőelőlap

### A kijelzőelőlap eltávolítása

- 1. Kövesse a Mielőtt elkezdene dolgozni a számítógép belsejében című fejezet utasításait.
- 2. Távolítsa el a következőt:
  - a. alapburkolat
  - b. elem
  - c. WWAN-kártya
  - d. WLAN-kártya
  - e. csuklópánt sapkája
  - f. kijelzőszerkezet
- 3. A széleit [1,2,3,4] kifejtve oldja ki a kijelzőelőlapot a kijelzőegységről.

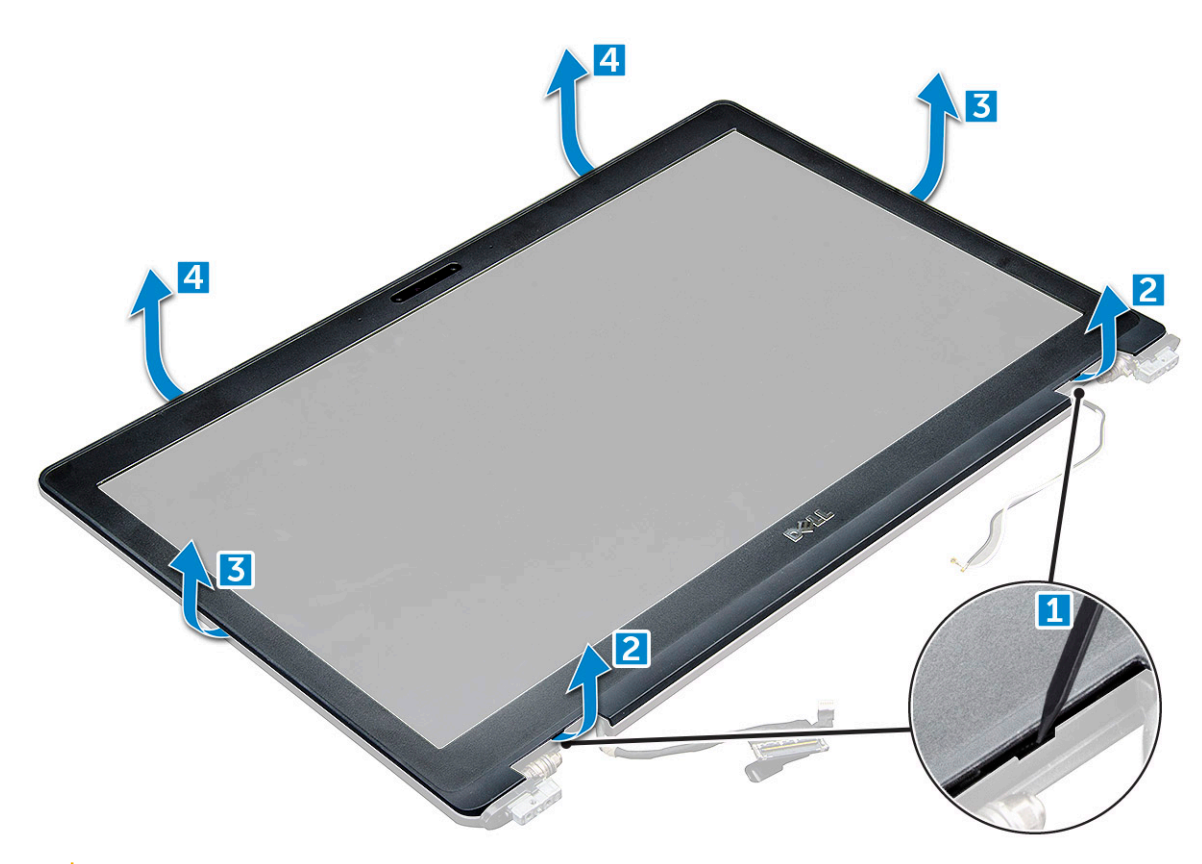

FIGYELMEZTETÉS: Az előlap hátsó részén rendkívül erős ragasztóanyag található, amely az LCD-hez rögzítő az elemet. Ezért az LCD-ről való lefejtés során némi erőt kell kifejtenie; ügyeljen rá, hogy az előlap eltávolításakor

ne tegyen kárt az LCD-ben.

### A kijelzőelőlap felszerelése

- 1. Helyezze a kijelzőelőlapot a kijelzőegységre.
- 2. A felső saroktól kezdve nyomja rá a kijelzőelőlapot a kijelzőegységre, majd haladjon körbe a szélek mentén, amíg az előlap mindenhol a helyére nem pattan.
- 3. Szerelje be a következőt:
  - a. kijelzőszerkezet
  - b. csuklópántfedél
  - c. WWAN-kártya
  - d. WLAN-kártya
  - e. elem
  - f. alapburkolat
- 4. Kövesse a Miután befejezte a munkát a számítógép belsejében című fejezet utasításait.

### Kijelzőcsuklópánt-zsanérok

### A kijelző csuklópánt eltávolítása

- 1. Kövesse a Mielőtt elkezdene dolgozni a számítógép belsejében című fejezet utasításait.
- **2.** Távolítsa el a következőt:
  - a. alapburkolat
  - b. elem

- c. WLAN-kártya
- d. csuklópántfedél
- e. kijelzőszerkezet
- f. kijelzőelőlap
- 3. A kijelző csuklópántjának eltávolítása:
  - a. Távolítsa el a kijelző csuklópántját a kijelzőszerkezethez rögzítő M2,5x3,5 csavarokat [1].
  - **b.** Emelje le a kijelző csuklópántját a kijelzőszerkezetről [2].
  - c. Ismételje meg ugyanezt az eljárást a másik csuklópánt eltávolításához.

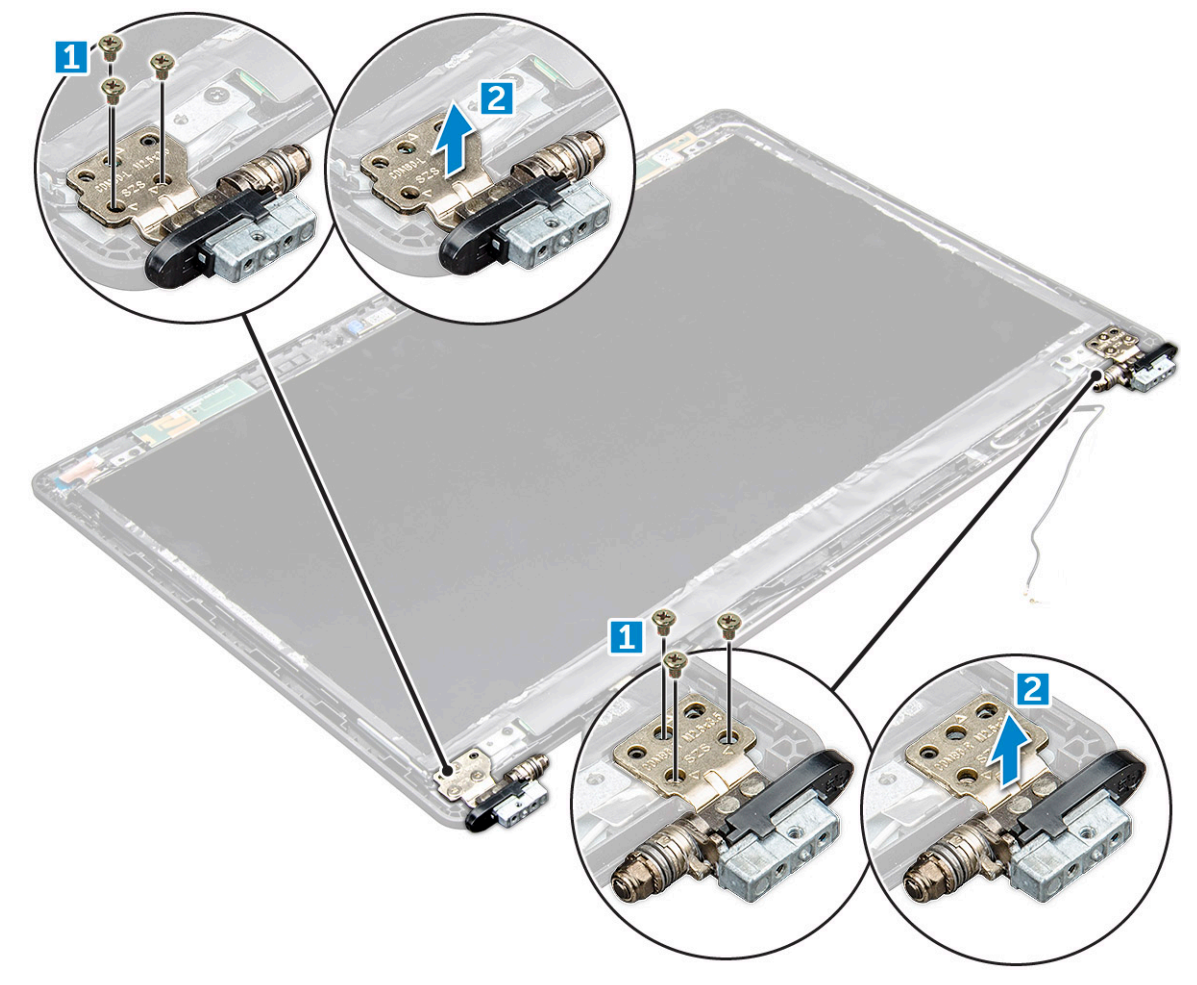

### A kijelző csuklópánt felszerelése

- 1. Helyezze a kijelző csuklópántjának burkolatát a kijelzőszerkezetre.
- 2. Húzza meg kijelzőcsuklópánt burkolatát a kijelzőszerkezetre rögzítő M2,5x3,5 csavarokat.
- 3. A másik csuklópántburkolat felszereléséhez ismételje meg az eljárás 1–2. lépését.
- 4. Szerelje be a következőt:
  - a. kijelzőelőlap
  - b. kijelzőszerkezet
  - c. csuklópántfedél
  - d. WWAN-kártya
  - e. WLAN-kártya
  - f. elem
  - g. alapburkolat
- 5. Kövesse a Miután befejezte a munkát a számítógép belsejében című fejezet utasításait.

## Kijelzőpanel

### A kijelzőpanel eltávolítása

- 1. Kövesse a Mielőtt elkezdene dolgozni a számítógép belsejében című fejezet utasításait.
- 2. Távolítsa el a következőt:
  - a. alapburkolat
  - b. elem
  - c. WWAN-kártya
  - d. WLAN-kártya
  - e. csuklópánt sapkája
  - f. kijelzőszerkezet
  - g. kijelzőelőlap
- **3.** Távolítsa el az M2x3 csavarokat , amelyek a kijelzőpanelt a kijelzőegységre rögzítik [1], és emelje meg, majd fordítsa fel a kijelzőpanelt, hogy hozzáférjen az eDP-kábelhez [2].

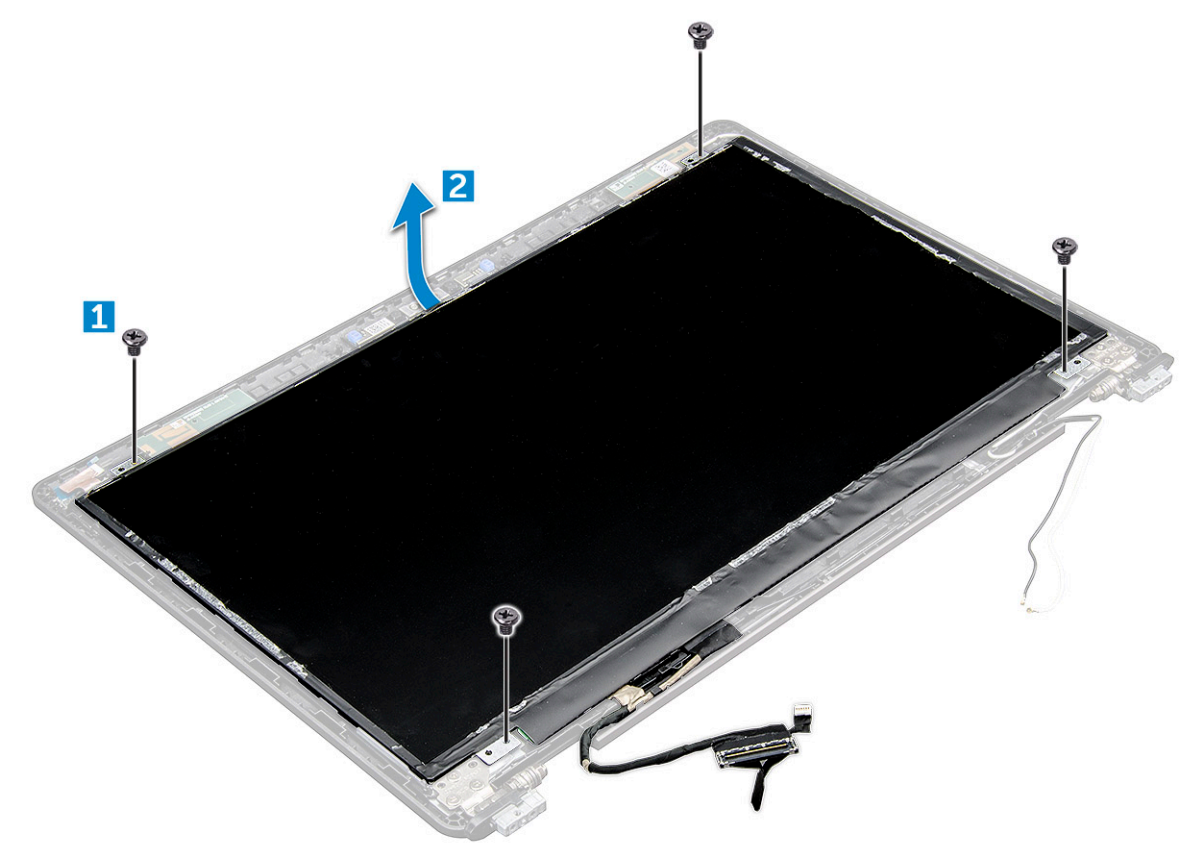

- 4. A kijelzőpanel eltávolítása:
  - a. Fejtse le a ragasztószalagot [1].
  - b. Emelje le a kijelzőkábelt rögzítő ragasztószalagot [2].
  - c. Emelje meg a reteszt, és válassza le a kijelzőkábelt a kijelzőpanel csatlakozójáról [3, 4].

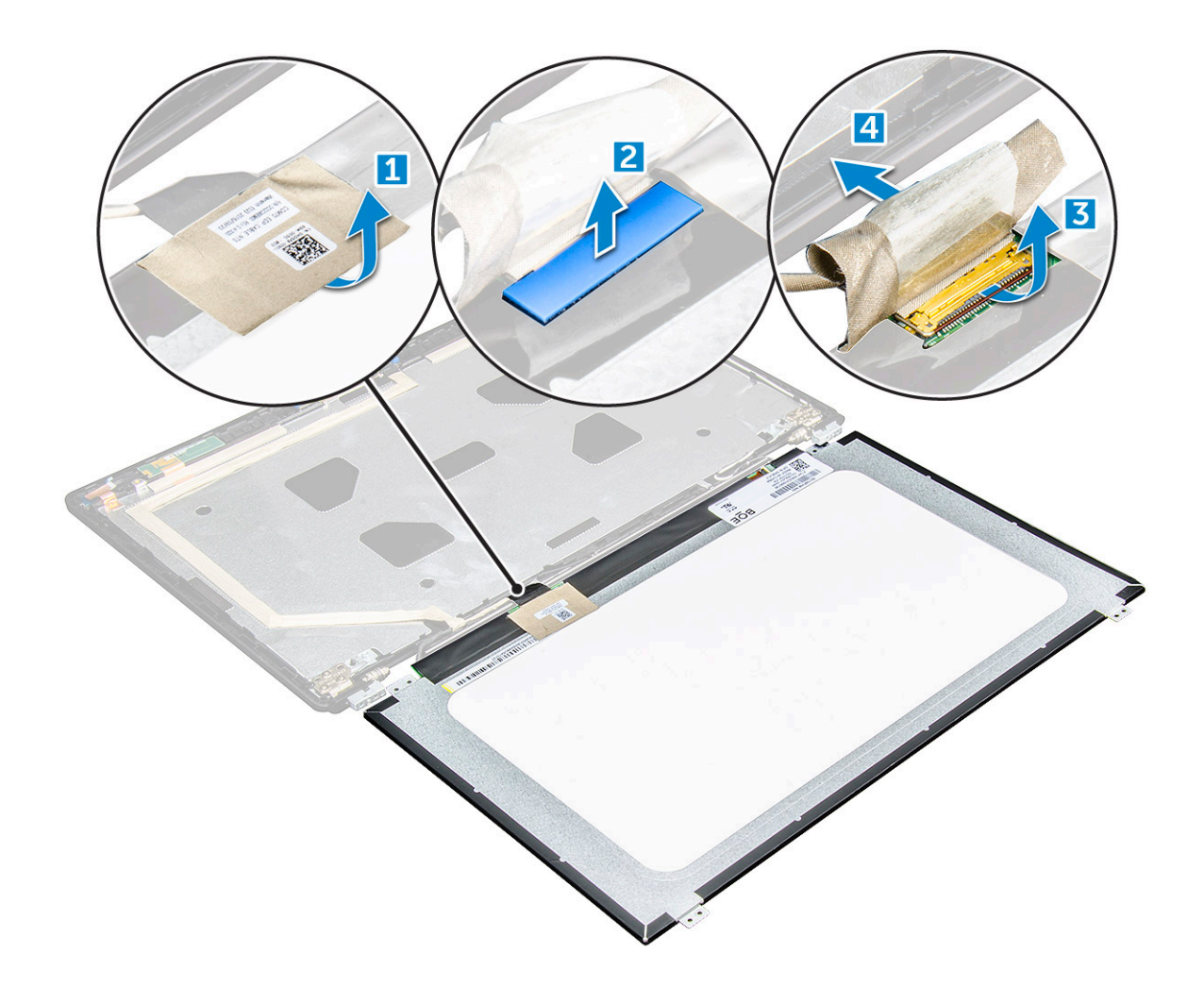

### A kijelzőpanel beszerelése

- 1. Csatlakoztassa az eDP-kábelt a csatlakozóhoz, és helyezze fel a kék ragasztószalagot.
- 2. Helyezze fel az eDP-kábelt rögzítő ragasztószalagot.
- 3. A kijelzőpanel csavarfuratait illessze a kijelzőszerkezet furataihoz.
- 4. Húzza meg az M2x3 csavart, amely a kijelzőpanelt a kijelzőszerkezetre rögzíti.
- 5. Szerelje be a következőt:
  - a. kijelzőelőlap
  - b. kijelzőszerkezet
  - c. csuklópántfedél
  - d. WWAN-kártya
  - e. WLAN-kártya
  - f. elem
  - g. alapburkolat
- 6. Kövesse a Miután befejezte a munkát a számítógép belsejében című fejezet utasításait.

### eDP-kábel

#### Az eDP kábel eltávolítása

- 1. Kövesse a Mielőtt elkezdene dolgozni a számítógép belsejében című fejezet utasításait.
- 2. Távolítsa el a következőt:

- a. alapburkolat
- b. elem
- c. WWAN-kártya
- d. WLAN-kártya
- e. kijelzőszerkezet
- f. Kijelzőpanel
- g. kijelzőelőlap
- 3. Fejtse le az eDP-kábelt a ragasztóanyagról, és így távolítsa el a kijelzőről.

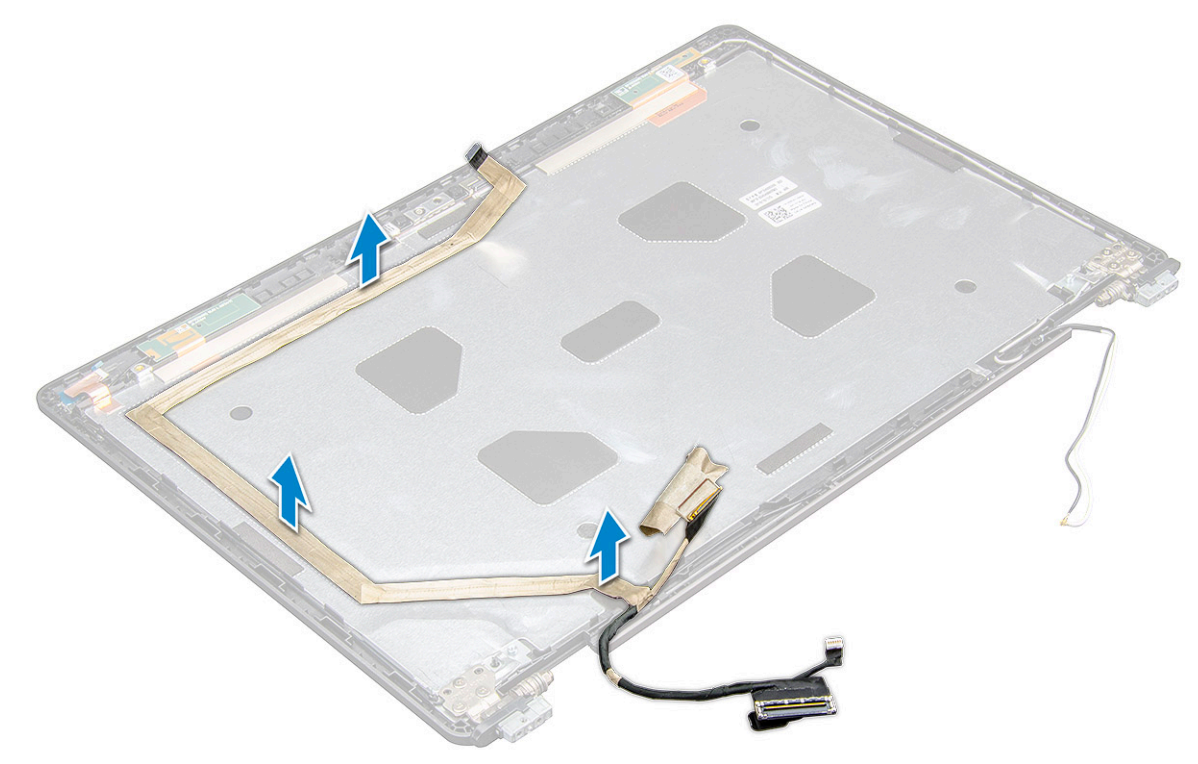

#### Az eDP kábel beszerelése

- 1. illessze az eDP-kábelt a kijelzőszerkezethez.
- **2.** Szerelje be a következőt:
  - a. kijelzőpanel
  - b. kijelzőelőlap
  - c. kijelzőszerkezet
  - d. csuklósapka
  - e. WWAN-kártya
  - f. WLAN-kártya
  - g. elem
  - h. alapburkolat
- 3. Kövesse a Miután befejezte a munkát a számítógép belsejében című fejezet utasításait.

### Kamera

#### A kamera eltávolítása

- 1. Kövesse a Mielőtt elkezdene dolgozni a számítógép belsejében című fejezet utasításait.
- 2. Távolítsa el a következőt:
  - a. alapburkolat

- b. elem
- c. WLAN-kártya
- d. WWAN-kártya
- e. csuklósapka
- f. kijelzőszerkezet
- g. kijelzőelőlap
- h. kijelzőpanel
- 3. A kamera eltávolítása:
  - a. Válassza le a kamerakábelt a csatlakozóról [1].
  - **b.** Emelje ki a kamerát a kijelzőből [2].

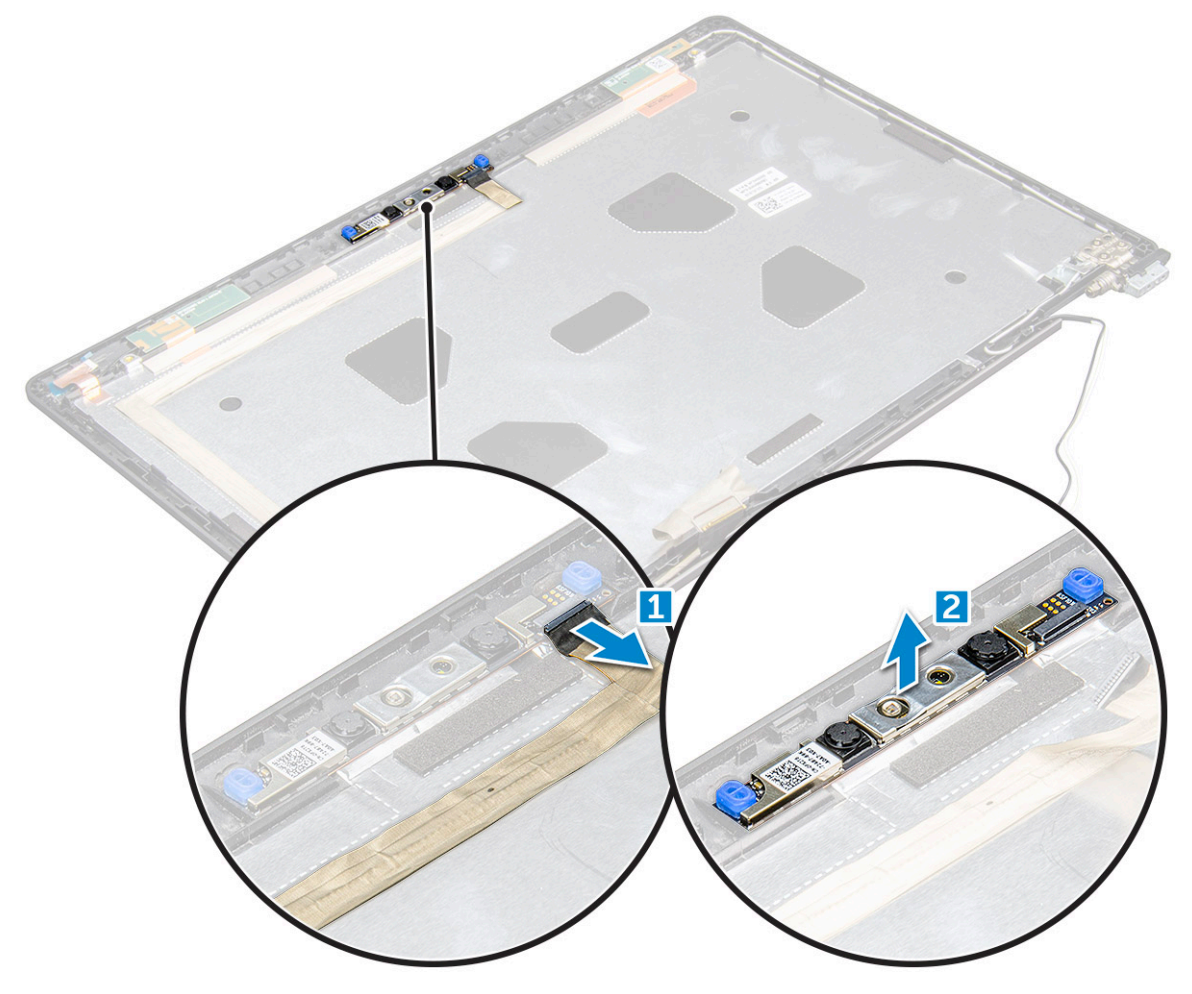

#### A kamera beszerelése

- 1. A kamerát helyezze a kijelzőszerkezetre.
- 2. Csatlakoztassa a kamera kábelét a kijelzőszerkezeten lévő csatlakozóra.
- **3.** Szerelje be a következőt:
  - a. kijelzőpanel
  - b. kijelzőelőlap
  - c. kijelzőszerkezet
  - d. csuklósapka
  - e. WWAN-kártya
  - f. WLAN-kártya
  - g. elem
  - h. alapburkolat
- 4. Kövesse a Miután befejezte a munkát a számítógép belsejében című fejezet utasításait.

### Kijelzőhátlap-szerkezet

### A kijelzőhátlap-szerkezet eltávolítása

- 1. Kövesse a Mielőtt elkezdene dolgozni a számítógép belsejében című fejezet utasításait.
- 2. Távolítsa el a következőt:
  - a. alapburkolat
  - b. elem
  - c. WWAN-kártya
  - d. WLAN-kártya
  - e. kijelzőszerkezet
  - f. kijelzőelőlap
  - g. kijelzőpanel
  - h. eDP-kábel
  - i. kamera
- 3. Az összes alkatrész eltávolítása után csak a kijelzőhátlap szerkezete marad.

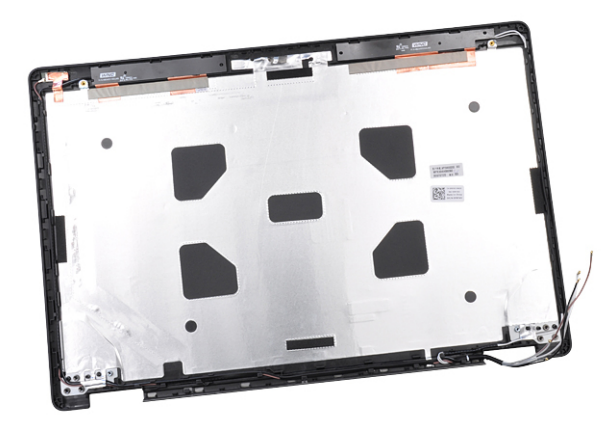

#### A kijelzőhátlap-szerkezet beszerelése

- 1. Az összes alkatrész eltávolítása után csak a kijelzőhátlap szerkezete marad.
- **2.** Szerelje be a következőt:
  - a. kamera
  - b. eDP-kábel
  - c. kijelzőpanel
  - d. kijelzőelőlap
  - e. kijelzőszerkezet
  - f. WWAN-kártya
  - g. WLAN-kártya
  - h. elem
  - i. alapburkolat
- 3. Kövesse a Miután befejezte a munkát a számítógép belsejében című fejezet utasításait.

### Csuklótámasz

#### A csuklótámasz visszahelyezése

- 1. Kövesse a Mielőtt elkezdene dolgozni a számítógép belsejében című fejezet utasításait.
- 2. Távolítsa el a következőt:
  - a. alapburkolat
  - b. elem
  - c. billentyűzet
  - d. WLAN-kártya
  - e. SSD-kártya
  - f. memóriamodul
  - g. Érintőpad
  - h. hűtőborda
  - i. rendszerventilátor
  - j. gombelem
  - k. váz kerete
  - I. alaplap
  - m. csuklósapka
  - n. kijelzőszerkezet

(i) MEGJEGYZÉS: A megmaradt alkatrész a csuklótámasz.

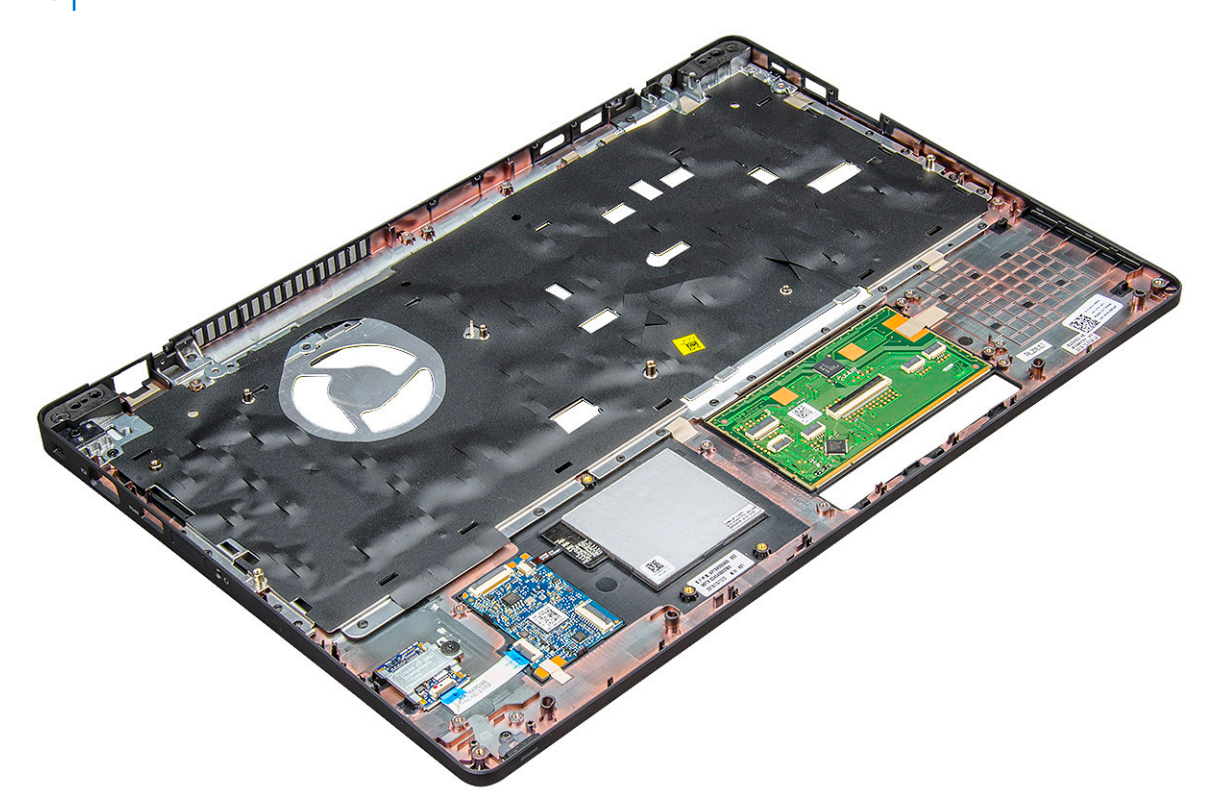

- 3. Szerelje a következő alkatrészeket az új csuklótámaszra.
  - a. kijelzőszerkezet
  - b. csuklópántfedél
  - c. alaplap
  - d. ház kerete
  - e. gombelem
  - f. hűtőborda
  - g. Érintőpad

- h. rendszerventilátor
- i. memóriamodul
- j. SSD-kártya
- k. WLAN-kártya
- I. billentyűzet
- m. elem
- n. alapburkolat

#### **4.** Kövesse a Miután befejezte a munkát a számítógép belsejében című fejezet utasításait.

## Technológia és összetevők

#### Témák:

- Tápadapter
- Processzorok
- Chipkészletek
- Grafikus opciók
- Kijelzőopciók
- · Realtek ALC3246 Waves MaxxAudio Pro vezérlő
- WLAN kártyák
- Merevlemez-meghajtó opciók
- Kamerafunkciók
- Memóriafunkciók
- Realtek HD audio illesztőprogramok
- Thunderbolt USB Type-C keresztül

## Tápadapter

A laptop 65 W-os vagy 90 W-os tápadapterrel kerül forgalomba.

VIGYÁZAT: Amikor a váltóáramú adapter kábelét kihúzza a számítógépből, a csatlakozót fogja meg és ne a kábelt, majd húzza meg határozottan, de óvatosan a kábel sérülésének elkerülése érdekében.

VIGYÁZAT: A tápadapterek a világon bármely fali csatlakozóval használhatók. A tápcsatlakozók és -elosztók azonban országonként eltérőek lehetnek. Nem megfelelő kábel használata vagy rossz csatlakoztatása esetén a berendezés károsodhat vagy tűz keletkezhet.

### Processzorok

A laptop az alábbi processzorokkal rendelkezik:

- Intel Core i3-7100U (3M gyorsítótár, max. 2,4 GHz), kétmagos
- Intel Core i5-7200U (3M gyorsítótár, max. 3,1 GHz), kétmagos
- Intel Core i5-7300U (3M gyorsítótár, max. 3,5 GHz), vPro, kétmagos
- Intel Core i7-7600U (4M gyorsítótár, max. 3.9 GHz), vPro, kétmagos
- Intel Core i5-7300HQ (6M gyorsítótár, max. 3,5 GHz), négymagos, 35 W
- Intel Core i5-7440HQ (6M gyorsítótár, max. 3,8 GHz), vPro, négymagos, 35 W
- Intel Core i7-7820HQ (8M gyorsítótár, max. 3,9GHz), vPro, négymagos, 35 W
- Intel Core i5-6200U (kétmagos, 2,3 GHz, 3M gyorsítótár, 15 W)
- Intel Core i5-6300U (kétmagos, 2,4 GHz, 3M gyorsítótár, 15 W) vPro
- Intel Core i5-6440HQ (négymagos, 2,6 GHz, 6M gyorsítótár, cTDP 35 W) vPro

(i) MEGJEGYZÉS: Az órajelsebesség és teljesítmény a terheléstől és más tényezőktől függően változó.

### Skylake processor

Intel Skylake is the successor to the Intel® Broadwell processor. It is a microarchitecture redesign using an already existing process technology and it will be branded as Intel 6th Gen Core. Like Broadwell, Skylake is available in four variants with suffixes SKL-Y, SKL-H, and SKL-U.

The Skylake also includes Core i7, i5, i3, Pentium and Celeron processors.

The following table illustrates the performance available on each Skylake suffix.

#### **Table 1. Processor performance features**

| Processor number                                              | Cache | No. of cores/No.<br>of threads | Power | Memory type | Graphics                 |
|---------------------------------------------------------------|-------|--------------------------------|-------|-------------|--------------------------|
| Intel Core i5-6200U (Dual<br>Core, 2.3GHz, 15W)               | 3 MB  | 2/4                            | 15 W  | DDR4-2133   | Intel HD graphics<br>620 |
| Intel Core i5-6300U (Dual<br>Core, 2.4GHz, 15W)-vPro          | 3 MB  | 2/4                            | 15 W  | DDR4-2133   | Intel HD graphics<br>620 |
| Intel Core i5-6440HQ<br>(Quad Core, 2.6GHz, TDP<br>35W) –vPro | 6 MB  | 4/4                            | 35 W  | DDR4-2133   | Intel HD graphics<br>530 |

### A processzorok azonosítása Windows 10 rendszerben

- 1. Koppintson a Keresés a weben és a Windowsban lehetőségre.
- 2. Írja be: Eszközkezelő.
- 3. Koppintson a Processzor lehetőségre.

✓ □ Processors

Intel(R) Core(TM) i5-7440HQ CPU @ 2.80GHz

Megjelennek a processzor adatai.

Intel(R) Core(TM) i5-7440HQ CPU @ 2.80GHz

### A processzorhasználat ellenőrzése a Feladatkezelő használatával

- 1. Nyomja meg és tartsa lenyomva a tálcát.
- 2. Válassza a feladatkezelő indítása lehetőséget. Megjelenik a Windows feladatkezelő ablak.
- 3. Kattintson a Teljesítmény fülre a Windows Feladatkezelő ablakban.

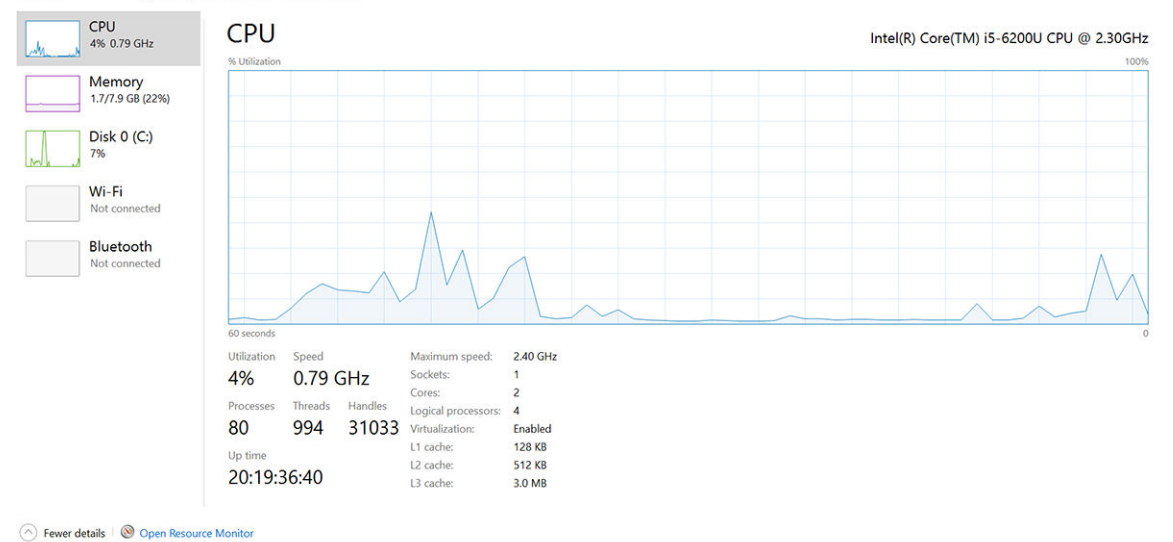

# A processzorhasználat ellenőrzése az Erőforrás-figyelő használatával

- 1. Nyomja meg és tartsa lenyomva a tálcát.
- 2. Válassza a feladatkezelő indítása lehetőséget. Megjelenik a Windows feladatkezelő ablak.
- **3.** Kattintson a **Teljesítmény** fülre a **Windows Feladatkezelő** ablakban. A processzor teljesítmények adatai jelennek meg.
- 4. Kattintson az Erőforrás-figyelő megnyitása lehetőségre.

| Nesource Monitor<br>File Monitor Help                           |                                                                                                    |                                                                                                    |                                |                      |                    | - 0 ×                          |
|-----------------------------------------------------------------|----------------------------------------------------------------------------------------------------|----------------------------------------------------------------------------------------------------|--------------------------------|----------------------|--------------------|--------------------------------|
| Overview CPU Memory D                                           | Disk Network                                                                                                    |                                                                                                    |                                |                      |                    |                                |
| CPU 📕 39                                                        | % CPU Usage                                                                                                    | 📕 59% Maximur                                                                                                    | n Frequency                    | $\sim$ ^             | >                  | Views 🗸                        |
| Image Image Taskmgr.exe sexplorer.exe mspaint.exe Swrtem Swrtem | PID         Descrip           4664         Resour           2628         Task M           4172         Windo           5660         Paint           376         Deskto           4         NT Ker | Status         Threads           Runni         17           Runni         16           Runni         65           Runni         19           Runni         10           Runni         16 | CPU A<br>2<br>1<br>0<br>0<br>0 | verag ^              |                    |                                |
| System Interrupts System Interrupts MsMpEng.exe Disk 66         | 536 Host Pr<br>- Deferr<br>2776 SKB/sec Disk I/O                                                                                                    | Runni 21<br>Runni<br>Runni 39<br>Runni 10                                                                                                    | 0<br>0<br>0<br>ctive Time      | 0.54<br>0.53<br>0.50 | 60 Seconds<br>Disk | 0% J                           |
| Network 0                                                       | Kbps Network I/O                                                                                                    | 0% Network I                                                                                                    | Jtilization                    |                      |                    | 1 n/~~,                        |
| memory 0                                                        | nara rauits/sec                                                                                                    | <ul> <li>17% Used Phy</li> </ul>                                                                                                    | rstcai Memo                    | ny (v)               | Network            | 1 Mbps<br>0<br>Hard Faults/sec |

## Chipkészletek

A laptopok és a notebookok a chipkészleten keresztül kommunikálnak a processzorral. Ez a laptop az Intel 100 sorozatú chipkészletével kerül forgalomba.

### Intel chipkészlet illesztőprogramok

Ellenőrizze, hogy van-e Intel chipkészlet illesztőprogram telepítve a laptopon.

#### 2. táblázat: Intel chipkészlet illesztőprogramok

| elepítés előtt                                        | Telepítés után                                                                                                    |
|-------------------------------------------------------|----------------------------------------------------------------------------------------------------|
| Other devices                                         | ✓ <sup>™</sup> <sub>D</sub> Other devices                                                                                                    |
| PCI Data Acquisition and Signal Processing Controller | Device PCI Device                                                                                                    |
| PCI Device                                            | in PCI Simple Communications Controller                                                                                                    |
| PCI Memory Controller                                 | Jin Unknown device                                                                                                    |
| PCI Simple Communications Controller                  | System devices                                                                                                    |
| SM Bus Controller                                     | A CP Fan                                                                                                    |
| B. Unknown device                                     | ACPI Fan                                                                                                    |
|                                                       | ACPI Fan                                                                                                    |
| System devices                                        | ACPI Fan                                                                                                    |
| ACPI Fan                                              |                                                                                                    |
| ACPI Fan                                              | ACPI Processor Aggregator                                                                                                    |
| ACPI Fan                                              | ACPI Sleep Button                                                                                                    |
| ACPI Fan                                              | ACPI Thermal Zone                                                                                                    |
| CPI Fan                                               | ACPI Thermal Zone                                                                                                    |
| ACPI Fixed Feature Button                             | Campa Senor (UV\$70)                                                                                                    |
| ACPI Power Button                                     | Camera Sensor OV8858                                                                                                    |
| ACPI Processor Aggregator                             | Composite Bus Enumerator                                                                                                    |
| ACPI Thermal Zone                                     | High precision event timer                                                                                                    |
| ACPI Thermal Zone                                     | Intel(R) 100 Series Chippet Family LPC Controller/eSPI Controller - 9046                                                                                            |
| Composite Bus Enumerator                              | Intel(iv) (00 series Unippet Family PCI Express Root Port = (0 - 901)9 Intel(iv) (100 Series Chicage Family PCI Express Root Port # 0 - 9018                        |
| High Definition Audio Controller                      | Intel(R) 100 Series Chipset Family PMC - 9021                                                                                                    |
| High precision event timer                            | Intel(R) 100 Series Chipset Family SMBUS - 9D23                                                                                                    |
| Intel(P) Power Engine Plug-in                         | Intel(R) 100 Series Chipset Family Thermal subsystem - 9D31                                                                                                    |
| Intel(K) Power Engine Plag-in                         | Intel(R) ClO2 Host Controller                                                                                                    |
| Legacy device                                         | Intellity Control Logic                                                                                                    |
| Microsoft ACPI-Compliant Embedded Controller          | Intel(R) Integrated Sensor Solution                                                                                                    |
| Microsoft ACPI-Compliant system                       | 🥃 Intel(R) Management Engine Interface                                                                                                    |
| Microsoft System Management BIOS Driver               | Intel(R) Power Engine Plug-in                                                                                                    |
| Nicrosoft DEFI-Compliant System                       | Intel(ix) senail to grid host Controller - INI 3448     Intel(ix) senail to grid host Controller - INI 3448     Intel(ix) senail to grid host Controller - INI 3448 |
| Microsoft Virtual Drive Enumerator                    | Intellity Serial (0 ICC Host Controller - 9061                                                                                                    |
| Microsoft Windows Management Interface for ACPI       | Intel(R) Serial IO I2C Host Controller - 9D62                                                                                                    |
| Microsoft Windows Management Interface for ACPI       | 💭 Intel(R) Serial IO I2C Host Controller - 9D63                                                                                                    |
| NDIS Virtual Network Adapter Enumerator               |                                                                                                    |
| Numeric data processor                                |                                                                                                    |
| PCI Express Root Complex                              |                                                                                                    |
| PCI Express Root Port                                 |                                                                                                    |
| PCI Express Root Port                                 |                                                                                                    |
| PCI Express Root Port                                 |                                                                                                    |
| PCI standard host CPU bridge                          |                                                                                                    |
| PCI standard ISA bridge                               |                                                                                                    |
| Plug and Play Software Device Enumerator              |                                                                                                    |
| Programmable interrupt controller                     |                                                                                                    |
| Remote Desktop Device Redirector Bus                  |                                                                                                    |
| System CMOS/real time clock                           |                                                                                                    |
| System timer                                          |                                                                                                    |
| UMBus Root Bus Enumerator                             |                                                                                                    |
|                                                       |                                                                                                    |

#### A chipkészlet-illesztőprogram letöltése

- 1. Kapcsolja be a laptopot.
- 2. Látogasson el a Dell.com/support weboldalra.
- 3. Kattintson a **Product Support (Terméktámogatás)** részre, írja be a laptopjának szervizcímkéjét, és kattintson a **Submit** (Küldés) gombra.

(i) MEGJEGYZÉS: Ha nincsen meg a szervizcímkéje, használja az automatikus érzékelés funkciót vagy manuálisan keresse meg a laptopjának típusát.

- 4. Kattintson a Drivers and Downloads (Illesztőprogramok és letöltések) lehetőségre.
- 5. Válassza ki a laptopjára telepített operációs rendszert.
- 6. Görgessen lefelé az oldalon, bontsa ki a Chipset (Chipkészlet) opciót, és válassza ki a chipkészlet illesztőprogramot.
- 7. A legfrissebb chipkészlet illesztőprogram verzió letöltéséhez kattintson a Download File (Fájl letöltése) lehetőségre.
- 8. A letöltés befejeződése után lépjen be abba a mappába, ahová az illesztőprogram fájlját letöltötte.
- 9. Kattintson duplán a chipkészlet illesztőprogram fájl ikonjára, és kövesse a képernyőn megjelenő utasításokat.

# A chipkészlet azonosítása az Eszközkezelőben Windows 10 rendszerben

- 1. Kattintson jobb gombbal a Start menüre.
- 2. Válassza az Eszközkezelő elemet.
- 3. Bontsa ki a Rendszereszközök opciót, és keresse meg a chipkészletet.

|     | Surtam devicer                                                                              |
|-----|---------------------------------------------------------------------------------------------|
| *   | System devices                                                                              |
|     | ACPI Fan                                                                                    |
|     | ACPI Fan                                                                                    |
|     | ACPI Fan                                                                                    |
|     | ACPI Fan                                                                                    |
|     | ACPI Fixed Feature Button                                                                   |
|     | ACPI Lid                                                                                    |
|     | ACPI Power Button                                                                           |
|     | ACPI Processor Aggregator                                                                   |
|     | Ta ACPI Sleep Button                                                                        |
|     | Ta ACPI Thermal Zone                                                                        |
|     | Ta ACPI Thermal Zone                                                                        |
|     | Ta ACPI Thermal Zone                                                                        |
|     | Tomposite Bus Enumerator                                                                    |
|     | 🏣 High Definition Audio Controller                                                          |
|     | 🏣 High precision event timer                                                                |
|     | 🏣 Intel(R) Management Engine Interface                                                      |
|     | 🏣 Intel(R) Power Engine Plug-in                                                             |
|     | 🏣 Legacy device                                                                             |
|     | 🏣 Microsoft ACPI-Compliant Embedded Controller                                              |
|     | 🏣 Microsoft ACPI-Compliant System                                                           |
|     | 🏣 Microsoft System Management BIOS Driver                                                   |
|     | 🏣 Microsoft UEFI-Compliant System                                                           |
|     | 🏣 Microsoft Virtual Drive Enumerator                                                        |
|     | 🏣 Microsoft Windows Management Interface for ACPI                                           |
|     | Tal Microsoft Windows Management Interface for ACPI                                         |
|     | Tem Mobile 6th Generation Intel(R) Processor Family I/O LPC Controller (Premium SKU) - 9D46 |
| _ 1 | Dobile 6th Generation Intel(R) Processor Family I/O PCI Express Root Port #8 - 9D17         |
| _   | Mobile 6th Generation Intel(R) Processor Family I/O PCI Express Root Port #7 - 9D16         |
| _ 1 | Mobile 6th Generation Intel(R) Processor Family I/O PCI Express Root Port #1 - 9D10         |
|     | 📰 Mobile 6th Generation Intel(R) Processor Family I/O PCI Express Root Port #9 - 9D18       |

### Grafikus opciók

Ez a laptop az alábbi grafikus chipkészletekkel kapható:

- Intel HD grafikus kártya 620
- Intel HD Graphics 630
- NVIDIA GeForce 940M 64 bit
- NVIDIA GeForce 930MX 64 bit

### Intel HD grafikus illesztőprogramok

Ellenőrizze, hogy van-e Intel HD grafikus illesztőprogram telepítve a laptopon.

#### 3. táblázat: Intel HD grafikus illesztőprogramok

| Telepítés előtt                                                                                                    | Telepítés után                                                                                                    |
|----------------------------------------------------------------------------------------------------|----------------------------------------------------------------------------------------------------|
| V III Display adapters<br>III Microsoft Basic Display Adapter                                                                     | ✓ INP Display adapters     Intel(R) HD Graphics 515     ✓ III Sound, video and game controllers     ✓ III sound, video and game controllers |
| <ul> <li>Sound, video and game controllers</li> <li>High Definition Audio Device</li> <li>High Definition Audio Device</li> </ul> | <ul> <li>Intel(R) Avstream Camera 2:00</li> <li>Intel(R) Display Audio</li> <li>Realtek High Definition Audio(SST)</li> </ul>               |

### Illesztőprogramok letöltése

- 1. Kapcsolja be a laptopot.
- 2. Látogasson el a Dell.com/support weboldalra.
- Kattintson a Product Support (Terméktámogatás) részre, írja be a laptopjának szervizcímkéjét, és kattintson a Submit (Küldés) gombra.

MEGJEGYZÉS: Ha nincsen meg a szervizcímkéje, használja az automatikus érzékelés funkciót vagy manuálisan keresse meg a laptopjának típusát.

- 4. Kattintson a Drivers and Downloads (Illesztőprogramok és letöltések) lehetőségre.
- 5. Válassza ki a laptopjára telepített operációs rendszert.
- 6. Görgessen lefelé az oldalon, és válassza ki a telepítendő grafikus szoftvert.
- 7. A Fájl letöltése lehetőségre kattintva töltse le a laptop grafikus illesztőprogramját.

- 8. A letöltés befejeződése után lépjen be abba a mappába, ahová elmentette a grafikus illesztőprogram fájlját.
- 9. Kattintson duplán a grafikus illesztőprogram fájl ikonjára, és kövesse a képernyőn megjelenő utasításokat.

## Kijelzőopciók

Ez a laptop az alábbi kijelzőtípusokkal kapható:

- 15,6" HD (1366 x 768)
- 15,6" FHD WVA (1920 x 1080)
- 15,6" FHD WVA (érintőképernyős) (1920 x 1080)

#### A videokártya megkeresése

- Kattintson a Keresés vezérlőgombra és válassza a Beállítások lehetőséget. 1.
- 2. A keresőmezőbe írja be, hogy Eszközkezelő, majd a bal oldali panelen koppintson az Eszközkezelő lehetőségre.
- 3. Kép: Videokártyák.

Display adapters

A monitorvezérlők jelennek meg.

🔙 Intel(R) HD Graphics 630

### A képernyőfelbontás módosítása

- 1. Érintse meg és tartsa megérintve az asztal képernyőt, és válassza a Kijelzőbeállítások lehetőséget.
- Koppintson vagy kattintson a Képernyő-beállítások lehetőségre. 2. Megjelenik a Beállítások ablak.
- 3. Görgessen le, és válassza a Speciális megjelenítési beállítások lehetőséget. Megjelenik a Speciális megjelenítési beállítások ablak.
- A legördülő listából válassza ki a kívánt felbontást, majd koppintson az Alkalmazás lehetőségre. 4.

| ŝ                                       | ADVANCED [                                                                                                    | ISPLAY SETT                                              | INGS                |       |  |  |  |
|-----------------------------------------|----------------------------------------------------------------------------------------------------|----------------------------------------------------------|---------------------|-------|--|--|--|
| Cι                                      | stomize y                                                                                                    | our disp                                                 | lay                 |       |  |  |  |
|                                         |                                                                                                    | 1                                                        |                     | 1     |  |  |  |
| Ide                                     | tify Detect                                                                                                    | Connect to                                               | a wireless die      | nlav  |  |  |  |
| Res                                     | ntify Detect                                                                                                    | Connect to                                               | a wireless dis      | play  |  |  |  |
| Ider<br>Res                             | ntify Detect<br>olution<br>20 × 1080 (Reo<br>Apply                                                                      | Connect to<br>ommended)<br>Cancel                        | a wireless dis      | play  |  |  |  |
| Res<br>19                               | htify Detect<br>Dution<br>20 × 1080 (Rec<br>Apply                                                                       | Connect to<br>ommended)<br>Cancel                        | a wireless dis      | play  |  |  |  |
| Res<br>19<br>Re<br>Coli                 | htify Detect<br>olution<br>20 × 1080 (Reo<br>Apply<br>lated setti<br>or calibration                                     | Connect to<br>ommended)<br>Cancel                        | a wireless dis      | play  |  |  |  |
| Ider<br>Res<br>19<br>Re<br>Colu         | Apply lated setti<br>or calibration<br>wrType text                                                                      | Connect to<br>xmmended)<br>Cancel                        | a wireless dis      | iplay |  |  |  |
| Ider<br>Res<br>19<br>Re<br>Coli<br>Clea | httify Detect<br>olution<br>20 × 1080 (Reco<br>Apply<br>lated setti<br>or calibration<br>inType text<br>anced sizing of | Connect to<br>mmmended)<br>Cancel<br>ngs<br>text and oth | a wireless die<br>v | play  |  |  |  |

#### A képernyő elforgatása

- 1. Érintse meg és tartsa megérintve az asztal képernyőt. Egy almenü jelenik meg.
- 2. Válassza a Grafikus beállítások > Elforgatás lehetőséget, majd válasszon az alábbi lehetőségek közül:
  - Elforgatás normál helyzetbe
  - Elforgatás 90 fokkal
  - Elforgatás 180 fokkal
  - Elforgatás 270 fokkal

() MEGJEGYZÉS: A képernyőt a következő billentyűkombinációkkal is el lehet fordítani:

- Ctrl + Alt + Fel nyíl billentyű (Elforgatás normál helyzetbe)
- Jobbra nyíl billentyű (Elforgatás 90 fokkal)
- Le nyíl billentyű (Elforgatás 180 fokkal)
- Balra nyíl billentyű (Elforgatás 270 fokkal)

### A fényerő beállítása Windows 10 alatt

A képernyő automatikus fényerő-beállításának be-/kikapcsolása:

- 1. Az ujját a képernyő jobb oldaláról elhúzva jelenítse meg a Műveletközpontot.
- 2. Érintse meg a következőket: Minden beállítás 🗭 > Rendszer > Kijelző.
- 3. Az Automatikus fényerő-beállítás csúszka segítségével kapcsolja be vagy ki az automatikus fényerő-beállítást.

(i) MEGJEGYZÉS: A fényerő a Fényerő csúszka segítségével kézzel is beállítható.

### A kijelző tisztítása

- 1. Ellenőrizze a foltokat vagy tisztítandó területeket.
- 2. Egy mikroszálas kendőt használva távolítsa el a port és óvatosan dörzsölje le a kosz részecskéket.
- A megfelelő tisztítókészletet kell használni a kijelző tisztítására és kristálytiszta állapotának megőrzésére.
   MEGJEGYZÉS: A képernyőre sose permetezzen közvetlenül tisztító oldatot; permetezze azt a tisztító kendőre.
- Óvatosan, a kezét körkörösen mozgatva törölje le a képernyőt. Ne nyomja erővel az anyagot.
   MEGJEGYZÉS: A képernyőt ne nyomja meg erősen az ujjaival, mert ezzel zsíros foltokat hagyhat rajta.

(i) MEGJEGYZÉS: A képernyőn ne hagyjon semmilyen folyadékot.

- 5. Távolítson el minden nedvességet, amivel a képernyő károsodását okozhatja.
- 6. Bekapcsolás előtt hagyja a kijelzőt teljesen megszáradni.
- 7. A nehezen eltávolítható szennyeződések esetén ismételje meg ezt a műveletet, amíg a kijelző tiszta nem lesz.

### Az érintőképernyő használata Windows 10 alatt

Az alábbi lépések végrehajtásával engedélyezheti vagy tilthatja le az érintőképernyőt:

- 1. Nyissa meg a vezérlőgombok sávját és koppintson az Összes beállítás lehetőségre 🔅.
- 2. Koppintson a Vezérlőpult lehetőségre.
- 3. Koppintson a Toll és beviteli eszközök lehetőségre a Vezérlőpultban.
- **4.** Koppintson az **Érintés** fülre.
- 5. Az ujjak használata beviteli eszközként lehetőséget kiválasztva engedélyezze az érintőképernyőt. A jelölőnégyzet jelölésének megszüntetésével tilthatja le az érintőképernyőt.

### Csatlakoztatás külső megjelenítőeszközökhöz

Az alábbi lépéseket végrehajtva csatlakoztathatja a laptopot külső megjelenítőeszközökre:

- 1. Gondoskodjon arról, hogy a kivetítő be legyen kapcsolva, és a kivetítő kábelét csatlakoztassa a laptop videó portjára.
- 2. Nyomja meg a Windows embléma + P billentyűt.
- **3.** Válasszon az alábbi üzemmódok közül:
  - Csak számítógép képernyő
  - Megkettőzés
  - Kiterjesztés

• Csak a második képernyő

(i) MEGJEGYZÉS: Bővebb információkért tekintse meg a megjelenítő eszközhöz kapott dokumentációt.

### Realtek ALC3246 Waves MaxxAudio Pro vezérlő

Ez a laptop integrált Realtek ALC3246-CG Waves MaxxAudio Pro vezérlővel kapható. Ez egy nagy felbontású audiokodek, amelyet Windows rendszerű asztali gépekhez és laptopokhoz terveztek.

#### Az audio illesztőprogram letöltése

- 1. Kapcsolja be a laptopot.
- 2. Látogasson el a www.Dell.com/support webhelyre.
- Kattintson a Product Support (Terméktámogatás) részre, írja be a laptopjának szervizcímkéjét, és kattintson a Submit (Küldés) gombra.

**MEGJEGYZÉS:** Ha nincsen meg a szervizcímkéje, használja az automatikus érzékelés funkciót vagy manuálisan keresse meg a laptopjának típusát.

- 4. Kattintson a Drivers and Downloads (Illesztőprogramok és letöltések) lehetőségre.
- 5. Válassza ki a laptopjára telepített operációs rendszert.
- 6. Görgessen lefelé az oldalon, és bontsa ki az Audio (Hang) lehetőséget.
- 7. Válassza ki az audio illesztőprogramot.
- 8. A legfrissebb audio illesztőprogram verzió letöltéséhez kattintson a Download File (Fájl letöltése) lehetőségre.
- 9. A letöltés befejeződése után lépjen be abba a mappába, ahová a hangillesztőprogram fájlját mentette.
- 10. Kattintson duplán az audio illesztőprogram fájl ikonjára, és kövesse a képernyőn megjelenő utasításokat.

#### Az audiovezérlő azonosítása Windows 10 alatt

- 1. A jobb széltől kezdve húzza el az ujját a képernyőn a **Keresés gomb** eléréséhez, majd válassza a **Minden beállítás** lehetőséget. 段.
- 2. A keresőmezőbe írja be, hogy Eszközkezelő, majd a bal oldali panelen válassza az Eszközkezelő lehetőséget.
- **3.** Bontsa ki a **Hang-, videó- és játékvezérlők** opciót. Az audiovezérlő jelenik meg.

#### 4. táblázat: Az audiovezérlő azonosítása Windows 10 alatt

| Telepítés előtt                                                                                                    | Telepítés után                                                                                               |
|----------------------------------------------------------------------------------------------------|----------------------------------------------------------------------------------------------------|
| <ul> <li>Sound, video and game controllers</li> <li>High Definition Audio Device</li> <li>High Definition Audio Device</li> </ul> | <ul> <li>Sound, video and game controllers</li> <li>Intel(R) Display Audio</li> <li>Realtek Audio</li> </ul> |

### A hangbeállítások módosítása

- 1. Érintse meg a Keresés a weben és a Windowsban lehetőséget, és írja be: Dell Audio.
- 2. A bal oldali panelről indítsa el a Dell Audio segédprogramot.

### WLAN kártyák

Ez a laptop támogatja az Intel 8265 kártyát (Bluetooth-szal vagy anélkül) és a Qualcomm 1820 kártyát (Bluetooth-szal).

(i) MEGJEGYZÉS: A Qualcomm xxxxxx termékeket (például QCA61x4A) a Qualcomm Technologies, Inc gyártja.

### Biztonságos rendszerindítás képernyő opciók

| Орсіо́                   | Leírás                                                                                                    |
|--------------------------|----------------------------------------------------------------------------------------------------|
| Secure Boot              | Ez az opció engedélyezi vagy tiltja le Secure Boot funkciót.                                                                                                    |
| Enable                   | <ul><li>Disabled (Letiltva)</li><li>Enabled (Engedélyezve)</li></ul>                                                                                                    |
|                          | Alapértelmezett beállítás: Enabled (Engedélyezve).                                                                                                    |
| Expert Key<br>Management | Csak akkor engedélyezi a biztonsági kulcs adatbázis kezelését, ha a rendszer egyéni üzemmódban van. Az<br><b>Enable Custom Mode (Egyéni üzemmód engedélyezése)</b> opció alapértelmezett beállításként le van<br>tiltva. Az alábbi lehetőségek közül választhat: |
|                          | <ul> <li>PK</li> <li>KEK</li> <li>db</li> <li>dbx</li> </ul>                                                                                                    |
|                          | Ha engedélyezi a <b>Custom Mode (Egyéni üzemmód)</b> opciót, a <b>PK, KEK, db és a dbx</b> megfelelő opciói<br>jelennek meg. Az alábbi lehetőségek közül választhat:                                                                                             |
|                          | <ul> <li>Save to File (Mentés fájlba) – A kulcs elmentése a felhasználó által megadott fájlba</li> <li>Benlese from File (Coore fáilbál) – Az aktuália kulca aparáia agu a felhasználó által megadett fáilbál)</li> </ul>                                        |

- Replace from File (Csere fájlból) Az aktuális kulcs cseréje egy a felhasználó által megadott fájlból
   Append from File (Kiegészítés fájlból) Egy kulcs hozzáadása az aktuális adatbázishoz a
- Append from File (Kiegeszites fajiból) Egy kulcs hozzaadasa az aktualis adatbazishoz a felhasználó által megadott fájiból
- Delete (Törlés)—A kiválasztott kulcs törlése
- Reset All Keys (Összes kulcs visszaállítása)—Az alapértelmezett beállítások visszaállítása
  - Delete All Keys (Összes kulcs törlése)—Az összes kulcs törlése
- MEGJEGYZÉS: Ha letiltja az egyéni üzemmódot, minden módosítás törlésre kerül, és a kulcsok visszaállnak az alapértelmezett beállításokra.

Disk drives

### Merevlemez-meghajtó opciók

Ez a laptop HDD, M.2 SATA SSD és M.2 PCle NVMe típusú merevlemez-meghajtókat támogat.

#### A merevlemez-meghajtó azonosítása Windows 10 alatt

- 1. Koppintson vagy kattintson az Összes beállítás lehetőségre 🖓 a Windows 10 vezérlőgombok sávján.
- Koppintson vagy kattintson a Vezérlőpult lehetőségre, válassza az Eszközkezelő lehetőséget, majd bontsa ki Lemezmeghajtók opciót.

A merevlemez-meghajtó a **Lemezmeghajtók** listájában látható.

### A merevlemez-meghajtó azonosítása a BIOS-ban

- 1. Kapcsolja be vagy indítsa újra a laptopot.
- 2. Amikor a Dell embléma megjelenik, a BIOS beállítás programba történő belépés érdekében hajtsa végre az alábbi műveletek egyikét:
  - Billentyűzettel Nyomja meg az F2 billentyűt, amíg az Entering BIOS setup (Belépés a BIOS-beállításba) üzenet meg nem jelenik. A rendszerindítás-kiválasztó menübe történő belépéshez nyomja meg az F12 billentyűt.
  - Billentyűzet nélkül Amikor megjelenik az **F12 boot selection** (F12 rendszerindítás kiválasztása) menü, nyomja meg a hangerőcsökkentő gombot a BIOS-beállítás megnyitásához. A Boot selection (Rendszerindítás kiválasztása) menübe történő belépéshez nyomja meg a hangerőnövelő gombot.

LITEON L8H-128V2G-11 M.2 2280 128GB

A merevlemez-meghajtó az Általános csoportban a Rendszer-információk alatt található.

| 110/30/9                                                                                                    | a state a state |                                                                       |  |
|----------------------------------------------------------------------------------------------------|----------------------------------------------------------------------------------------------------|-----------------------------------------------------------------------|--|
| General                                                                                                    | Memory Technology                                                                                                    | = DDR4 SDRAM                                                          |  |
| Sustam Information                                                                                                    | DIMM & Size                                                                                                    | = 8192 MB                                                             |  |
| Bolton balance and a second second                                                                                                    | DIMM B Size                                                                                                    | *** DIMM Sot Empty ***                                                |  |
| battery information                                                                                                    |                                                                                                    |                                                                       |  |
| Boot Sequence                                                                                                    | NOTE: Due to an amount                                                                                                    | t of memory being assigned for system use. "Memory Available" is less |  |
| Advanced Boot Options                                                                                                    | than "Memory Installed"                                                                                                    | Note that certain operating systems may not be able to use all the    |  |
| Date/Time                                                                                                    | available memory.                                                                                                    |                                                                       |  |
| System Configuration                                                                                                    |                                                                                                    |                                                                       |  |
| (Men)                                                                                                    |                                                                                                    |                                                                       |  |
| incruity.                                                                                                    |                                                                                                    | Processor Information                                                 |  |
| action for the second second sec | Processor Type                                                                                                    | = Intel(R) Core(TM) IS-6300HO CPU @ 2.300Hz                           |  |
| ecrite poot                                                                                                    | Core Count                                                                                                    | -4                                                                    |  |
| ncevar sortware Guard ExtensionsTH                                                                                                    | Processor ID                                                                                                    | = 506e3                                                               |  |
| erformance                                                                                                    | Current Clock Speed                                                                                                    | = 2 300 GHz                                                           |  |
| lower Management                                                                                                    | Minimum Clock Speed                                                                                                    | = 800 MHz                                                             |  |
| OST Behavior                                                                                                    | Maximum Clock Speed                                                                                                    | = 2.300 GHz                                                           |  |
| Intrustigation Support                                                                                                    | Processor 1.2 Carbo                                                                                                    | = 1024 KB                                                             |  |
| Traless.                                                                                                    | Processor I.S. Cache                                                                                                    | = 6144 KB                                                             |  |
| * # Wile PB                                                                                                    | MT Capable                                                                                                    | Ma                                                                    |  |
| Aaintenance                                                                                                    | 64-Bit Technolomy                                                                                                    | Yes (Intel EM64T)                                                     |  |
| lystem Logs                                                                                                    | our our recruition by                                                                                                    | res trace whom is                                                     |  |
| SupportAssist System Resolution                                                                                                    |                                                                                                    |                                                                       |  |
|                                                                                                    |                                                                                                    | Device Information                                                    |  |
|                                                                                                    | Primary Hard Drive                                                                                                    | = WX91A25LKF9R                                                        |  |
|                                                                                                    | SATA-0                                                                                                    | = TW07FM7R5508555515                                                  |  |
|                                                                                                    | M.2 PCIe SSD-0                                                                                                    | = (none)                                                              |  |
|                                                                                                    | hadra Cantalian                                                                                                    | Intel(B) Redate Combine                                               |  |
|                                                                                                    | Video Controller                                                                                                    | = interior skyrake Graphics                                           |  |
|                                                                                                    | Video BJOS Version                                                                                                    |                                                                       |  |
|                                                                                                    | Banel Turne                                                                                                    | = 15 6° FMD                                                           |  |
|                                                                                                    | Mariel Type                                                                                                    | = 1930 hrs 1080                                                       |  |
|                                                                                                    | Parted Resolution                                                                                                    | - 1920 07 1000                                                        |  |
|                                                                                                    | Audio Controller                                                                                                    | = Realtek ALC3266                                                     |  |
|                                                                                                    | WI-FI Device                                                                                                    | = Broadcom Wireless                                                   |  |
|                                                                                                    | Buetooth Device                                                                                                    | = Installed                                                           |  |
|                                                                                                    |                                                                                                    |                                                                       |  |

### Kamerafunkciók

Ez a laptop egy előre néző kamerával kerül forgalomba, amelynek a felbontása 1280 x 720 (maximum).

(i) MEGJEGYZÉS: A kamera a kijelző fölött, középen található.

#### A kamera azonosítása az Eszközkezelőben Windows 10 rendszerben

- 1. A Kereső mezőbe írja be, hogy eszközkezelő, és az elindításához koppintson rá.
- 2. Az Eszközkezelő alatt bontsa ki a Képeszközök opciót.
  - Imaging devices
    - 🚠 Integrated Webcam

#### A kamera elindítása

A kamera elindításához nyisson meg egy, a kamerát használó alkalmazást. Ha például megérinti a laptophoz kapott Skype szoftver ikonját, a kamera automatikusan bekapcsol. Ha pedig az interneten beszélget, és az alkalmazás a webkamerát szeretné használni, a webkamera bekapcsol.

#### A kameraalkalmazás elindítása

1. Koppintson vagy kattintson a Windows gombra, és válassza a Minden alkalmazás lehetőséget.

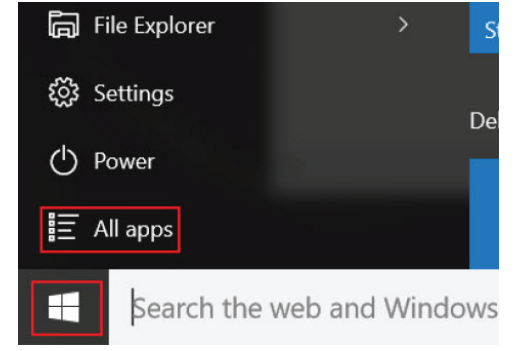

2. Az alkalmazás listában válassza a Kamera lehetőséget.

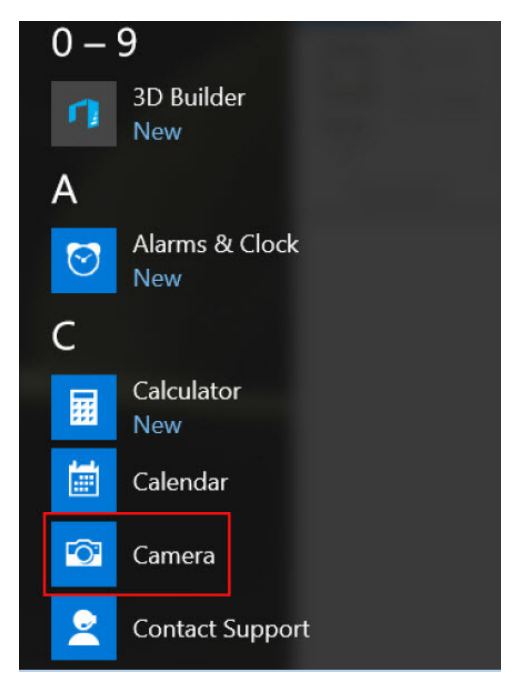

3. Ha a Kamera alkalmazás nem található a listában, keresse meg.

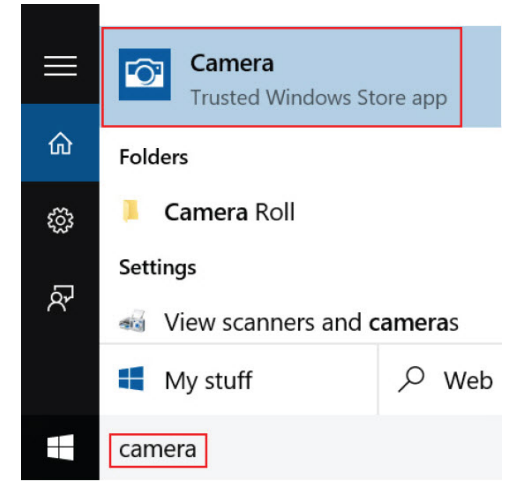

### Memóriafunkciók

A laptopba legalább :

- 4 GB, maximum 32 GB DDR4 memória, max. 2133 MHz órajelig (kétmagos).
- 4 GB, maximum 32 GB DDR4 memória, max. 2400 MHz órajelig (négymagos).
- (i) MEGJEGYZÉS: A kétmagos processzorokhoz tartozó memóriamodulon a 2400 MHz felirat szerepel, de a modul teljesítménye 2133 MHz.

#### A rendszermemória ellenőrzése Windows 10 alatt

- 1. Koppintson a Windows gombra, és válassza az All Settings (Minden beállítás) + System (Rendszer) lehetőséget.
- 2. A Rendszer (System) területen koppintson az About (Névjegy) lehetőségre.

### A rendszermemória ellenőrzése a rendszerbeállításokban (BIOS)

1. Kapcsolja be vagy indítsa újra a számítógépet.

- 2. Miután a Dell embléma megjelent, hajtsa végre az alábbi műveleteket:
  - Billentyűzettel Nyomja meg az F2 billentyűt, amíg a Belépés a BIOS beállításba üzenet meg nem jelenik. A rendszerindítás-választó menübe történő belépéshez nyomja meg az F12 billentyűt.
- A bal oldali panelen válassza a Settings (Beállítások) > General (Általános) > System Information (Rendszerinformációk) lehetőséget.

A memória információi a jobb oldali panelen jelennek meg.

#### A memória tesztelése az ePSA segítségével

- 1. Kapcsolja be vagy indítsa újra a számítógépet.
- 2. Miután a Dell embléma megjelent, hajtsa végre az alábbi műveletek egyikét:
  - Billentyűzettel Nyomja meg az F12 billentyűt.
  - Billentyűzet nélkül Amikor a képernyőn megjelenik a Dell emblémája, nyomja meg, majd tartsa lenyomva a Volume Up (Hangerő növelése) gombot. Ha megjelenik az F12 rendszerindítási menü, válassza a Diagnostics (Diagnosztika) elemet, majd nyomja meg az Enter billentyűt.

A PreBoot System Assessment (PSA) (Rendszerindítás előtti rendszerfelmérés) elindul a rendszeren.

### Realtek HD audio illesztőprogramok

Ellenőrizze, hogy van-e Realtek audio illesztőprogram telepítve a laptopon.

#### 5. táblázat: Realtek HD audio illesztőprogramok

| Telepítés előtt                                                                                                    | Telepítés után                                                                                                    |  |
|----------------------------------------------------------------------------------------------------|----------------------------------------------------------------------------------------------------|--|
| <ul> <li>Audio inputs and outputs</li> <li>Microphone (High Definition Audio Device)</li> <li>Speakers (High Definition Audio Device)</li> <li>Sound, video and game controllers</li> <li>High Definition Audio Device</li> <li>Intel(R) Display Audio</li> </ul> | definition and outputs     Microphone Array (Reatek High Definition Audio(SST))     Seaters / Headpointer (Reatek High Definition Audio(SST))     Sound, video and game controllers     Intel(R) ADStame controllers     Intel(R) Display Audio     Reatek High Definition Audio(SST) |  |

### Thunderbolt USB Type-C keresztül

A Thunderbolt egy hardveres illesztőfelület, amely adatokat, videókat, hangot és hálózati adatokat képes egyetlen kapcsolaton keresztül továbbítani. A Thunderbolt egy soros jelben egyesíti a PCI Express (PCIe) és a DisplayPort (DP) előnyeit, és ezenfelül DC-tápellátást is biztosít – mindezt egyetlen kábelen. A Thunderbolt 1 és a Thunderbolt 2 ugyanolyan típusú csatlakozóval [1] kapcsolódik a perifériákhoz, mint a miniDP (DisplayPort), míg a Thunderbolt 3 USB Type-C csatlakozót használ [2].

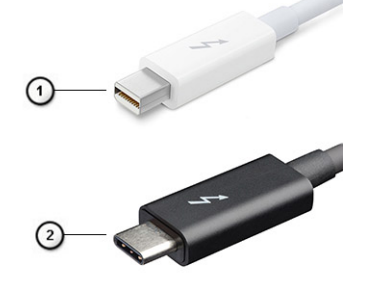

#### 1. ábra. Thunderbolt 1 és Thunderbolt 3

- 1. Thunderbolt 1 és Thunderbolt 2 (miniDP csatlakozó)
- 2. Thunderbolt 3 (USB Type-C csatlakozó)

<sup>()</sup> MEGJEGYZÉS: Ha túl sokáig vár, és megjelenik az operációs rendszer logója, várjon tovább, amíg meg nem jelenik az asztal. Kapcsolja ki a laptopot, és próbálja újra a műveletet.

### Thunderbolt 3 USB Type-C keresztül

A Thunderbolt 3 a USB Type-C segítségével akár 40 Gb/s adatátviteli sebesség elérésére is képes, így olyan kompakt portot kínál, amely szinte bármire képes: a lehető leggyorsabb, legrugalmasabb csatlakoztatást kínálja a dokkokhoz, kijelzőkhöz és adattárolási eszközökhöz (például merevlemezekhez). A támogatott perifériás eszközökhöz való csatlakozáshoz a Thunderbolt 3 USB Type-C csatlakozót/portot használ.

- 1. A Thunderbolt 3 USB Type-C csatlakozót és kábeleket használ, amely kompakt és megfordítható
- 2. A Thunderbolt 3 támogatásával akár 40 Gb/s sebesség is elérhető
- 3. DisplayPort 1.2 kompatibilis a meglévő DisplayPort monitorokkal, eszközökkel és kábelekkel
- 4. USB-s áramellátás Akár 130 W a támogatott számítógépeken

### A Thunderbolt 3 over USB Type-C főbb jellemzői

- 1. Thunderbolt, USB, DisplayPort és tápellátás egy USB Type-C csatlakozón és egyetlen kábelen keresztül (nem minden funkció érhető el minden terméken)
- 2. Kompakt és megfordítható USB Type-C csatlakozó és kábelek
- 3. A Thunderbolt hálózatkezelési funkcióinak támogatása (\*nem minden terméken)
- 4. Akár 4K kijelzők támogatása
- 5. Max. 40 Gb/s

(i) MEGJEGYZÉS: Az adatátvitel sebessége a különböző termékeknél eltérő lehet.

### Thunderbolt ikonok

#### 6. táblázat: A Thunderbolt különböző ikonja

| Protocol    | USB Type-A       | USB Type-C | Megjegyzések        |
|-------------|------------------|------------|---------------------|
| Thunderbolt | Nem alkalmazandó | ¢          | mDP vagy USB Type-C |

## Rendszerbeállítási opciók

MEGJEGYZÉS: A számítógéptől és hozzá tartozó eszközöktől függően előfordulhat, hogy az alábbiakban felsorolt opciók
 nem jelennek meg.

#### Témák:

- Rendszerindítási sorrend
- Navigációs billentyűk
- Rendszerbeállítás áttekintése
- A rendszerbeállítás elérése
- Általános képernyő opciók
- Rendszer-konfigurációs képernyő opciói
- Videó képernyő opciók
- Biztonsági képernyő opciói
- Biztonságos rendszerindítás képernyő opciók
- Intel Software Guard Extensions
- Teljesítmény képernyő opciók
- Energiagazdálkodás képernyő opciók
- POST viselkedés képernyő opciók
- Virtualizáció támogatás képernyő opciók
- Vezeték nélküli képernyő opciók
- Karbantartási képernyő opciói
- Rendszernapló képernyő opciók
- A BIOS frissítése a Windows rendszerben
- Rendszer- és beállítás jelszó

### Rendszerindítási sorrend

A rendszerindítási sorrend lehetővé teszi, hogy megkerülje a rendszerbeállításban meghatározott rendszerindítási sorrendet, és egy meghatározott eszközről indítsa a rendszert (például: optikai meghajtó vagy merevlemez meghajtó). A bekapcsolási önteszt (POST) során, amíg a Dell embléma látható, a következő műveleteket végezheti el:

- Hozzáférés a rendszerbeállításhoz az <F2> billentyű lenyomásával
- Egyszeri rendszerindítási menü előhívása az <F12> billentyű lenyomásával

Az egyszeri rendszerindítási menü azokat az eszközöket jeleníti meg, amelyekről a rendszer indítható, valamint diagnosztikai opciókat ajánl fel. A rendszerindítási opciók az alábbiak:

- Eltávolítható meghajtó (ha van)
- STXXXX meghajtó

(i) MEGJEGYZÉS: A XXX a SATA meghajtó számát jelöli.

- Optikai meghajtó (ha van)
- SATA-meghajtó (ha van)
- Diagnosztika

(i) MEGJEGYZÉS: A Diagnosztika kiválasztásával az ePSA diagnosztika képernyő jelenik meg.

A rendszerindítási sorrend a rendszerbeállítás képernyő elérésére is biztosít opciókat.

## Navigációs billentyűk

() MEGJEGYZÉS: A legtöbb rendszerbeállítási opció esetén az elvégzett módosításokat a rendszer rögzíti, de azok csak a rendszer újraindítása után lépnek érvénybe.

| Billentyűk       | Navigáció                                                                                             |
|------------------|----------------------------------------------------------------------------------------------------|
| Felfelé nyíl     | Lépés az előző mezőre.                                                                                |
| Lefelé nyíl      | Lépés a következő mezőre.                                                                             |
| Enter            | Érték kiválasztása a kijelölt mezőben (ha van), vagy a mezőben lévő hivatkozás megnyitása.            |
| Szóköz billentyű | Legördülő lista kibontása vagy összecsukása, ha lehetséges.                                           |
| Fül              | Lépés a következő fókusz területre.<br>(j) MEGJEGYZÉS: Csak normál grafikus böngésző esetén.          |
| Esc              | Visszalépés az előző oldalra, amíg a fő képernyő meg nem jelenik. Ha az Esc billentyűt megnyomja a fő |

### Rendszerbeállítás áttekintése

A Rendszerbeállítás az alábbiakat teszi lehetővé:

Módosíthatja a rendszerkonfigurációs adatokat a hardver számítógépbe szerelését, cseréjét vagy eltávolítását követően.

képernyőn, egy üzenet jelenik meg, amely kéri a változtatások elmentését, és újraindítja a rendszert.

- Olyan felhasználó által választható opciókat állíthat be vagy módosíthat, mint például a felhasználói jelszó.
- Megállapíthatja az aktuális memóriaméretet vagy beállíthatja a telepített merevlemez-meghajtó típusát.

A Dell azt ajánlja, hogy a rendszerbeállítások használata előtt – későbbi felhasználás céljából – írja le a Rendszerbeállítások képernyőn látható információkat.

FIGYELMEZTETÉS: Ha nem szakértő szintű felhasználó, ne módosítsa az itt található beállításokat. Bizonyos változtatások a számítógép hibás működését okozhatják.

### A rendszerbeállítás elérése

- 1. Kapcsolja be (vagy indítsa újra) a számítógépet.
- 2. Miután a Dell embléma megjelenik, azonnal nyomja meg az F2 billentyűt.
  - A Rendszerbeállítás képernyő jelenik meg.
  - MEGJEGYZÉS: Ha túl sokáig vár és megjelenik az operációs rendszer logója, várjon tovább, amíg meg nem jelenik a Microsoft Ekkor kapcsolja ki a számítógépet, és próbálja meg újból végrehajtani a műveletet.
  - MEGJEGYZÉS: Miután a Dell embléma megjelent, az F12 billentyűt is megnyomhatja, amellyel a BIOS beállítást nyitja meg.

### Általános képernyő opciók

Leírás

Ebben a részben található a számítógép hardverének elsődleges jellemzőinek listája.

#### Lehetőség

Rendszerinformációk Ebben a részben található a számítógép hardverének elsődleges jellemzőinek listája.

• System Information (Rendszer-információ): BIOS-verzió, szervizcímke, termékcímke, tulajdonosi címke, tulajdonosi viszony kezdete, gyártási idő és az expressz szervizkód.

| Lehetőség                                                            | Leírás                                                                                                    |  |
|----------------------------------------------------------------------|----------------------------------------------------------------------------------------------------|--|
|                                                                      | <ul> <li>Memory Information (Memóriaadatok) — Telepített memória, rendelkezésre álló memória, memóriasebesség, memóriacsatorna üzemmódja, memóriatechnológia, az A foglalatban lévő memória mérete, a B foglalatban lévő memória mérete.</li> <li>Processor Information (Processzor adatai): processzor típusa, magok száma, processzorazonosító, aktuális órajelsebesség, minimális órajelsebesség, maximális órajelsebesség, L2 processzor gyorsítótár, L3 processzor gyorsítótár, HT képesség, valamint 64-bites technológia.</li> <li>Eszközinformációk: A következőket jeleníti meg: Elsődleges merevlemez-meghajtó, M.2 SATA2, M.2 SATA, M.2 PCIe SSD-0, LOM MAC cím, Videovezérlő, Videovezérlő BIOS-verziója, Videomemória, Panel típusa, Eredeti felbontás, Audiovezérlő, Wi-Fi eszköz, WiGig eszköz, Mobil eszköz, Bluetooth eszköz.</li> </ul> |  |
| Akkumulátor<br>adatai                                                | Az akkumulátor állapotát és a számítógéphez csatlakoztatott váltóáramú adapter típusát mutatja.                                                                                                    |  |
| Boot Sequence                                                        | Azon sorrend megváltoztatását teszi lehetővé, melyen a számítógép megpróbál egy operációs rendszert<br>találni.                                                                                                    |  |
|                                                                      | <ul> <li>Hajlékonylemez meghajtó</li> <li>Belső merevlemez-meghajtó</li> <li>USB tárolóeszköz</li> <li>CD/DVD/CD-RW Drive (CD/DVD/CD-RW meghajtó)</li> <li>Onboard NIC (Csatlakoztatott hálózati kártya)</li> </ul>                                                                                                    |  |
| Advanced Boot<br>Options                                             | Ezzel az opcióval lehetőség van korábbi beállítási ROM-ok betöltésére. Az <b>Enable Legacy Option ROMs</b><br>(Hagyományos beállítási ROM-ok engedélyezése) beállítás alapértelmezés szerint le van tiltva.                                                                                                    |  |
| UEFI Boot Path<br>Security (UEFI<br>indítási útvonal<br>biztosítása) | Ezzel a funkcióval szabályozhatja, hogy a rendszer megkérje-e a felhasználót a rendszergazdai jelszó<br>megadására, amikor UEFI indítási útvonalról végez rendszerindítást az F12 billentyűvel megnyitható<br>rendszerindítási menüből.                                                                                                    |  |
|                                                                      | <ul> <li>Always, Except Internal HDD (Mindig, kivéve belső merevlemez esetén)</li> <li>Always (Mindig)</li> <li>Never (Soha) (alapértelmezés szerint engedélyezve)</li> </ul>                                                                                                    |  |
| Date/Time                                                            | Lehetővé teszi a dátum és idő módosítását.                                                                                                    |  |

## Rendszer-konfigurációs képernyő opciói

| Lehetőség      | Leírás                                                                                                    |
|----------------|----------------------------------------------------------------------------------------------------|
| Integrated NIC | Lehetővé teszi az integrált hálózati vezérlő konfigurálását. Az alábbi lehetőségek közül választhat:                                                                     |
|                | <ul> <li>Disabled (Letiltva)</li> <li>Enabled (Engedélyezve)</li> <li>Enabled w/PXE (Engedélyezve PXE-vel): Az opció alapértelmezés szerint engedélyezve van.</li> </ul> |
| Parallel Port  | Lehetővé teszi a dokkoló állomáson található párhuzamos port konfigurálását. Az alábbi lehetőségek közül<br>választhat:                                                  |
|                | <ul> <li>Disabled (Letiltva)</li> <li>AT: E beállítás alapértelmezés szerint engedélyezve van.</li> <li>PS2</li> <li>ECP</li> </ul>                                      |
| Serial Port    | Lehetővé teszi az integrált soros port konfigurálását. Az alábbi lehetőségek közül választhat:                                                                           |
|                | <ul> <li>Disabled (Letiltva)</li> <li>COM1: E beállítás alapértelmezés szerint engedélyezve van.</li> <li>COM2</li> <li>COM3</li> <li>COM4</li> </ul>                    |

| Lehetőség                | Leírás                                                                                                    |
|--------------------------|----------------------------------------------------------------------------------------------------|
| SATA Operation           | Lehetővé teszi a belső SATA-merevlemez-meghajtó vezérlőjének konfigurálását. Az alábbi lehetőségek<br>közül választhat:                                                                                                    |
|                          | <ul> <li>Disabled (Letiltva)</li> <li>AHCI</li> <li>RAID be: Ez a beállítás alapértelmezés szerint engedélyezve van.</li> </ul>                                                                                                    |
| Drives                   | Lehetővé teszi az alaplapon található SATA meghajtók konfigurálását. Alapértelmezés szerint minden<br>meghajtó engedélyezve van. Az alábbi lehetőségek közül választhat:                                                                                                    |
|                          | <ul> <li>SATA-0</li> <li>SATA-2</li> <li>SATA-4</li> <li>M.2 PCI-e SSD-0</li> </ul>                                                                                                    |
| SMART<br>Reporting       | Ezzel a mezővel állítható be, hogy a rendszer jelezze-e az integrált merevlemez-meghajtók hibáit az<br>indítás során. Ez a technológia a SMART (Self Monitoring Analysis and Reporting Technology)<br>specifikációk részét képezi. A beállítás alapértelmezés szerint le van tiltva.                                                                              |
|                          | Enable SMART Reporting (SMART-jelentések engedélyezése)                                                                                                    |
| USB                      | Ez opcionális funkció.                                                                                                    |
| Configuration            | Ez a mező konfigurálja az integrált USB vezérlőt. Ha a Boot Support (Rendszerindítási támogatás)<br>engedélyezve van, a rendszer bármilyen típusú USB-tárolóeszközről (HDD, pendrive, hajlékonylemez)<br>elindítható.                                                                                                    |
|                          | Az USB-port aktiválása esetén a hozzá csatlakoztatott eszközök engedélyezettek és az operációs<br>rendszer számára hozzáférhetők.                                                                                                    |
|                          | Ha az USB-port le van tiltva, az operációs rendszer nem látja a hozzá csatlakoztatott eszközöket.                                                                                                    |
|                          | Az alábbi lehetőségek közül választhat:                                                                                                    |
|                          | <ul> <li>Enable USB Boot Support (USB rendszerindítás támogatásának engedélyezése) (alapértelmezett beállításként engedélyezve)</li> <li>Enable External USB Port (Külső USB-port engedélyezése) (alapértelmezett beállításként</li> </ul>                                                                                                    |
|                          | <ul> <li>engedélyezve)</li> <li>Enable Thunderbolt Ports (Thunderbolt-portok engedélyezése) (alapértelmezett beállításként<br/>engedélyezve)</li> </ul>                                                                                                    |
|                          | <ul> <li>Engledelyezve)</li> <li>Enable Thunderbolt Boot Support (Thunderbolt indítás támogatásának engedélyezése)</li> <li>Always Allow Dell Dock (Dell-dokk engedélyezése mindig) (alapértelmezett beállításként engedélyezve)</li> <li>Enable Thunderbolt (and PCle behind TBT) Pre-boot (Thunderbolt (és TBT utáni PCle) előindítás engedélyezése)</li> </ul> |
|                          | <ul> <li>Security level – No Secuirty (Biztonsági szint – Nincs biztonság)</li> <li>Security level – User Configuration (Biztonsági szint – Felhasználói konfiguráció) (alapértelmezett beállításként engedélyezve)</li> </ul>                                                                                                    |
|                          | <ul> <li>Security level – Secure connect (Biztonsági szint – Biztonságos csatlakozás)</li> <li>Security level – Display Port Only (Biztonsági szint – Csak DisplayPort)</li> </ul>                                                                                                    |
|                          | MEGJEGYZÉS: Az USB-billentyűzet és egér a fenti beállításoktól függetlenül mindig működik a BIOS<br>beállításában.                                                                                                    |
| USB PowerShare           | Ez a mező az USB PowerShare funkció működésének beállítására szolgál. Ez a beállítás lehetővé teszi<br>külső eszközök töltését a rendszer akkumulátorának használatával az USB PowerShare porton keresztül.                                                                                                    |
| Audio                    | Ez a terület engedélyezi vagy tiltja le az integrált audio-vezérlőt. Alapértelmezés szerint az <b>Enable Audio</b> (Hang engedélyezése) opció van kiválasztva. Az alábbi lehetőségek közül választhat:                                                                                                    |
|                          | <ul> <li>Enable Microphone (Mikrofon engedélyezése) (alapértelmezett beállításként engedélyezve)</li> <li>Enable Internal Speaker (Belső hangszóró engedélyezése) (alapértelmezett beállításként engedélyezve)</li> </ul>                                                                                                    |
| Keyboard<br>Illumination | E mező teszi lehetővé a billentyűzetvilágítás funkció üzemmódjának a kiválasztását. A billentyűzet<br>fényereje 0% és 100% között változtatható. Az alábbi lehetőségek közül választhat:                                                                                                    |

| Lehetőség                                      | Leírás                                                                                                    |
|------------------------------------------------|----------------------------------------------------------------------------------------------------|
|                                                | <ul> <li>Disabled (Letiltva)</li> <li>Dim (Sötét)</li> <li>Bright (Fényes) (alapértelmezett beállításként engedélyezve)</li> </ul>                                                                                                    |
| Keyboard<br>Backlight<br>Timeout on AC         | <ul> <li>A Keyboard Backlight Timeout (Billentyűzet háttérvilágítás időtartam) funkció elsötétíti a billentyűzetet,<br/>ha a számítógépet a váltóáramú adatperről használja. Ez nem befolyásolja a billentyűzet fő megvilágítási<br/>funkcióit. Továbbra is különböző fényerőszinteket állíthat be a billentyűzet megvilágítását szabályozó<br/>funkciókkal. Ez a mező csak akkor van befolyással a működésre, ha engedélyezve van a háttérvilágítás.</li> <li>5 seconds (5 másodperc)</li> </ul>                               |
|                                                | <ul> <li>10 seconds (10 másodperc) (alapértelmezett beállításként engedélyezve)</li> <li>15 seconds (15 másodperc)</li> <li>30 seconds (30 másodperc)</li> <li>1 minute (1 perc)</li> <li>5 minutes (5 perc)</li> <li>15 minutes (5 perc)</li> <li>Never (Soha)</li> </ul>                                                                                                    |
| Keyboard<br>Backlight<br>Timeout on<br>Battery | A Keyboard Backlight Timeout (Billentyűzet háttérvilágítás időtartam) funkció elsötétíti a billentyűzetet,<br>ha a számítógépet a akkumulátorról használja. Ez nem befolyásolja a billentyűzet fő megvilágítási funkcióit.<br>Továbbra is különböző fényerőszinteket állíthat be a billentyűzet megvilágítását szabályozó funkciókkal.<br>Ez a mező csak akkor van befolyással a működésre, ha engedélyezve van a háttérvilágítás.                                                                                              |
|                                                | <ul> <li>5 seconds (5 másodperc)</li> <li>10 seconds (10 másodperc) (alapértelmezett beállításként engedélyezve)</li> <li>15 seconds (15 másodperc)</li> <li>30 seconds (30 másodperc)</li> <li>1 minute (1 perc)</li> <li>5 minutes (5 perc)</li> <li>15 minutes (5 perc)</li> <li>Never (Soha)</li> </ul>                                                                                                    |
| Keyboard<br>Backlight with<br>AC               | A Keyboard Backlight with AC (Billentyűzet háttérvilágítása töltőadapterrel) beállítás nem befolyásolja a<br>billentyűzet fő megvilágítási funkcióit. Továbbra is különböző fényerőszinteket állíthat be a billentyűzet<br>megvilágítását szabályozó funkciókkal. Ez a mező csak akkor van befolyással a működésre, ha<br>engedélyezve van a háttérvilágítás.                                                                                                    |
| Érintőképernyős                                | Ez a mező határozza meg, hogy az érintőképernyő engedélyezve van-e.                                                                                                    |
|                                                | Touchscreen (Érintőképernyő) (alapértelmezett beállításként engedélyezve)                                                                                                    |
| Unobtrusive<br>Mode                            | Ha bekapcsolja ezt a funkciót, az Fn és az F7 billentyűk együttes lenyomásával kikapcsolja a rendszer által<br>kiadott összes fényt és hangot. A normál működés visszaállításához nyomja meg ismét az Fn és az F7<br>billentyűket. A beállítás alapértelmezés szerint le van tiltva.                                                                                                    |
| Miscellaneous                                  | Az alábbi eszközök engedélyezését és letiltását teszi lehetővé:                                                                                                    |
| Devices                                        | <ul> <li>Enable Camera (Kamera engedélyezése) — alapértelmezett beállításként engedélyezve</li> <li>Enable Hard Drive Free Fall Protection (Merevlemez-meghajtó szabadesési védelem engedélyezése)<br/>(alapértelmezett beállításként engedélyezve)</li> <li>Enable Secure Digital (SD) Card (SD-kártya engedélyezése) (alapértelmezett beállításként<br/>engedélyezve)</li> <li>Secure Digital (SD) Card Boot</li> <li>Secure Digital (SD) card Read-Only Mode (Secure Digital (SD) kártya csak olvasás üzemmódban)</li> </ul> |

## Videó képernyő opciók

| Lehetőség      | Leírás   |
|----------------|----------|
| LCD Brightness | Lehetővé |

 Lehetővé teszi a kijelző fényerősségének beállítását az alkalmazott erőforrás (akkumulátor vagy váltóáramú adapter) függvényében.
(i) MEGJEGYZÉS: A videobeállítások csak akkor láthatók, ha a rendszerben videokártya is telepítve van.

## Biztonsági képernyő opciói

| Lehetőség                                 | Leírás                                                                                                    |
|-------------------------------------------|----------------------------------------------------------------------------------------------------|
| Admin Password                            | <ul> <li>Beállíthatja, módosíthatja, illetve törölheti a rendszergazda jelszavát.</li> <li>MEGJEGYZÉS: A rendszer vagy a merevlemez-meghajtó jelszavának beállítása előtt be kell állítania a rendszergazda jelszót. A rendszergazda jelszó beállítása automatikusan törli a rendszer jelszót és merevlemez-meghajtó jelszavát.</li> </ul> |
|                                           | (j) MEGJEGYZÉS: A sikeres jelszómódosítások azonnal életbe lépnek.                                                                                                    |
|                                           | Alapértelmezett beállítás: Not set (Nincs beállítva)                                                                                                    |
| System<br>Password                        | Lehetővé teszi a rendszerjelszó beállítását, módosítását vagy törlését.<br>(j) MEGJEGYZÉS: A sikeres jelszómódosítások azonnal életbe lépnek.                                                                                                    |
|                                           | Alapértelmezett beállítás: Not set (Nincs beállítva)                                                                                                    |
| M.2 SATA SSD<br>Password (M.2<br>SATA SSD | Ezzel a funkcióval állíthatja be, módosíthatja vagy törölheti az M.2 SATA SSD jelszavát.<br>(j) MEGJEGYZÉS: A sikeres jelszómódosítások azonnal életbe lépnek.                                                                                                    |
| jelszava)                                 | Alapértelmezett beállítás: Not set (Nincs beállítva)                                                                                                    |
| Strong Password                           | Lehetővé teszi, hogy a rendszer csak erős jelszavak beállítását fogadja el.                                                                                                    |
|                                           | Alapértelmezett beállítás: Enable Strong Password (Erős jelszó engedélyezése) nincs kiválasztva.                                                                                                    |
|                                           | () <b>MEGJEGYZÉS:</b> Erős jelszó engedélyezése esetén a rendszergazdai és rendszerjelszónak legalább egy nagybetűs és egy kisbetűs karaktert kell tartalmaznia, és legalább 8 karakter hosszúnak kell lennie.                                                                                                    |
| Password<br>Configuration                 | Lehetővé teszi a rendszergazdai jelszó és a rendszerjelszó minimális és maximális hosszának beállítását.                                                                                                    |
| Password Bypass                           | Lehetővé teszi annak a jogosultságnak az engedélyezését, illetve letiltását, amellyel megkerülhető a<br>rendszerjelszó és a belső merevlemez-meghajtó jelszava (feltéve, hogy be vannak állítva). Az alábbi<br>lehetőségek közül választhat:                                                                                               |
|                                           | <ul> <li>Disabled (Letiltva)</li> <li>Reboot bypass (Újraindításkor kihagyás)</li> </ul>                                                                                                    |
|                                           | Alapértelmezett beállítás: Disabled (Letiltva)                                                                                                    |
| Password<br>Change                        | Lehetővé teszi a rendszerjelszóhoz és a merevlemez-meghajtó jelszavához való jogosultság<br>engedélyezését, illetve letiltását, amennyiben a rendszergazdai jelszó be van állítva.                                                                                                    |
|                                           | Alapértelmezett beállítás: Allow Non-Admin Password Changes (Nem rendszergazdai jelszavak<br>módosításának engedélyezése) kiválasztva.                                                                                                    |
| Non-Admin Setup<br>Changes                | Lehetővé teszi annak beállítását, hogy engedélyezett-e a beállítási opciók módosítása rendszergazda<br>jelszó megléte esetén. Letiltás esetén a beállításokat zárolja a rendszergazda jelszó.                                                                                                    |
| UEFI Capsule<br>Firmware                  | Lehetővé teszi annak beállítását, hogy a rendszer engedélyezze-e a BIOS-frissítéseket UEFI-kapszula<br>típusú frissítőcsomagokon keresztül.                                                                                                    |
| Updates                                   | <ul> <li>Enable UEFI Capsule Firmware Updates (UEFI-kapszulás firmware-frissítés engedélyezése)<br/>(alapértelmezés szerint engedélyezve)</li> </ul>                                                                                                    |
| TPM 2.0 Security                          | Lehetővé teszi a megbízható platform modul (Trusted Platform Module – TPM) engedélyezését indítási<br>önteszt (POST) közben. Az alábbi lehetőségek közül választhat:                                                                                                    |
|                                           | TPM On (TPM Be) (alapértelmezett beállításként engedélyezve van)                                                                                                    |

Clear (Törlés)

| Lehetőség                   | Leírás                                                                                                    |
|-----------------------------|----------------------------------------------------------------------------------------------------|
|                             | <ul> <li>PPI Bypass for Enabled Commands (PPI-áthidalás engedélyezett parancsokhoz) (alapértelmezés szerint engedélyezve)</li> <li>Attestation Enable (Tanúsítás engedélyezése) (alapértelmezés szerint engedélyezve van)</li> <li>Key Storage Enable (Kulcstárolás engedélyezése) (alapértelmezés szerint engedélyezve van)</li> <li>PPI Bypass for Disabled Commands (PPI-áthidalás letiltott parancsokhoz)</li> <li>SHA-256 (alapértelmezés szerint engedélyezve van)</li> <li>Disabled (Letiltva)</li> <li>Enabled (Engedélyezve)</li> </ul> |
|                             | MEGJEGYZÉS: A TPM1.2/2.0 frissítéséhez vagy visszaállításához töltse le a TPM csomagoló     eszközt (szoftver).                                                                                                    |
| Computrace                  | Lehetővé teszi az opcionális Computrace szoftver aktiválását, illetve letiltását. Az alábbi lehetőségek<br>közül választhat:                                                                                                    |
|                             | <ul> <li>Deactivate (Deaktiválás)</li> <li>Disable (Letiltás)</li> <li>Activate (Aktiválás)</li> </ul>                                                                                                    |
|                             | () <b>MEGJEGYZÉS:</b> Az Activate (Aktiválás) és a Disable (Letiltás) opciókkal a funkciókat véglegesen aktiválhatjuk vagy letilthatjuk, amely után nem módosíthatók tovább.                                                                                                    |
|                             | Alapértelmezett beállítás: Deactivate (Deaktiválás)                                                                                                    |
| CPU XD Support              | Lehetővé teszi a processzor Execute Disable (Letiltás végrehajtása) módjának engedélyezését.                                                                                                    |
|                             | Enable CPU XD Support (CPU XD-támogatás engedélyezése) (alapértelmezett beállítás)                                                                                                    |
| OROM Keyboard<br>Access     | Lehetővé teszi rendszerindítás során az Option ROM konfigurációs képernyőkhöz történő hozzáférést<br>billentyűparancsok segítségével. Az alábbi lehetőségek közül választhat:                                                                                                    |
|                             | <ul> <li>Enable (Engedélyezés)</li> <li>One Time Enable (Egyszeri engedélyezés)</li> <li>Disable (Letiltás)</li> </ul>                                                                                                    |
|                             | Alapértelmezett beállítás: Engedélyezés                                                                                                    |
| Admin Setup<br>Lockout      | Megakadályozza, hogy a felhasználók hozzáférjenek a beállításokhoz, ha a rendszergazdai jelszó be van<br>állítva.                                                                                                    |
|                             | Alapértelmezett beállítás: Disabled (Letiltva)                                                                                                    |
| Master Password<br>Lockout  | Ezzel a funkcióval letilthatja a mesterjelszavakat. A beállítás módosítása előtt törölnie kell a merevlemez-<br>meghajtókhoz beállított jelszavakat.                                                                                                    |
| (Mesterjelszó<br>letiltása) | • Enable Master Password Lockout (Mesterjelszó letiltásának engedélyezése) (letiltva)                                                                                                    |

## Biztonságos rendszerindítás képernyő opciók

| Lehetőség                | Leírás                                                                                                    |
|--------------------------|----------------------------------------------------------------------------------------------------|
| Secure Boot              | Ez az opció engedélyezi vagy tiltja le Secure Boot funkciót.                                                                                                    |
| Enable                   | <ul><li>Disabled (Letiltva)</li><li>Enabled (Engedélyezve)</li></ul>                                                                                                    |
|                          | Alapértelmezett beállítás: Enabled (Engedélyezve).                                                                                                    |
| Expert Key<br>Management | Lehetővé teszi a biztonságikulcs-adatbázis kezelését, ha a rendszer Egyéni módban van. Az <b>Enable Custom Mode (Egyéni mód engedélyezése)</b> opció alapértelmezés szerint le van tiltva. Az alábbi lehetőségek közül választhat: |

• PK

### Lehetőség Leírás

- KEK
- db
- dbx

Ha engedélyezi a **Custom Mode (Egyéni üzemmód)** opciót, a **PK, KEK, db és a dbx** megfelelő opciói jelennek meg. Az alábbi lehetőségek közül választhat:

- Save to File (Mentés fájlba) A kulcs elmentése a felhasználó által megadott fájlba
- Replace from File (Csere fájlból) Az aktuális kulcs cseréje egy a felhasználó által megadott fájlból
- Append from File (Kiegészítés fájlból) Egy kulcs hozzáadása az aktuális adatbázishoz a felhasználó által megadott fájlból
- Delete (Törlés)-A kiválasztott kulcs törlése
- Reset All Keys (Összes kulcs visszaállítása) Az alapértelmezett beállítások visszaállítása
- Delete All Keys (Összes kulcs törlése) Az összes kulcs törlése

() MEGJEGYZÉS: Ha letiltja az egyéni üzemmódot, minden módosítás törlésre kerül, és a kulcsok visszaállnak az alapértelmezett beállításokra.

## Intel Software Guard Extensions

| Lehetőség              | Leírás                                                                                                    |
|------------------------|----------------------------------------------------------------------------------------------------|
| Intel SGX Enable       | Ez a mező adja meg a kódok futtatásához és az érzékeny adatok tárolásához a fő operációs rendszer<br>szintjén használható biztonságos környezetet. Az alábbi lehetőségek közül választhat: |
|                        | <ul> <li>Disabled (Letiltva)</li> <li>Enabled (Engedélyezve)</li> <li>Software Controlled (Szoftver szabályozza): A beállítás alapértelmezés szerint engedélyezve van.</li> </ul>          |
| Enclave Memory<br>Size | Ezzel a funkcióval lehet megadni az SGX Enclave Reserve Memory Size (SGX beékelt lefoglalt memória<br>mérete) beállítást. Az alábbi lehetőségek közül választhat:                          |
|                        | • 32 MB                                                                                                    |

- 64 MB
- 128 MB
- 120 IVIE

## Teljesítmény képernyő opciók

| Lehetőség               | Leírás                                                                                                    |
|-------------------------|----------------------------------------------------------------------------------------------------|
| Multi Core<br>Support   | Ez a mező meghatározza, hogy a folyamat egy magot használhat-e, vagy mindet. A további magok<br>engedélyezésével növelheti egyes alkalmazások teljesítményét. |
|                         | <ul> <li>All (Mind) (alapértelmezés szerint engedélyezve)</li> <li>1</li> <li>2</li> <li>3</li> </ul>                                                         |
| Intel SpeedStep         | Lehetővé teszi az Intel SpeedStep funkció engedélyezését, illetve letiltását.                                                                                 |
|                         | Az Intel SpeedStep engedélyezése                                                                                                    |
|                         | Alapértelmezett beállítás: Az opció engedélyezve van.                                                                                                    |
| <b>C-States</b> Control | Lehetővé teszi a processzor további alvó állapotainak engedélyezését, illetve letiltását.                                                                     |
|                         | C States                                                                                                    |
|                         | Alapértelmezett beállítás: Az opció engedélyezve van.                                                                                                    |
| Intel TurboBoost        | Lehetővé teszi a processzor Intel TurboBoost módjának engedélyezését, illetve letiltását.                                                                     |
|                         |                                                                                                    |

| Lehetőség               | Leírás                                                                                                    |
|-------------------------|----------------------------------------------------------------------------------------------------|
|                         | Az Intel TurboBoost engedélyezése                                                                                    |
|                         | Alapértelmezett beállítás: Az opció engedélyezve van.                                                                |
| Hyper-Thread<br>Control | Lehetővé teszi a processzor HyperThreading (Többszálas vezérlés) funkciójának engedélyezését, illetve<br>letiltását. |
|                         | <ul><li>Disabled (Letiltva)</li><li>Enabled (Engedélyezve)</li></ul>                                                 |

Alapértelmezett beállítás: Enabled (Engedélyezve).

## Energiagazdálkodás képernyő opciók

| Lehetőség                 | Leírás                                                                                                    |
|---------------------------|----------------------------------------------------------------------------------------------------|
| AC Behavior               | Lehetővé teszi a számítógép automatikus bekapcsolásának engedélyezését, illetve letiltását, amikor a<br>váltóáramú adaptert csatlakoztatja a számítógéphez.                                                                                                    |
|                           | Alapértelmezett beállítás: Aktiválás váltóáramra csatlakozáskor nincs beállítva.                                                                                                    |
| Auto On Time              | Lehetővé teszi, hogy beállítsa azt az időpontot, amikor a számítógépnek automatikusan be kell kapcsolnia.<br>Az alábbi lehetőségek közül választhat:                                                                                                    |
|                           | <ul> <li>Disabled (Letiltva)</li> <li>Every Day (Mindennap)</li> <li>Weekdays (Hétköznapokon)</li> <li>Nap kijelölése</li> </ul>                                                                                                    |
|                           | Alapértelmezett beállítás: Disabled (Letiltva)                                                                                                    |
| USB Wake<br>Support       | Lehetővé teszi, hogy a rendszer USB-eszközök csatlakoztatásakor bekapcsoljon készenléti állapotból.<br>() MEGJEGYZÉS: Ez a funkció csak akkor működik, ha a számítógéphez csatlakoztatva van a<br>váltóáramú adapter. Ha a váltóáramú adaptert a készenléti állapot alatt kihúzza, akkor a rendszer az<br>energiatakarékosság érdekében megszünteti az USB-portok tápellátását. |
|                           | <ul> <li>Enable USB Wake Support (USB-bekapcsolási támogatás engedélyezése)</li> <li>Wake on Dell USB-C Dock (USB-C dokkolás általi felébresztés) (alapértelmezés szerint engedélyezve)</li> </ul>                                                                                                    |
| Wireless Radio<br>Control | Lehetővé teszi azon funkció engedélyezését, illetve letiltását, amely automatikusan átvált a vezetékes<br>vagy vezeték nélküli hálózatokról a fizikai kapcsolattól függetlenül.                                                                                                    |
|                           | <ul> <li>WLAN-rádió vezérlése</li> <li>WWAN-rádió vezérlése</li> </ul>                                                                                                    |
|                           | Alapértelmezett beállítás: Ez az opció le van tiltva.                                                                                                    |
| Wake on LAN/<br>WLAN      | Lehetővé teszi annak engedélyezését vagy letiltását, hogy a számítógép helyi hálózati jel hatására<br>bekapcsoljon.                                                                                                    |
|                           | <ul> <li>Disabled (Letiltva)</li> <li>Csak LAN</li> <li>Csak WLAN</li> <li>LAN vagy WLAN</li> </ul>                                                                                                    |
|                           | Alapértelmezett beállítás: Disabled (Letiltva)                                                                                                    |
| Block Sleep               | Ez az opció lehetővé teszi, hogy a számítógép operációs rendszer környezetben alvó módba (S3 állapot)<br>lépjen.                                                                                                    |
|                           | Block Sleep (S3 state)                                                                                                    |
|                           | Alapértelmezett beállítás: Ez az opció le van tiltva.                                                                                                    |

| Lehetőség                                                                          | Leírás                                                                                                    |
|------------------------------------------------------------------------------------|----------------------------------------------------------------------------------------------------|
| Peak Shift                                                                         | Ez a beállítás lehetővé teszi, hogy a nap legnagyobb energiaigényű időszakában minimálisra csökkentse a hálózati áramfogyasztást. A beállítás engedélyezése után a rendszer akkor is akkumulátorról fog működni, ha csatlakoztatja a tápkábelt.                                                                                                    |
| Advanced<br>Battery Charge<br>Configuration                                        | Ezzel az opcióval a lehető leghosszabbra nyújthatja az akkumulátor élettartamát. Ennek az opciónak az<br>engedélyezésével, a rendszer hagyományos töltési algoritmust és más technikákat használ, a működési<br>órákon kívül, az akkumulátor élettartamának növelése érdekében.                                                                               |
|                                                                                    | Disabled (Letiltva)                                                                                                    |
|                                                                                    | Alapértelmezett beállítás: Disabled (Letiltva)                                                                                                    |
| Primary Battery<br>Charge<br>Configuration                                         | <ul> <li>Az akkumulátor töltési módjának a kijelölését teszi lehetővé. Az alábbi lehetőségek közül választhat:</li> <li>Adaptív</li> <li>Standard (Hagyományos) – Hagyományos módon, teljesen feltölti az akkumulátort.</li> <li>ExpressCharge (Expressz töltés) — Az akkumulátort rövidebb idő alatt feltölti a Dell gyorstöltő</li> </ul>                   |
|                                                                                    | <ul> <li>technológiájának használatával. Ez az opció alapértelmezésben engedélyezve van.</li> <li>Primarily AC use (Elsősorban hálózati feszültség).</li> <li>Custom (Egyéni).</li> </ul>                                                                                                    |
|                                                                                    | Egyéni töltés kijelölése esetén beállíthatja az egyéni töltés indítási és befejezési idejét.<br>(i) MEGJEGYZÉS: Előfordulhat, hogy nem minden akkumulátor esetében áll valamennyi töltési mód<br>rendelkezésre. E beállítás engedélyezéséhez le kell tiltania az Advanced Battery Charge<br>Configuration (Haladó akkumulátortöltési beállítások) beállítást. |
| Sleep mode (Alvó                                                                   | Ezzel a beállítással választhatja ki az operációs rendszer által használandó alvó üzemmódot.                                                                                                    |
| üzemmód)                                                                           | <ul> <li>OS Automatic selection (Az operációs rendszer állítja be automatikusan)</li> <li>Force S3 (S3 kényszerítése) (alapértelmezés szerint engedélyezve)</li> </ul>                                                                                                    |
| Type-C<br>Connector Power<br>(Type-C<br>csatlakozón<br>keresztüli<br>áramfelvétel) | Ezzel a funkcióval állíthatja be, hogy legfeljebb mennyi energiát vehessen fel a rendszer a Type-C<br>csatlakozón keresztül.                                                                                                    |
|                                                                                    | <ul> <li>7.5 Watts (7,5 watt) (alapértelmezés szerint engedélyezve)</li> <li>15 Watts (15 watt)</li> </ul>                                                                                                    |

## POST viselkedés képernyő opciók

| Lehetőség            | Leírás                                                                                                    |
|----------------------|----------------------------------------------------------------------------------------------------|
| Adapter<br>Warnings  | Lehetővé teszi a rendszerbeállítási (BIOS) figyelmeztető üzenetek engedélyezését, illetve letiltását<br>bizonyos típusú hálózati adapterek használata esetén. |
|                      | Alapértelmezett beállítás: Enable Adapter Warnings (Adapter figyelmeztetések engedélyezése)                                                                   |
| Keypad<br>(Embedded) | Lehetővé teszi egy vagy két módszer kiválasztását, amellyel a belső billentyűzetbe épített<br>számbillentyűzet engedélyezhető.                                |
|                      | <ul><li>Csak Fn billentyű: A beállítás alapértelmezés szerint engedélyezve van.</li><li>By Numlock</li></ul>                                                  |
|                      | () <b>MEGJEGYZÉS:</b> Ennek a beállításnak nincs hatása, ha a telepítő fut. A beállítás csak az Fn Key Only (csak az Fn gombbal) módban működik.              |
| Mouse/Touchpad       | Lehetővé teszi annak meghatározását, hogy a rendszer hogyan kezelje az egérrel és érintőpanellel történő<br>bevitelt. Az alábbi lehetőségek közül választhat: |
|                      | <ul> <li>Serial Mouse (Soros egér)</li> <li>PS2 Mouse (PS2 egér)</li> <li>Touchpad/PS-2 egér: Ez az opció alapértelmezés szerint engedélyezve van.</li> </ul> |
| Numlock Enable       | Engedélyezhető a Numlock opció a számítógép indításakor.                                                                                                    |

| Lehetőség                                                 | Leírás                                                                                                    |
|-----------------------------------------------------------|----------------------------------------------------------------------------------------------------|
|                                                           | Enable Network (hálózat engedélyezése) Ez az opció alapértelmezésben engedélyezve van.                                                                                                    |
| Fn Key Emulation                                          | Beállíthatja, hogy a Scroll Lock gombot szeretné-e az Fn gomb funkciójának emulálására használni.                                                                                                    |
|                                                           | Fn billentyű emulációjának engedélyezése (alapértelmezett)                                                                                                    |
| Fn Lock Options                                           | Lehetővé teszi, hogy az <fn> + <esc> billentyűkombinációval váltson az F1–F12 billentyűk elsődleges<br/>funkciói és másodlagos funkciói között. Ha letiltja ezt az opciót, akkor nem tud dinamikusan váltani az<br/>előbbi gombok funkciói között. A következő lehetőségek közül választhat:</esc></fn>  |
|                                                           | <ul> <li>Fn Lock. Ez a lehetőség az alapértelmezett beállítás.</li> <li>Lock Mode Disable/Standard (Zár mód letiltva/Normál)</li> <li>Lock Mode Enable / Secondary (Zár mód engedélyezve / Másodlagos)</li> </ul>                                                                                        |
| Fastboot                                                  | Lehetővé teszi a rendszerindítás meggyorsítását bizonyos kompatibilitási lépések kihagyásával. Az alábbi<br>lehetőségek közül választhat:                                                                                                    |
|                                                           | <ul> <li>Minimal (Minimális)</li> <li>Thorough (Alapos) (alapértelmezett)</li> <li>Auto (Automatikus)</li> </ul>                                                                                                    |
| Extended BIOS                                             | Lehetővé teszi további indításkésleltetés beállítását. Az alábbi lehetőségek közül választhat:                                                                                                    |
| POST Time                                                 | <ul> <li>0 seconds (0 másodperc). Ez az opció alapértelmezésben engedélyezve van.</li> <li>5 seconds (5 másodperc)</li> <li>10 seconds (10 másodperc)</li> </ul>                                                                                                    |
| Full Screen Logo<br>(Teljes képernyős<br>logó)            | E funkció használata esetén a logó teljes képernyős módban jelenik meg, ha a kép megfelel a képernyő<br>felbontásának.                                                                                                    |
|                                                           | <ul> <li>Enable Full Screen Logo (Teljes képernyős logó engedélyezése)</li> </ul>                                                                                                    |
| Warnings and<br>Errors<br>(Figyelmeztetése<br>k és hibák) | Ha ezt a beállítást használja, a rendszerindítási folyamatban csak akkor áll be szünet, ha a rendszer<br>figyelmeztetéseket vagy hibákat észlel.                                                                                                    |
|                                                           | <ul> <li>Prompt on Warnings and Errors (Kérdezés figyelmeztetések és hibák esetén) Ez a beállítás alapértelmezés engedélyezve van.</li> <li>Continue on Warnings (Továbblépés a figyelmeztetéseknél)</li> <li>Continue on Warnings and Errors (Továbblépés a figyelmeztetéseknél és hibáknál)</li> </ul> |
|                                                           | () <b>MEGJEGYZÉS:</b> A rendszer hardvereinek működése szempontjából kritikusnak ítélt hibák esetén a rendszer mindig meg fog állni.                                                                                                    |

## Virtualizáció támogatás képernyő opciók

| Lehetőség            | Leírás                                                                                                    |
|----------------------|----------------------------------------------------------------------------------------------------|
| Virtualization       | Lehetővé teszi az Intel Virtualization Technology funkció engedélyezését, illetve letiltását.                                                                                                    |
|                      | Enable Intel Virtualization Technology (Intel virtualizációs technológia engedélyezése) – Ez a beállítás<br>alapértelmezés szerint engedélyezve van.                                                                                                    |
| VT for Direct I/O    | Engedélyezi vagy letiltja, hogy a Virtual Machine Monitor (virtuális számítógép-figyelő, VMM) kihasználja<br>az Intel® virtualizációs technológiája által a közvetlen bemenet/kimenet számára biztosított kiegészítő<br>hardverképességeket.                                                                                                    |
|                      | Enable VT for Direct I/O (VT engedélyezése közvetlen I/O-hoz) – Ez a beállítás alapértelmezés szerint<br>engedélyezve van.                                                                                                    |
| Trusted<br>Execution | E beállítással meghatározható, hogy a mért virtuális gépfigyelő (Measured Virtual Machine Monitor -<br>MVMM) kihasználhatja-e az Intel Trusted Execution Technology által biztosított hardverkapacitási<br>többletet. A funkció használatához engedélyezni kell a TPM Virtualization Technology (TPM virtualizációs<br>technológia) és a Virtualization Technology for Direct I/O (Virtualizációs technológia a közvetlen<br>bemenethez/kimenethez) opciókat. |

### Lehetőség Leírás

Trusted Execution (Megbízható végrehajtás) – Ez a beállítás alapértelmezés szerint engedélyezve van.

## Vezeték nélküli képernyő opciók

Lehetőség

### Leírás

Wireless Switch

Lehetővé teszi a vezeték nélküli kapcsoló által vezérelhető vezeték nélküli eszközök meghatározását. Az alábbi lehetőségek közül választhat:

- WWAN
- GPS (on WWAN Module)
- WLAN/WiGig
- Bluetooth

Minden beállítás alapértelmezés szerint engedélyezve van.

A belső vezeték nélküli eszközök engedélyezését és letiltását teszi lehetővé.

() **MEGJEGYZÉS:** WLAN és WiGig esetén az engedélyezett és a letiltott vezérlők össze vannak kapcsolva, ezért nem engedélyezhetők vagy tilthatók le egymástól függetlenül.

Wireless Device Enable

- WWAN/GPS
- WLAN/WiGig
- Bluetooth

Minden beállítás alapértelmezés szerint engedélyezve van.

## Karbantartási képernyő opciói

| Lehetőség      | Leírás                                                                                                    |
|----------------|----------------------------------------------------------------------------------------------------|
| Service Tag    | A számítógép szervizcímkéjét jeleníti meg.                                                                                                    |
| Asset Tag      | Lehetővé teszi termékcímke létrehozását, ha nincs még termékcímke beállítva. Alapértelmezésként nincs<br>beállítva.                                                                                             |
| BIOS Downgrade | Ez a mező vezérli a rendszer firmware-ének visszaállítását egy korábbi állapotra.                                                                                                    |
|                | Allows BIOS Downgrade (BIOS-visszaállítás engedélyezése) (alapértelmezés szerint engedélyezve)                                                                                                    |
| Data Wipe      | Ezzel a mezővel a felhasználó az összes belső tárolóeszközről biztonságosan törölheti az adatokat. A<br>parancs a következő típusú eszközökre vonatkozik:                                                       |
|                | <ul> <li>Belső SATA HDD/SSD</li> <li>Belső M.2 SATA SDD</li> <li>Belső M.2 PCIe SSD</li> <li>Belső eMMC</li> </ul>                                                                                              |
| BIOS Recovery  | Ez a beállítás lehetővé teszi a felhasználó számára, hogy visszaállítson bizonyos sérült BIOS-állapotokat a<br>felhasználó elsődleges merevlemezén lévő vagy egy külső USB-kulcson lévő helyreállítási fájlból. |
|                | <ul> <li>BIOS visszaállítása merevlemez-meghajtóról (alapértelmezett beállításként engedélyezve)</li> <li>BIOS Auto-Recovery</li> </ul>                                                                         |

• Always perform Integrity Check (Mindig legyen integritás-ellenőrzés)

## Rendszernapló képernyő opciók

| Lehetőség      | Leírás                                                                                                    |
|----------------|----------------------------------------------------------------------------------------------------|
| BIOS Events    | Megtekintheti és törölheti a rendszerbeállítások (BIOS) program önindítási tesztje során bekövetkezett eseményeket.    |
| Thermal Events | Megtekintheti és törölheti a rendszerbeállítások (Thermal) program önindítási tesztje során bekövetkezett eseményeket. |
| Power Events   | Megtekintheti és törölheti a rendszerbeállítások (Power) program önindítási tesztje során bekövetkezett eseményeket.   |

## A BIOS frissítése a Windows rendszerben

Az alaplap cseréjekor és új BIOS-verzó megjelenésekor javasolt frissíteni a BIOS rendszert (Rendszerbeállítások). Laptopok esetén gondoskodni kell arról, hogy az akkumulátor teljesen fel legyen töltve, és a laptop hálózati áramforráshoz legyen csatlakoztatva.

- 1. Indítsa újra a számítógépet.
- 2. Látogasson el a Dell.com/support weboldalra.
  - Töltse ki a Service Tag (Szervizcímke) vagy az Express Service Code (Expressz szervizkód) mezőt, majd kattintson a Submit (Elküldés) lehetőségre.
  - Kattintson a Detect Product (Termék észlelése) gombra, és kövesse a képernyőn megjelenő utasításokat.
- 3. Ha a rendszer nem észleli, illetve nem találja a szervizcímkét, kattintson a **Choose from all products** (Választás a teljes terméklistából) lehetőségre.
- 4. A listában válassza a Products (Termékek) kategóriát.

(i) MEGJEGYZÉS: A termékoldal eléréséhez válassza ki a megfelelő kategóriát.

- 5. Válassza ki a számítógépe modelljét, és megjelenik a számítógép Product Support (Terméktámogatás) oldala.
- 6. Kattintson a Get drivers (Illesztőprogramok letöltése) lehetőségre, majd a Drivers and Downloads (Illesztőprogramok és letöltések) elemre.

Ekkor megnyílik a Drivers and Downloads( Illesztőprogramok és letöltések) oldal.

- 7. Kattintson a Find it myself (Magam keresem meg) lehetőségre.
- 8. A BIOS-verziók megtekintéséhez kattintson a BIOS elemre.
- 9. Keresse meg a legfrissebb BIOS-fájlt, majd kattintson a Download (Letöltés) lehetőségre.
- 10. Válassza ki a kívánt letöltési módszert a Please select your download method below (Válassza ki a letöltés módját) ablakban, majd kattintson a Download File (Fájl letöltése) lehetőségre. Megjelenik a File Download (Fájl letöltése) ablak.
- 11. A Save (Mentés) gombra kattintva a fájlt az asztalra mentheti.
- 12. A Run (Futtatás) lehetőségre kattintva telepítse a frissített BIOS beállításokat a számítógépre.

Kövesse a képernyőn megjelenő utasításokat.

() **MEGJEGYZÉS:** A BIOS-verziót egyszerre legfeljebb három verzióval javasolt frissíteni. Ha például 1.0-ról 7.0-ra szeretné frissíteni a BIOS-t, akkor először telepítse a 4.0-s verziót, majd ezután a 7.0-s verziót.

## Rendszer- és beállítás jelszó

### 7. táblázat: Rendszer- és beállítás jelszó

| Jelszó típusa  | Leírás                                                           |
|----------------|------------------------------------------------------------------|
| Rendszerjelszó | A jelszó, amelyet meg kell adni a bejelentkezéshez a rendszerre. |

### 7. táblázat: Rendszer- és beállítás jelszó (folytatódik)

| Jelszó típusa    | Leírás                                                                                           |
|------------------|--------------------------------------------------------------------------------------------------|
| Beállítás jelszó | A jelszó, amelyet meg kell adni a számítógép BIOS<br>beállításainak eléréséhez és módosításához. |

A számítógép védelme érdekében beállíthat egy rendszerjelszót vagy beállítás jelszót.

#### FIGYELMEZTETÉS: A jelszó funkció egy alapvető védelmet biztosít a számítógépen lévő fájlok számára.

### FIGYELMEZTETÉS: Ha a számítógép nincs lezárva és felügyelet nélkül hagyják, bárki hozzáférhet a fájlokhoz.

(i) MEGJEGYZÉS: A rendszer- és beállítás jelszó funkció le van tiltva.

### Rendszerbeállító jelszó hozzárendelése

Új **System or Admin Password** (Rendszer- vagy rendszergazdai jelszó) csak akkor rendelhető hozzá, ha az állapot a **Not Set** (Nincs beállítva).

A rendszerbeállításba való belépéshez a rendszerindítást követően azonnal nyomja meg az F2 gombot.

- A System BIOS (Rendszer BIOS) vagy a System Setup (Rendszerbeállítás) képernyőn válassza a Security (Biztonság) lehetőséget, majd nyomja meg az Enter billentyűt. Megjelenik a Security (Biztonság) képernyő.
- 2. Válassza a System/Admin Password (Rendszer-/rendszergazdai jelszó) lehetőséget és hozzon létre egy jelszót az Enter the new password (Adja meg az új jelszót) mezőben.

A rendszerjelszó beállításához kövesse az alábbi szabályokat:

- A jelszó maximum 32 karakterből állhat.
- A jelszó tartalmazhat számokat 0-tól 9-ig.
- Csak kisbetűk használhatók, a nagybetűk nem engedélyezettek.
- Csak a következő speciális karakterek engedélyezettek: szóköz, ("), (+), (,), (-), (.), (/), (;), ([), (\), (]), (`).
- Írja be a korábban beírt rendszerjelszót a Confirm new password (Új jelszó megerősítése) mezőbe, majd kattintson az OK gombra.
- 4. Nyomja meg az Esc billentyűt, és egy üzenet jelzi, hogy mentse el a módosításokat.
- A módosítások elmentéséhez nyomja meg az Y billentyűt. A számítógép újraindul.

### Meglévő rendszerjelszó és/vagy beállítási jelszó törlése, illetve módosítása

Mielőtt a meglévő rendszerjelszót és/vagy a beállításjelszót törli vagy módosítja, gondoskodjon arról, hogy a **Password Status** (Jelszó állapota) Unlocked (Feloldva) legyen (a rendszerbeállításban). A meglévő rendszerjelszó vagy beállítás jelszó nem törölhető vagy módosítható, ha a **Password Status (Jelszó állapota)** Locked (Zárva).

A belépéshez a rendszerbeállításba a rendszerindítást követően azonnal nyomja meg az F2 gombot.

- A System BIOS (Rendszer BIOS) vagy a System Setup (Rendszerbeállítás) képernyőn válassza a System Security (Rendszerbiztonság) lehetőséget, majd nyomja meg az Enter billentyűt.
   A System Security (Rendszerbiztonság) képernyő jelenik meg.
- 2. A System Security (Rendszerbiztonság) képernyőn győződjön meg arról, hogy a Password Status (Jelszó állapota) Unlocked (Feloldva) legyen.
- 3. Válassza a System Password (Rendszerjelszó) lehetőséget, módosítsa vagy törölje a meglévő jelszót, majd nyomja meg az Enter vagy a Tab billentyűt.
- Válassza a Setup Password (Beállítás jelszó) lehetőséget, módosítsa vagy törölje a meglévő jelszót, majd nyomja meg az Enter vagy a Tab billentyűt.

(i) **MEGJEGYZÉS:** Ha módosítja a rendszerjelszót vagy beállításjelszót, adja meg újra a jelszót, amikor a program kéri. Ha törli a rendszerjelszót vagy beállításjelszót, erősítse meg a törlést, amikor a program kéri.

- 5. Nyomja meg az Esc billentyűt, és egy üzenet jelzi, hogy mentse el a módosításokat.
- **6.** A módosítások elmentéséhez és a kilépéshez a rendszerbeállításból nyomja meg az Y billentyűt. A számítógép újraindul.

## Műszaki adatok

() MEGJEGYZÉS: A kínálat régiónként változhat. A számítógép konfigurációjára vonatkozó bővebb információk:

Windows 10 esetén kattintson vagy koppintson a Start
 Beállítások > Rendszer > Névjegy lehetőségre.

### Témák:

- · Rendszer műszaki adatai
- Processzor műszaki adatai
- · Memória műszaki adatai
- Tárolóeszköz műszaki adatai
- Hangrendszer műszaki adatai
- Videó műszaki adatai
- Kamera műszaki adatai
- Kommunikációs műszaki adatok
- Port és csatlakozó műszaki adatai
- Érintkezés nélküli intelligens kártya műszaki adatok
- Display specifications
- Billentyűzet műszaki adatai
- Érintőpad műszaki adatok
- Akkumulátor műszaki adatai
- Váltóáramú adapter műszaki adatai
- Fizikai műszaki adatok
- Környezeti adatok

## Rendszer műszaki adatai

| Funkció                 | Műszaki adatok                   |
|-------------------------|----------------------------------|
| Chipkészlet             | Intel 7. generációs processzorok |
|                         | Intel 6. generációs processzor   |
| DRAM busz<br>szélesség  | 64 bit                           |
| Flash EPROM             | SPI 128 Mbit                     |
| PCIe busz               | 100 MHz                          |
| Külső<br>buszfrekvencia | PCle Gen3 (8 GT/s)               |

## Processzor műszaki adatai

### Funkció

### Műszaki adatok

- Típusok
- Intel Core i3 sorozat, i5 sorozat, i7 sorozat (kétmagos)
- Intel Core i5 sorozat, i7 sorozat (négymagos)
- •

| Funkció      | Műszaki adatok                                           |
|--------------|----------------------------------------------------------|
| L3 cache     |                                                          |
| i3 U sorozat | • 3 MB                                                   |
| i5 U sorozat | • 3 MB                                                   |
| i5 H sorozat | • 6 MB                                                   |
| i7 U sorozat | • 4 MB                                                   |
| i7 H sorozat | <ul> <li>nem Vpro – 6 MB</li> <li>vPro – 8 MB</li> </ul> |

## Memória műszaki adatai

| Funkció                   | Műszaki adatok                                         |
|---------------------------|--------------------------------------------------------|
| Memóriafoglalat           | Két SODIMM foglalat                                    |
| Memóriakapacitá<br>s      | 4 GB, 8 GB és 16 GB                                    |
| Memória típusa            | DDR4 SDRAM                                             |
| Sebesség                  | <ul><li>2133 MHz</li><li>2400 MHz</li></ul>            |
|                           | (i) MEGJEGYZÉS: 2133 MHz (csak Intel Dual Core esetén) |
| Minimális<br>memóriaméret | 4 GB                                                   |
| Maximális<br>memóriaméret | 32 GB                                                  |

## Tárolóeszköz műszaki adatai

| Funkció               | Műszaki adatok |
|-----------------------|----------------|
| SSD M.2 SATA/<br>PCle | Maximum 512 GB |
| HDD                   | Maximum 1 TB   |

## Hangrendszer műszaki adatai

| Funkció               | Műszaki adatok                                                                                         |
|-----------------------|----------------------------------------------------------------------------------------------------|
| Típusok               | Kiváló minőségű hang                                                                                   |
| Vezérlő               | Realtek ALC3246                                                                                        |
| Sztereó<br>átalakítás | Digitális audiokimenet HDMI csatlakozáson keresztül - maximum 7.1 tömörített vagy nem tömörített audio |
| Belső interfész       | Nagy felbontású audio kodek                                                                            |
| Külső interfész       | Kombinált sztereó fülhallgató/mikrofon                                                                 |
| Hangszórók            | Kettő                                                                                                  |

### Funkció Műszaki adatok

Belső hangszóró- 2 W (RMS) csatornánként erősítő

Hangerőszabályz Gyorsbillentyűk ók

## Videó műszaki adatai

| Funkció                     | Műszaki adatok                                                                                                    |  |
|-----------------------------|----------------------------------------------------------------------------------------------------|--|
| Típus                       | Alaplapra integrált, hardveres gyorsítású                                                                             |  |
| Videokártyák                | i3, i5, i7 Intel HD Graphics 620 (kétmagos)                                                                           |  |
|                             | Intel HD Graphics 630 (négymagos)                                                                                     |  |
|                             | NVIDIA GeForce 930MX 64 bit (kétmagos)                                                                                |  |
|                             | NVIDIA GeForce 940MX 64 bit                                                                                           |  |
| Adatbusz                    | Integrált videokártya                                                                                                 |  |
| Külső képernyő<br>támogatás | <ul> <li>19 tűs HDMI-csatlakozó</li> <li>15 tűs VGA-csatlakozó</li> <li>DisplayPort over Type-C csatlakozó</li> </ul> |  |

## Kamera műszaki adatai

(i) MEGJEGYZÉS: Windows Hello arcfelismeréses hitelesítés engedélyezve.

| Funkció                                   | Műszaki adatok      |
|-------------------------------------------|---------------------|
| Kamera felbontás                          | 0,92 megapixel      |
| HD panel<br>felbontás                     | 1366 × 768 képpont  |
| FHD panel<br>felbontás                    | 1280 x 720 képpont  |
| HD panel videó<br>felbontás<br>(maximum)  | 1280 x 720 képpont  |
| FHD panel videó<br>felbontás<br>(maximum) | 1920 × 1080 képpont |
| Átlós látószög                            | 740                 |

## Kommunikációs műszaki adatok

| Jellemzők                    | Műszaki adatok                                                                                                    |
|------------------------------|----------------------------------------------------------------------------------------------------|
| Hálózati adapter             | 10/100/1000 Mb/s Ethernet (RJ-45)                                                                                                    |
| Vezeték nélküli<br>kapcsolat | <ul> <li>Beépített vezeték nélküli helyi hálózat (WLAN)</li> <li>Vezeték nélküli nagy kiterjedésű hálózati (WWAN) – opcionális</li> </ul> |

• Vezeték nélküli gigabites (WiGig) – opcionális

## Port és csatlakozó műszaki adatai

| Funkció                    | Műszaki adatok                                                                                                    |
|----------------------------|----------------------------------------------------------------------------------------------------|
| Audio                      | Kombinált sztereó fülhallgató/mikrofon                                                                                                    |
| Videó                      | <ul> <li>Egy 19 tűs HDMI-csatlakozó</li> <li>15 tűs VGA-csatlakozó</li> </ul>                                                                                  |
| Hálózati adapter           | Egy RJ-45-csatlakozó                                                                                                    |
| USB                        | Három USB 3.0 port, egy PowerShare funkcióval                                                                                                    |
| Memóriakártya-<br>olvasó   | Maximum SD4.0                                                                                                    |
| Micro SIM-kártya<br>(uSIM) | Egy külső (opcionális)                                                                                                    |
| Dokkoló port               | Egy dokkoló választható:                                                                                                    |
|                            | • Egy DisplayPort over USB Type C, opcionális Thunderbolt 3 port                                                                                               |
|                            | () <b>MEGJEGYZÉS:</b> A DisplayPort over USB Type-C Thunderbolt 3 funkcióval opció kizárólag különálló videokártyával szerelt rendszerek esetében választható. |

## Érintkezés nélküli intelligens kártya műszaki adatok

Funkció

### Műszaki adatok

Támogatott intelligens kártyák és technológiák BTO USH-val

## **Display specifications**

### Table 8. Display specification

| Feature                             | Specification           |  |
|-------------------------------------|-------------------------|--|
| Height                              | 360 mm (14.17 inches)   |  |
| Width                               | 224.3 mm (8.83 inches)  |  |
| Diagonal                            | 396.24 mm (15.6 inches) |  |
| Actual screen size                  | 15.6 inches             |  |
| Non-touch HD anti-glare             |                         |  |
| Maximum resolution                  | 1920 x 1080             |  |
| Maximum brightness                  | 200 nits                |  |
| Refresh rate                        | 60 Hz                   |  |
| Maximum viewing angles (horizontal) | 40/40                   |  |
| Maximum viewing angles (vertical)   | + 10/ - 30              |  |

### Table 8. Display specification (continued)

| Feature                             | Specification           |  |
|-------------------------------------|-------------------------|--|
| Pixel pitch                         | 0.252 mm (0.01 inches)  |  |
| Non-touch FHD anti-glare            |                         |  |
| Maximum resolution                  | 1920 x 1080             |  |
| Maximum brightness                  | 220 nits                |  |
| Refresh rate                        | 60 Hz                   |  |
| Maximum viewing angles (horizontal) | + 80/ - 80              |  |
| Maximum viewing angles (vertical)   | + 80/ - 80              |  |
| Pixel pitch                         | 0.179 mm (0.007 inches) |  |
| Touch FHD anti-glare                |                         |  |
| Maximum resolution                  | 1920 x 1080             |  |
| Maximum brightness                  | 220 nits                |  |
| Refresh rate                        | 60 Hz                   |  |
| Maximum viewing angles (horizontal) | + 80/ - 80              |  |
| Maximum viewing angles (vertical)   | + 80/ - 80              |  |
| Pixel pitch                         | 0.179 mm (0.007 inches) |  |

## Billentyűzet műszaki adatai

### Funkció

### Műszaki adatok

Billentyűk száma • Egyesült Államok: 103 billentyű

- Egyesült Királyság: 104 billentyű
- Japán: 107 billentyű
- Brazília: 106 billentyű

## Érintőpad műszaki adatok

| Funkció        | Műszaki adatok |
|----------------|----------------|
| Aktív terület: |                |

 X tengely
 99,50 mm

 Y tengely
 53,00 mm

## Akkumulátor műszaki adatai

| Funkció                   | Műszaki adatok                                                                                                    |
|---------------------------|----------------------------------------------------------------------------------------------------|
| Típus                     | 42 wattóra                                                                                                    |
|                           | 51 wattóra                                                                                                    |
|                           | 68 wattóra                                                                                                    |
|                           | 92 wattóra                                                                                                    |
| 42 wattóra:               |                                                                                                    |
| Mélység                   | 181 mm (7,126 hüvelyk)                                                                                                    |
| Magasság                  | 7,05 mm (0,28 hüvelyk)                                                                                                    |
| Szélesség                 | 95,9 mm (3,78 hüvelyk)                                                                                                    |
| Súly                      | 210 g (0,46 font)                                                                                                    |
| Feszültség                | 11,4 V-os egyenáramú                                                                                                    |
| 51 wattóra:               |                                                                                                    |
| Mélység                   | 181 mm (7,126 hüvelyk)                                                                                                    |
| Magasság                  | 7,05 mm (0,28 hüvelyk)                                                                                                    |
| Szélesség                 | 95,9 mm (3,78 hüvelyk)                                                                                                    |
| Súly                      | 250 g (0,55 font)                                                                                                    |
| Feszültség                | 11,4 V-os egyenáramú                                                                                                    |
| 68 wattóra:               |                                                                                                    |
| Mélység                   | 233,00 mm (9,17 hüvelyk)                                                                                                    |
| Magasság                  | 7,5 mm (0,28 hüvelyk)                                                                                                    |
| Szélesség                 | 95,90 mm (3,78 hüvelyk)                                                                                                    |
| Súly                      | 340 g (0,74 font)                                                                                                    |
| Feszültség                | 7,6 V-os egyenáramú                                                                                                    |
| 92 wattóra:               |                                                                                                    |
| Mélység                   | 332,00 mm (13,07 hüvelyk)                                                                                                    |
| Magasság                  | 7,7 mm (0,303 hüvelyk)                                                                                                    |
| Szélesség                 | 96,0 mm (3,78 hüvelyk)                                                                                                    |
| Súly                      | 450,00 g (0,99 font)                                                                                                    |
| Feszültség                | 11,4 V-os egyenáramú                                                                                                    |
| Élettartam                | 300 lemerülés/újratöltés                                                                                                    |
| Hőmérséklet-<br>tartomány |                                                                                                    |
| Üzemi                     | <ul> <li>Töltés: 0°C és 50°C között (32°F és 158°F között)</li> <li>Lemerülés: 0°C és 70°C között (32°F és 122°F között)</li> <li>Üzemi: 0°C és 35°C között (32°F és 95°F között)</li> </ul> |
| Készenléti                | –20°C és 65°C között (–4°F és 149°F között)                                                                                                    |
| Gombelem                  | 3 V CR2032 lítium gombelem                                                                                                    |

## Váltóáramú adapter műszaki adatai

| Funkció                                  | Műszaki adatok                                   |
|------------------------------------------|--------------------------------------------------|
| Típus                                    | 65 W/90 W                                        |
| Bemeneti<br>feszültség                   | 100 V AC-240 V AC                                |
| Bemeneti<br>áramerősség<br>(maximum)     | 1,7 A/2,5 A                                      |
| Bemeneti<br>frekvencia                   | 50 Hz és 60 Hz között                            |
| Kimeneti<br>áramerősség                  | 3,34 A/4,62 A                                    |
| Névleges<br>kimeneti<br>feszültség       | 19,5 +/- 1,0 V DC                                |
| Hőmérsékleti<br>tartomány<br>(üzemi)     | 0 °C és 40 °C között (32 °F és 104 °F között)    |
| Hőmérsékleti<br>tartomány (nem<br>üzemi) | –40 °C és 70 °C között (–40 °F és 158 °F között) |

## Fizikai műszaki adatok

| Funkció                                     | Műszaki adatok                                                                                      |  |  |
|---------------------------------------------|----------------------------------------------------------------------------------------------------|--|--|
| Elülső magasság<br>(nem<br>érintőképernyős) | <ul> <li>23,25 mm (0,91 hüvelyk) (kétmagos)</li> <li>24,3 mm (0,95 hüvelyk) (négymagos)</li> </ul>  |  |  |
| Hátsó magasság<br>(nem<br>érintőképernyős)  | <ul> <li>23,25 mm (0,91 hüvelyk) (kétmagos)</li> <li>24,3 mm (0,95 hüvelyk) (négymagos)</li> </ul>  |  |  |
| Szélesség                                   | <ul> <li>376,0 mm (14,8 hüvelyk) (kétmagos)</li> <li>376,0 mm (14,8 hüvelyk) (négymagos)</li> </ul> |  |  |
| Mélység                                     | <ul> <li>250,7 mm (9,9 hüvelyk) (kétmagos)</li> <li>250,65 mm (9,86 hüvelyk) (négymagos)</li> </ul> |  |  |
| Súly                                        | <ul> <li>1,90 kg (4,19 font) (négymagos)</li> <li>1,93 kg (4,26 font) (négymagos)</li> </ul>        |  |  |

## Környezeti adatok

| Hőmérséklet: | Műszaki adatok                                   |
|--------------|--------------------------------------------------|
| Üzemi        | 0°C és 35°C között (32°F és 95°F között)         |
| Tárolási     | -40 °C és 65 °C között (-40 °F és 149 °F között) |

| Relatív<br>páratartalom<br>(legfeljebb)          | Műszaki adatok                                         |
|--------------------------------------------------|--------------------------------------------------------|
| Üzemi                                            | 10% – 90% (nem lecsapódó)                              |
| Tárolási                                         | 5% - 95% (nem lecsapódó)                               |
| Tengerszint<br>feletti<br>magasság<br>(maximum): | Műszaki adatok                                         |
| Üzemi                                            | 0 m és 3048 m között (0 és 10 000 láb között)          |
| Készenléti                                       | 0 m és 10 668 m között (0 láb és 35 000 láb között)    |
| Légkörszennyezé<br>si szint                      | G1-es osztályú az ISA-71.04-1985 jelű szabvány szerint |

## Diagnosztika

Ha a számítógéppel problémákat tapasztal, mielőtt a Dellhez fordulna műszaki segítségért, futtassa az ePSA diagnosztikát. A diagnosztika futtatásának célja a számítógép hardverének tesztelése egyéb berendezés és az adatvesztés kockázata nélkül. Ha a problémát nem tudja megoldani, a szerviz és támogató személyzet használhatja a diagnosztikai eredményeket a segítségnyújtásban.

#### Témák:

- Bővített rendszerindítás előtti rendszerfelmérés (ePSA) diagnosztika
- Eszközök állapotjelző fényei
- Az akkumulátor állapotjelző fényei
- Hibaelhárítás

# Bővített rendszerindítás előtti rendszerfelmérés (ePSA) diagnosztika

Az ePSA diagnosztikai funkció (amely rendszerdiagnosztika néven is ismert) teljes körű ellenőrzést végez a hardveres eszközök körében. Az ePSA a BIOS-ba ágyazva található, és a BIOS-ból indítható el. A beépített rendszerdiagnosztika számos lehetőséget biztosít az adott eszközcsoportokhoz vagy eszközökhöz, amelyek az alábbiakat teszik lehetővé:

- Tesztek automatikus vagy interaktív futtatása
- Tesztek megismétlése
- A teszteredmények megjelenítése és elmentése
- Alapos tesztek futtatása további tesztopciókkal, amelyek további információkat biztosítanak a meghibásodott eszköz(ök)ről
- Állapotüzenetek megtekintése, amelyek a teszt sikerességéről tájékoztatnak
- Hibaüzenetek megtekintése, amelyek a teszt során tapasztalt problémákról tájékoztatnak

## FIGYELMEZTETÉS: A rendszerdiagnosztikai eszközzel csak saját számítógépét ellenőrizze. Ha más számítógépeken használja a programot, az érvénytelen eredményekhez vagy hibaüzenetekhez vezethet.

(i) MEGJEGYZÉS: Bizonyos eszközök ellenőrzése felhasználói beavatkozást igényel. Mindig legyen jelen a számítógépnél a diagnosztikai tesztek futtatásakor.

Az ePSA diagnosztikát kétféleképpen indíthatja el:

- 1. Kapcsolja be a számítógépet.
- 2. Amikor a számítógép elindul, a Dell embléma megjelenésekor nyomja meg az F12 billentyűt.
- 3. A rendszerindítási menü képernyőn válassza a Diagnostics (Diagnosztika) opciót.

Az Enhanced Pre-boot System Assessment (Bővített rendszerindítás előtti rendszerfelmérés) ablak jelenik meg, amely felsorolja a számítógépre csatlakoztatott eszközöket. A diagnosztika elkezdi a tesztek futtatását minden érzékelt eszközön.

- 4. Ha egy adott eszközön szeretne diagnosztikai tesztet futtatni, nyomja meg az Esc billentyűt, és a diagnosztikai teszt leállításához kattintson a **Yes (Igen)** lehetőségre.
- 5. A bal oldali panelen válassza ki az eszközt, és kattintson a Run Tests (Teszt futtatása) lehetőségre.
- 6. Probléma esetén hibakódok jelennek meg.

Jegyezze fel a hibakódot, és forduljon a Dellhez.

#### VAGY

- 1. Kapcsolja ki a számítógépet.
- 2. Nyomja meg és tartsa lenyomva az fn billentyűt, miközben megnyomja a bekapcsológombot, majd engedje fel mindkettőt.

Az Enhanced Pre-boot System Assessment (Bővített rendszerindítás előtti rendszerfelmérés) ablak jelenik meg, amely felsorolja a számítógépre csatlakoztatott eszközöket. A diagnosztika elkezdi a tesztek futtatását minden érzékelt eszközön.

3. A rendszerindítási menü képernyőn válassza a Diagnostics (Diagnosztika) opciót.

Az Enhanced Pre-boot System Assessment (Bővített rendszerindítás előtti rendszerfelmérés) ablak jelenik meg, amely felsorolja a számítógépre csatlakoztatott eszközöket. A diagnosztika elkezdi a tesztek futtatását minden érzékelt eszközön.

- 4. Ha egy adott eszközön szeretne diagnosztikai tesztet futtatni, nyomja meg az Esc billentyűt, és a diagnosztikai teszt leállításához kattintson a **Yes (Igen)** lehetőségre.
- 5. A bal oldali panelen válassza ki az eszközt, és kattintson a Run Tests (Teszt futtatása) lehetőségre.
- 6. Probléma esetén hibakódok jelennek meg.

Jegyezze fel a hibakódot, és forduljon a Dellhez.

## Eszközök állapotjelző fényei

### 9. táblázat: Eszközök állapotjelző fényei

| lkon | Név                                             | Leírás                                                                                                    |
|------|-------------------------------------------------|----------------------------------------------------------------------------------------------------|
| Ċ    | Üzemjelző<br>fény                               | Bekapcsol, amikor a számítógépet bekapcsolják, és villog, amikor a számítógép energiatakarékos<br>üzemmódban van. |
| 0    | Merevleme<br>z-meghajtó<br>állapotjelző<br>fény | Bekapcsol, amikor a számítógép adatokat olvas vagy ír.                                                            |
| 1    | Akkumuláto<br>r töltésének<br>jelzőfénye        | Folyamatosan világít vagy villog az akkumulátor állapotának jelzése érdekében.                                    |

Az eszköz állapotjelző LED fényei általában a billentyűzet tetején vagy a bal oldalán vannak elhelyezve. A tároló, akkumulátor és a vezeték nélküli eszközök kapcsolatának és működésének jelzésére szolgálnak. Eltekintve ettől, a rendszerben fellépő hiba esetén diagnosztikai eszközként is használhatók.

(i) MEGJEGYZÉS: Az üzemjelző fény helye a rendszertől függően változhat.

A következő táblázat sorolja fel a LED kódokat esetlegesen előforduló hibák esetén.

### 10. táblázat: Akkumulátor töltésjelző LED fény

| Villogó sárga | A probléma leírása   | Javasolt megoldás                          |
|---------------|----------------------|--------------------------------------------|
| 2,1           | CPU                  | CPU-hiba                                   |
| 2,2           | Alaplap: BIOS ROM    | Alaplap, BIOS sérülés vagy ROM hiba        |
| 2,3           | Memória              | Nem érzékelhető memória/RAM                |
| 2,4           | Memória              | Memória/RAM hiba                           |
| 2,5           | Memória              | Érvénytelen memória van behelyezve         |
| 2,6           | Alaplap: chipkészlet | Alaplap-/chipkészlethiba                   |
| 2,7           | LCD                  | Cserélje az alaplapot                      |
| 3,1           | RTC tápellátás hiba  | CMOS akkumulátor hiba                      |
| 3,2           | PCI/videó            | PCI vagy videokártya/chip hiba             |
| 3,3           | BIOS-visszaállítás 1 | A helyreállítási rendszerkép nem található |
| 3,4           | BIOS-visszaállítás 2 | Van rendszerképfájl, de érvénytelen        |

A villogó minta 2 számkészlet jelzéséből áll (Első csoport: villogó sárga, Második csoport: villogó fehér)

### (i) MEGJEGYZÉS:

- Első csoport: A LED 1 9 alkalommal villan, majd rövid ideig nem világít, ez ismétlődik 1,5 másodpercenként. (Ez sárga színű)
- Második csoport: A LED 1 9 alkalommal villan, majd hosszabb ideig nem világít a következő ciklus megkezdéséig, ez ismétlődik 1,5 másodpercenként. (Ez fehér színű)

Például: Nem érzékelhető memória (2,3), az akkumulátor LED kétszer sárga színnel villan, majd szünet következik, ezután háromszor fehér színnel villan. Az akkumulátor LED 3 másodperc szünetet tart a következő ciklus kezdetéig.

## Az akkumulátor állapotjelző fényei

Ha a számítógép elektromos dugaszolóaljzathoz csatlakozik, az akkumulátor állapotjelző fényei az alábbi módon működnek:

| Felváltva sárga<br>és fehér fénnyel<br>villogó lámpa   | Nem hitelesített vagy nem a Dell cégtől származó adaptert csatlakoztatott a számítógéphez.<br>Csatlakoztassa újra az akkumulátor csatlakozóját. Ha a hiba újra jelentkezik, cserélje ki az akkumulátort. |
|--------------------------------------------------------|----------------------------------------------------------------------------------------------------|
| Villogó sárga és<br>folyamatos fehér<br>fény felváltva | Átmeneti akkumulátorhiba csatlakoztatott adapter mellett. Csatlakoztassa újra az akkumulátor<br>csatlakozóját. Ha a hiba újra jelentkezik, cserélje ki az akkumulátort.                                  |
| Folyamatosan<br>villogó sárga fény                     | Végzetes akkumulátorhiba csatlakoztatott adapter mellett. Hibás akkumulátor, cserélje ki.                                                                                                    |
| Nem világít                                            | Az akkumulátor teljesen feltöltve, az adapter csatlakoztatva.                                                                                                    |
| Fehér fénnyel<br>világít                               | Az akkumulátor töltés módban van, az adapter csatlakoztatva.                                                                                                    |

## Hibaelhárítás

## Bővített rendszerindítás előtti rendszerfelmérés (ePSA) diagnosztika

Az ePSA diagnosztika (más néven rendszerdiagnosztika) a hardver teljes körű ellenőrzését végzi. Az ePSA a BIOS részét képezi és a BIOS-on belül indul el. A beépített rendszerdiagnosztika számos opciót biztosít az adott eszközcsoportok vagy eszközök számára, amelyek az alábbiakat teszik lehetővé:

- Tesztek automatikus vagy interaktív futtatása
- Tesztek megismétlése
- A teszteredmények megjelenítése és elmentése
- Alapos tesztek futtatása további tesztopciókkal, amelyek további információkat biztosítanak a meghibásodott eszköz(ök)ről
- Állapotüzenetek megtekintése, amelyek a teszt sikerességéről tájékoztatnak
- Hibaüzenetek megtekintése, amelyek a teszt során tapasztalt problémákról tájékoztatnak

FIGYELMEZTETÉS: A rendszerdiagnosztika csak ennek a számítógépnek a tesztelésére használható. Ha ezt a programot más számítógépen használja, érvénytelen eredményeket és hibaüzeneteket kaphat.

**MEGJEGYZÉS:** Bizonyos eszközök tesztjeihez a felhasználó beavatkozása is szükséges. A diagnosztikai tesztek végrehajtásakor mindig maradjon a számítógépnél.

### Az ePSA-diagnosztika futtatása

- 1. Kapcsolja be a számítógépet.
- 2. Amikor a számítógép elindul, a Dell embléma megjelenésekor nyomja meg az F12 billentyűt.
- 3. A rendszerindítási menü képernyőn válassza a Diagnostics (Diagnosztika) opciót.
- 4. Kattintson a bal alsó sarokban található nyílgombra.

Megjelenik a diagnosztikai főképernyő.

- A lista megjelenítéséhez nyomja meg a jobb alsó sarokban látható nyilat. Megjelenik az elemek listája.
- 6. Ha egy adott eszközön szeretne diagnosztikai tesztet futtatni, nyomja meg az Esc billentyűt, és a diagnosztikai teszt leállításához kattintson a **Yes (Igen)** lehetőségre.
- 7. A bal oldali panelen válassza ki az eszközt, és kattintson a Run Tests (Teszt futtatása) lehetőségre.
- Probléma esetén hibakódok jelennek meg. Jegyezze fel a hibakódot és a hitelesítési számot, és forduljon a Dellhez.

### LAN-állapotjelző LED

Az RJ-45 csatlakozó két felső sarkában állapotjelző LED található. Ha a csatlakozó a lenti ábrának megfelelő irányba néz, a bal felső sarokban található LED jelzi a kapcsolat állapotát, a jobb felső sarokban lévő LED pedig a hálózati aktivitást.

A kapcsolat állapotát jelző LED három színt vehet fel: zöld, narancssárga és sárga. Ezek a színek a három hálózati sebességet jelzik: 10 Mb/s, 100 Mb/s és 1000 Mb/s. Ezeket az állapotokat az alábbi képen is láthatja. A hálózati aktivitást jelző LED mindig sárgán világít, és villog, ha a hálózaton adatok haladnak át.

1000 Mbit Connection

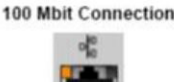

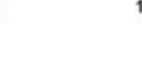

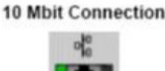

Steady yellow - 1000 Mb

Steady orange - 100 Mb

Steady green - 10 Mb

A LAN-vezérlő két állapotjelző LED-et tartalmaz. A kapcsolati állapotot jelző LED mutatja az aktuális átviteli sebességet (10, 100 vagy 1000 Mb/s), míg az aktivitás LED-je akkor jelez, ha a kártya adatokat fogad vagy továbbít. Az alábbi táblázat bemutatja a LED-ek működését.

### 11. táblázat: Állapotjelző LED-ek

| Jelzőfény | Állapot     | Leírás                                                     |
|-----------|-------------|------------------------------------------------------------|
| Aktivitás | Borostyán   | A LAN-vezérlő adatokat fogad vagy<br>továbbít.             |
|           | Nem világít | A LAN-vezérlő készenléti állapotban van.                   |
| Kapcsolat | Zöld        | A LAN-vezérlő 10 Mb/s sebességen<br>működik.               |
|           | narancs     | A LAN-vezérlő 100 Mb/s sebességen<br>működik.              |
|           | sárga       | A LAN-vezérlő 1000 Mb/s (gigabites)<br>sebességen működik. |

### A valós idejű óra alaphelyzetbe állítása

A valós idejű óra (RTC) visszaállítása funkció segítségével Ön vagy a szerelő helyreállíthatja a korábban elindított Dell Latitude és Precision típusú számítógépet bizonyos **POST-hibák/rendszerindítási problémák/tápellátási problémák** esetén. Kikapcsolt állapotban csak akkor lehet RTC-visszaállítást végezni a rendszeren, ha az váltakozó áramú tápellátást kap. Nyomja meg, és tartsa legalább 25 másodpercig lenyomva a bekapcsológombot. Az RTC-visszaállítás a bekapcsológomb felengedése után lép életbe.

 MEGJEGYZÉS: Ha a művelet közben megszűnik a váltakozó áramú tápellátás, vagy 40 másodpercnél tovább nyomva tartja a bekapcsológombot, megszakad az RTC-visszaállítási folyamat.

Az RTC-visszaállítási folyamat beállítja a BIOS alapértelmezéseit, visszavonja az Intel vPro telepítését, és alapértékekre állítja a rendszerdátumot és -időt. Az RTC-visszaállítás nincs hatással a következőkre:

- Szervizcímkét
- Termékcímkét

- Tulajdonosi címkét
- Rendszergazda jelszavát
- Rendszerjelszó
- HDD jelszó
- Kulcsadatbázisok
- Rendszernaplók

A következő elemek visszaállítási státuszát az határozza meg, hogy milyen egyedi beállítást választott a BIOS-ban:

- Rendszerindítási lista
- Korábbi ROM opció engedélyezése
- Secure Boot Enable (Biztonsági indítás engedélyezése)
- Allow BIOS Downgrade (BIOS visszafrissítésének engedélyezése)

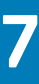

## A Dell elérhetőségei

**MEGJEGYZÉS:** Amennyiben nem rendelkezik aktív internetkapcsolattal, elérhetőségeinket megtalálhatja a vásárlást igazoló nyugtán, a csomagoláson, a számlán vagy a Dell termékkatalógusban.

A Dell számos támogatási lehetőséget biztosít, online és telefonon keresztül egyaránt. A rendelkezésre álló szolgáltatások országonként és termékenként változnak, így előfordulhat, hogy bizonyos szolgáltatások nem érhetők el az Ön lakhelye közelében. Amennyiben szeretne kapcsolatba lépni vállalatunkkal értékesítéssel, műszaki támogatással vagy ügyfélszolgálattal kapcsolatos ügyekben:

- 1. Látogasson el a Dell.com/support weboldalra.
- 2. Válassza ki a támogatás kategóriáját.
- Ellenőrizze, hogy az adott ország vagy régió szerepel-e a Choose A Country/Region (Válasszon országot/régiót) legördülő menüben a lap alján.
- 4. Válassza a szükségleteinek megfelelő szolgáltatási vagy támogatási hivatkozást.